Communicator 2.0

### Kurulum ve Kullanım Kılavuzu

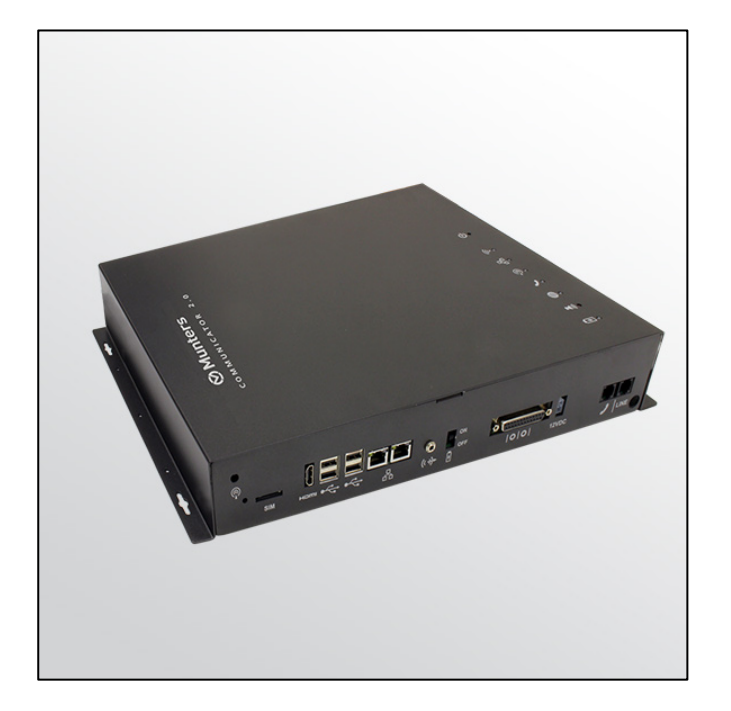

# Communicator 2.0

### **Communication System**

Ag/MIS/UmTu-2706-03/19 Rev 2.0 P/N: 117697 Turkish

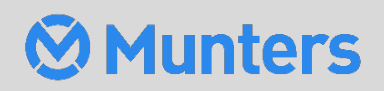

# Communicator 2.0

### Manual for use and maintenance

Document Revision: 2.0, 02/2025 Sofware Ver: 4.7.3.17

This manual for use and maintenance is an integral part of the apparatus together with the attached technical documentation.

This document is destined for the user of the apparatus: it may not be reproduced in whole or in part, committed to computer memory as a file or delivered to third parties without the prior authorization of the assembler of the system.

Munters reserves the right to effect modifications to the apparatus in accordance with technical and legal developments.

## lçindekiler

| böli | ΰm   |                                                                  | sayfa |
|------|------|------------------------------------------------------------------|-------|
| 1    | INTE | RODUCTION                                                        | 6     |
|      | 1.1  | Disclaimer                                                       | 6     |
|      | 1.2  | Introduction                                                     | 6     |
|      | 1.3  | Notes                                                            | 6     |
| 2    | CON  | MMUNICATOR 2.0'YE GIRIŞ                                          | 7     |
| 3    | DON  | NANIM KURULUMU                                                   | 8     |
|      | 3.1  | Önlemler                                                         | 8     |
|      | 3.2  | Communicator 2.0 Portları                                        | 8     |
|      | 3.3  | Dahili                                                           | 9     |
|      | 3.4  | Communicator 2.0'ın Monte Edilmesi                               | 10    |
|      | 3.5  | Topraklama                                                       | 11    |
|      | 3.6  | Communicator 2.0'ın İnternet'e Bağlanması                        | 11    |
|      | 3.7  | Communicator 2.0'ın Telefon Hattına Bağlanmas                    | 12    |
|      | 3.8  | Antenin Takılması                                                | 12    |
|      | 3.9  | Communicator 2.0'ın Çevresel Bir Aygıta bağlanması               | 12    |
|      | 3.10 | Communicator 2.0'ın Kontrol Cihazına veya RLINK One'a Bağlanması | 13    |
|      |      | 3.10.1 Kontrol Cihazı Bağlantısı                                 | 14    |
|      |      | 3.10.2 RLINK One Bağlantısı                                      | 16    |
|      |      | 3.10.3 Kablo Bağlantısı Topolojisi                               | 17    |
|      |      | 3.10.4 Sonlandırma                                               | 17    |
|      |      | 3.10.4.1 Sonlandırma Topolojileri                                | 18    |
|      |      | 3.10.4.2 Sonlandırma Kablo Tesisatı                              | 20    |
|      |      | 3.10.5 T-Box'un Harici Cihazlara Bağlanmasi                      | 21    |
|      | 3.11 | SMS Mesajlarının Etkinleştirilmesi                               | 22    |
|      | 3.12 | Pilin Test Edilmesi                                              | 22    |
|      | 3.13 | Product Symbols                                                  | 22    |
| 4    | TEK  | NIK BILGILER                                                     | 23    |
| 5    | YÖN  | NETIMINE GIRIŞ                                                   | 24    |
|      | 5.1  | Kontrolör Yönetimine Giriş                                       | 24    |
|      | 5.2  | Hesabı Aktifleştirme                                             | 25    |
|      | 5.3  | Communicator 2.0'yu RotemNet Web'e Bağlama                       | 27    |
|      |      | 5.3.1 Yeni Bir Hesap Oluşturma                                   | 28    |
|      |      | 5.3.2 Var Olan Bir Hesaba Giriş Yapın                            | 30    |
|      | 5.4  | Sunucu Grubunun bir Gruba Eklenmesi                              | 30    |

|   |     | 5.4.1 Mevcu           | ut Grup Bulunmuyor               | 31 |  |  |
|---|-----|-----------------------|----------------------------------|----|--|--|
|   |     | 5.4.2 Mevcu           | ıt Gruplar Var                   | 31 |  |  |
| 6 | ROT | EMNET WEB             |                                  | 32 |  |  |
|   | 6.1 | Oturum Ac             |                                  |    |  |  |
|   |     | 6.1.1 Stand           | art oturum açma                  |    |  |  |
|   |     | 6.1.2 Özel S          | Sunucular                        |    |  |  |
|   | 6.2 | Çiftlik Gruplarır     | n                                | 34 |  |  |
|   |     | 6.2.1 Ayrınt          | tılar (İsteğe bağlı)             | 36 |  |  |
|   |     | 6.2.2 Kullar          | าเcılar                          | 36 |  |  |
|   |     | 6.2.2.1               | Mevcut Kullanıcılar              | 37 |  |  |
|   |     | 6.2.2.2               | Yeni Kullanıcılar                | 37 |  |  |
|   |     | 6.2.2.2.1             | . Yeni Kullanıcı Oluştur         |    |  |  |
|   |     | 6.2.2.2.2             | Yeni Kullanıcı Davet Etme        |    |  |  |
|   |     | 6.2.3 Çiftlik         | ler                              | 39 |  |  |
|   | 6.3 | Grup Yönetimi.        |                                  | 40 |  |  |
|   | 6.4 | Kullanıcı Ayarla      | ırı                              | 41 |  |  |
|   | 6.5 | RotemNet Çiftl        | ik Yönetimi                      | 42 |  |  |
|   |     | 6.5.1 Çiftlik         | Özeti ve Karşılaştırması         | 42 |  |  |
|   |     | 6.5.2 Karşıla         | aştırma EkranıGörünümü           | 43 |  |  |
|   |     | 6.5.3 Rotem           | nNet Ekran Görünümü              | 45 |  |  |
|   |     | 6.5.4 Rotem           | nNet Web Fonksiyonları           | 46 |  |  |
|   |     | 6.5.4.1 (             | Çiftlik Ayarları Tab             | 46 |  |  |
|   |     | 6.5.4.1.1             | Çiftlik Ayarları (Farm Settings) | 47 |  |  |
|   |     | 6.5.4.1.2             | Push Notifications               |    |  |  |
|   |     | 6.5.4.1.3             | Yerel Kullanıcılar (Local Users) |    |  |  |
|   |     | 6.5.4.1.4             | Veri Toplama (Data Collect)      |    |  |  |
|   |     | 6.5.4.1.5             | Etkinlik Kaydı (Activity Log)    |    |  |  |
|   |     | 6.5.4.1.6             | General Settings                 |    |  |  |
|   | ~ ~ | 6.5.4.2               | _v laraması                      |    |  |  |
|   | 6.6 | Yazılım Yukselt       | me                               |    |  |  |
|   | 6.7 | Hakkinda              |                                  |    |  |  |
|   | 6.8 | Pit Durumu            |                                  | 51 |  |  |
|   | 6.9 | Kontrol Cihazla       | rının Baglantısı                 |    |  |  |
| 7 | ALA | RMLAR                 |                                  | 53 |  |  |
|   | 7.1 | Ayarların Düzer       | nlenmesi                         | 53 |  |  |
|   | 7.2 | İrtibat Kişisi Ekl    | enmesi                           | 56 |  |  |
|   | 7.3 | Alarm ve Olay Geçmişi |                                  |    |  |  |
|   | 7.4 | Dijital Girişler      |                                  | 58 |  |  |
|   | 7.5 | Alarmları Devre       | e Dışı Bırakmak                  | 60 |  |  |
|   | 7.6 | Hatların Test Ec      | dilmesi                          | 60 |  |  |
|   | 7.7 | Alarmlara Yanıt       | t Verilmesi                      | 60 |  |  |

|    | 7.7.1 Ses                        |                              |    |  |  |  |
|----|----------------------------------|------------------------------|----|--|--|--|
|    | 7.7.1.1                          | Mesajı Alma                  | 61 |  |  |  |
|    | 7.7.1.2                          | Alarm Mesajına Cevap Verme   | 61 |  |  |  |
|    | 7.7.2 Me                         | tin Mesajına Yanıt Verilmesi | 62 |  |  |  |
|    | 7.7.2.1                          | Sireni Sıfırlama             |    |  |  |  |
|    | 7.7.2.2                          | Alarmı Sıfırlama             |    |  |  |  |
|    | 7.7.2.3                          | Bir Mesajı Onaylama          |    |  |  |  |
| 8  | TANILAMA                         |                              | 64 |  |  |  |
|    | 8.1 Testler                      |                              |    |  |  |  |
|    | 8.2 LED'ler                      |                              | 67 |  |  |  |
| 9  | PLATINUM PRO/F                   | ROTEM ONE MODAL              | 68 |  |  |  |
|    | 9.1 Model                        |                              |    |  |  |  |
|    | 9.2 Kanatlı Enva                 | nteri                        |    |  |  |  |
|    | 9.3 Büyüme Gün                   | ü Tümüne Gönder              |    |  |  |  |
| 10 | EK A: PILIN DEĞIŞTIRILMESI       |                              |    |  |  |  |
| 11 | EK B: ETKINLIK GÜNLÜĞÜ OLUŞTURMA |                              |    |  |  |  |
| 12 | EK C: VERİ TOPLAMA               |                              |    |  |  |  |
|    | 12.1 Merkezi Topl                | ama                          | 81 |  |  |  |
|    | 12.2 FTP/SFTP Su                 | inucusunu Tanımlama          |    |  |  |  |
| 13 | WARRANTY                         |                              | 85 |  |  |  |

### 1 Introduction

#### 1.1 Disclaimer

Munters reserves the right to make alterations to specifications, quantities, dimensions etc. for production or other reasons, subsequent to publication. The information contained herein has been prepared by qualified experts within Munters. While we believe the information is accurate and complete, we make no warranty or representation for any particular purposes. The information is offered in good faith and with the understanding that any use of the units or accessories in breach of the directions and warnings in this document is at the sole discretion and risk of the user.

#### 1.2 Introduction

Congratulations on your excellent choice of purchasing an Communicator 2.0!

In order to realize the full benefit from this product it is important that it is installed, commissioned and operated correctly. Before installation or using the unit, this manual should be studied carefully. It is also recommended that it is kept safely for future reference. The manual is intended as a reference for installation, commissioning and day-to-day operation of Munters equipment.

#### 1.3 Notes

#### Date of release: October 2018

Munters cannot guarantee to inform users about the changes or to distribute new manuals to them.

All rights reserved. No part of this manual may be reproduced in any manner whatsoever without the expressed written permission of Munters. The contents of this manual are subject to change without notice.

### 2 Communicator 2.0'ye Giriş

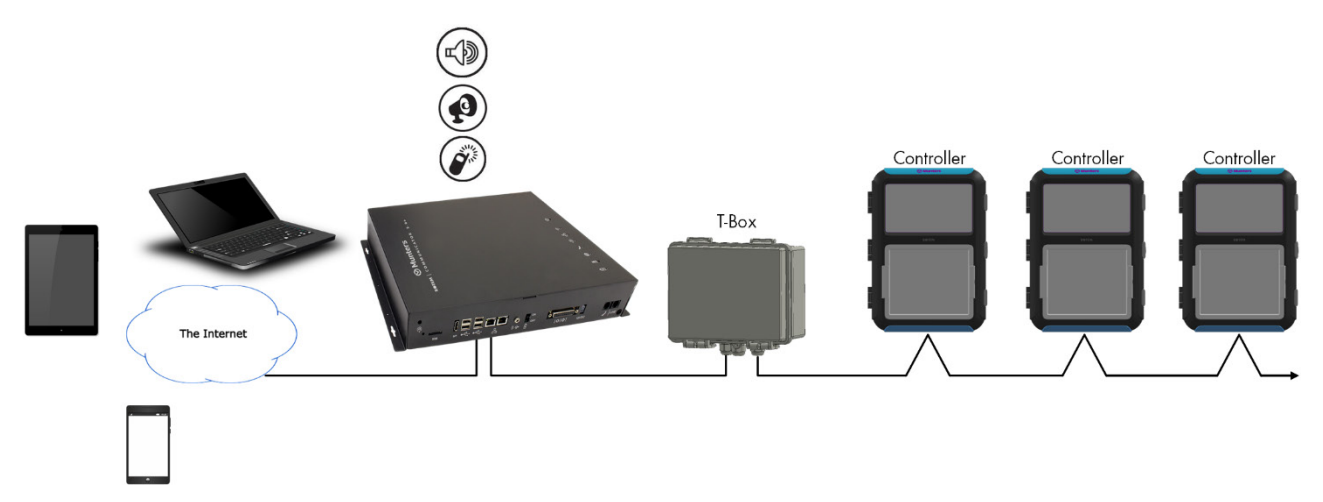

Şekil 1: Communicator 2.0/Denetleyici Blok Şeması

Communicator 2, Munters kontrol cihazınıza, izleme ve kontrol gibi olanaklarla, her tür cihazdan, her yerden tam erişim sağlar; alarmlar ve olaylar doğrudan mobil cihazınıza, PC'nize veya tabletinize gönderilir.

- Bulut tabanlı kontrol cihazlarına erişim
  - Çoklu, eş zamanlı kullanıcılar tarafından ağ erişimi
- Çoklu iletişim yolları:
  - Yerleşik İnternet ve telefon bağlantısı
  - Mobil Bağlantı
- Eklentiler:
  - Kullanıcının bölgesine göre taşınabilir kablosuz modem (3G Worldwide, 4G US, 4G Worldwide)
  - Kablolu modem

#### NOTE Ses fonksiyonları için kablolu modem gerekir.

- Durum raporları, ev fonksiyonları ve hayvan veya kuş istatistikleri ile ilgili kritik bilgiler sağlar.
- Anlık bildirimler
- Erişim hakları yönetimi
- Programlanabilir alarmlar
  - Farklı dillerde gönderilen metin mesajları
  - Gerçek zamanda alarmlar ve veriler
- Metin fonksiyonları, Communicator 2'nin gerektiği gibi çalışmasını sağlar

### 3 Donanım Kurulumu

Bu belgede, Munters Communicator 2.0 ünitesinin kurulumu hakkında ayrıntılı bilgi verilmektedir. Kurulum aşağıdaki bölümlerden oluşur:

- Önlemler
- Communicator 2.0 Portları
- Dahili
- Communicator 2.0'ın Monte Edilmesi
- Topraklama
- Communicator 2.0'ın Telefon Hattına Bağlanmas
- Communicator 2.0'ın Telefon Hattına Bağlanmas
- Antenin Takılması
- Communicator 2.0'ın Çevresel Bir Aygıta bağlanması
- Communicator 2.0'ın Kontrol Cihazına veya RLINK One'a Bağlanması
- SMS Mesajlarının Etkinleştirilmesi
- Pilin Test Edilmesi
- **NOTE:** Ünite kurulduktan sonra her şeyin gerektiği gibi çalıştığından emin olmak için LED'ler bölümüne (sayfa 64) bakın.

#### 3.1 Önlemler

Ünitenizi kullanırken aşağıdaki önlemleri alın.

- Communicator 2.0'ı ağır kontaktör kutularından ve diğer elektrik girişimi kaynaklarından mümkün olduğunca uzak tutun.
- Bir evden diğerine giden iletişim kablo koruyucularını iki uçtan da bağlamayın.
   Sadece bir ucundan bağlayın. İki uçtan bağlantı toprak döngü akımlarının olmasına neden olabilir ve bu da güvenilirliği azaltır.
- İletişim için olan COM bağlantısı, kablo koruyucu değildir. COM, RX ve TX kabloları tüm kontrol cihazlarında birbirine bağlanmalıdır.

#### 3.2 Communicator 2.0 Portları

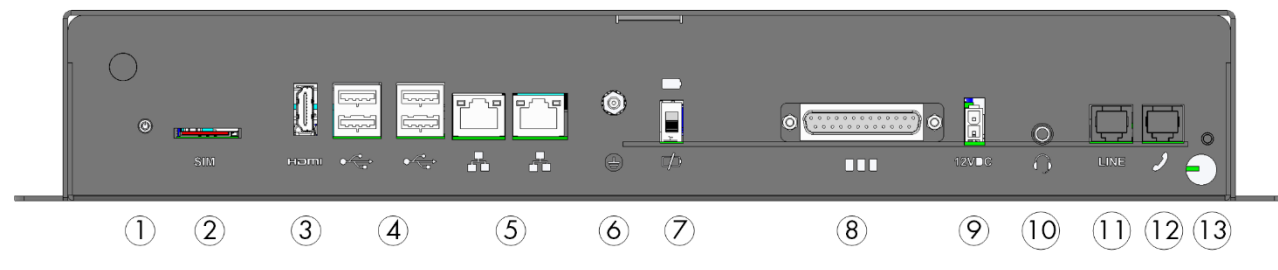

Şekil 2: Harici Portlar

| Tablo | 1: | Portların | Açıklaması |
|-------|----|-----------|------------|
|-------|----|-----------|------------|

| No. | Açıklama                                                                                                | No. | Açıklama                                                                                                    |
|-----|----------------------------------------------------------------------------------------------------|-----|----------------------------------------------------------------------------------------------------|
| 1   | Anten montaj portu (bkz. Antenin<br>Takılması, sayfa 12)                                                | 8   | 25 pimli konnektör (Harici kutu)<br>(bkz.Communicator 2.0'ın Kontrol<br>Cihazına veya RLINK One'a<br>Bağlanması, sayfa 13) |
| 2   | SIM kart (dahili hücresel modem)<br>(bkz. SMS Mesajlarının<br>Etkinleştirilmesi, sayfa 22)              | 9   | 12 VDC                                                                                                    |
| 3   | HDMI portu (bilgisayar ekranı)<br>(bkz.Communicator 2.0'ın Çevresel<br>Bir Aygıta bağlanması, sayfa 12) | 10  | Ses çıkışı (harici hoparlör)                                                                                               |
| 4   | USB portları (fare, klavye)<br>(bkz.Communicator 2.0'ın Çevresel<br>Bir Aygıta bağlanması, sayfa 12)    | 11  | İnternet hattı portu (bkz.<br>Communicator 2.0'ın İnternet'e<br>Bağlanması, sayfa 11)                                      |
| 5   | LAN portları                                                                                            | 12  | Telefon hattı portu (bkz.Communicator<br>2.0'ın Telefon Hattına Bağlanmas,<br>sayfa 12)                                    |
| 6   | Topraklama (bkz. Topraklama, sayfa<br>11)                                                               | 13  | Güç kablosu                                                                                                    |
| 7   | Batarya bağlantısını kesme<br>düğmesi                                                                   |     |                                                                                                    |

#### 3.3 Dahili

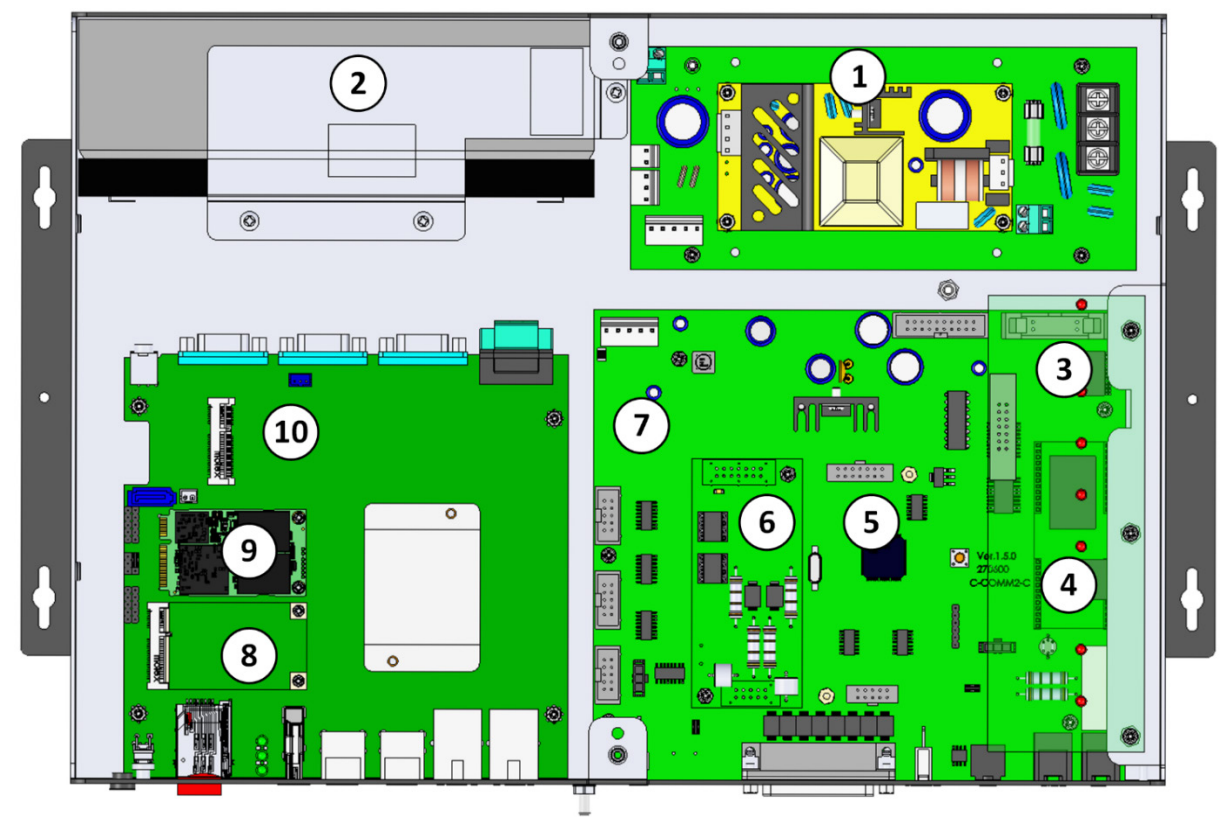

Şekil 3: Bileşenler

#### Tablo 2: Bileşen Açıklaması

| No. | Açıklama                 | Notlar                            |
|-----|--------------------------|-----------------------------------|
| 1   | Güç Kaynağı              |                                   |
| 2   | Batarya (bkz , sayfa 68) |                                   |
| 3   | LED Panosu               |                                   |
| 4   | Hat Modem Kartı          | Bu kart, LED panosunun altındadır |
| 5   | Kullanılmıyor            |                                   |
| 6,1 | İletişim Kartı, RS485    | VEYA                              |
| 6,2 | İletişim Kartı, RS232    |                                   |
| 7   | Pano                     |                                   |
| 8   | Hücresel Modem           |                                   |
| 9   | SSD Kartı                |                                   |
| 10  | Ana CPU                  |                                   |

#### 3.4 Communicator 2.0'ın Monte Edilmesi

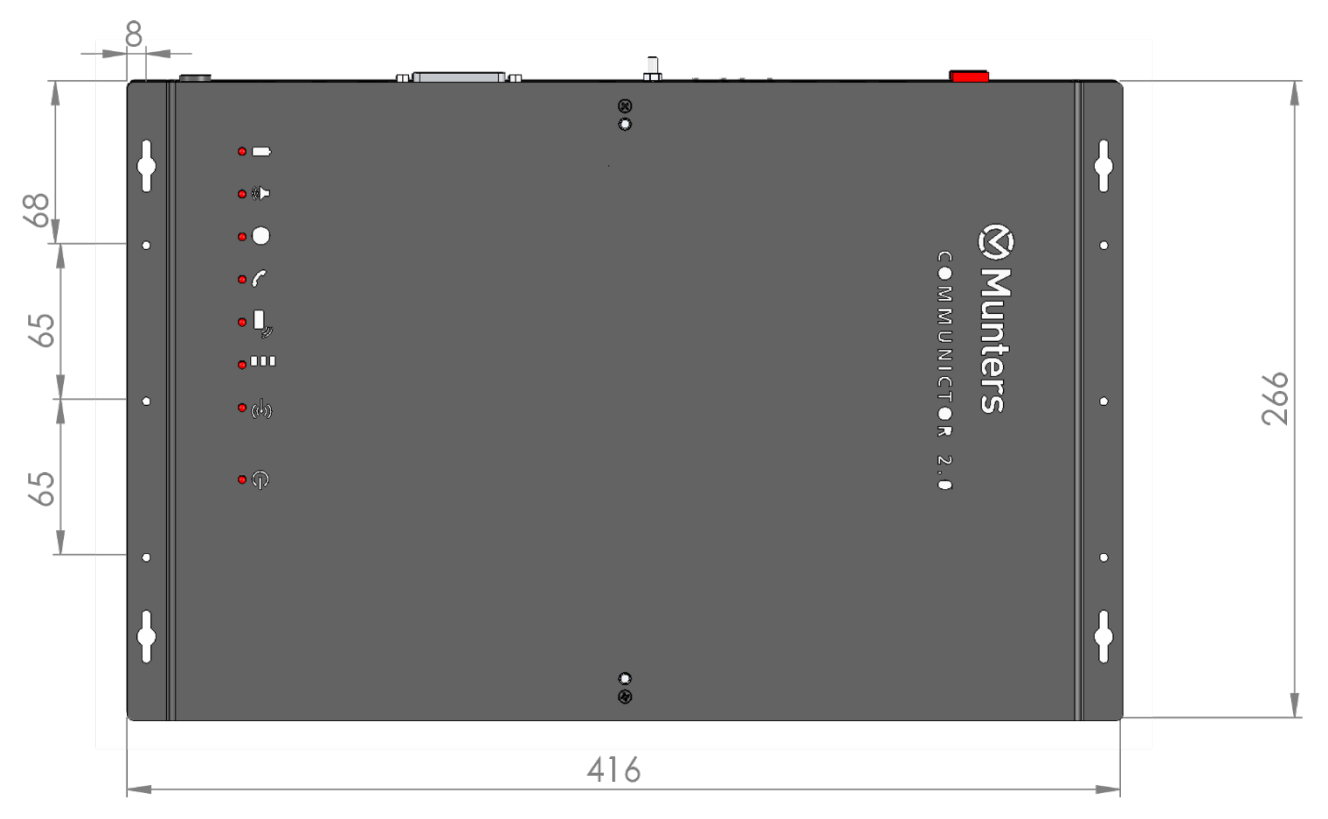

#### Şekil 4: Dimensions (mm)

• Topraklama kablosunu ilgili toprak terminaline bağlayın.

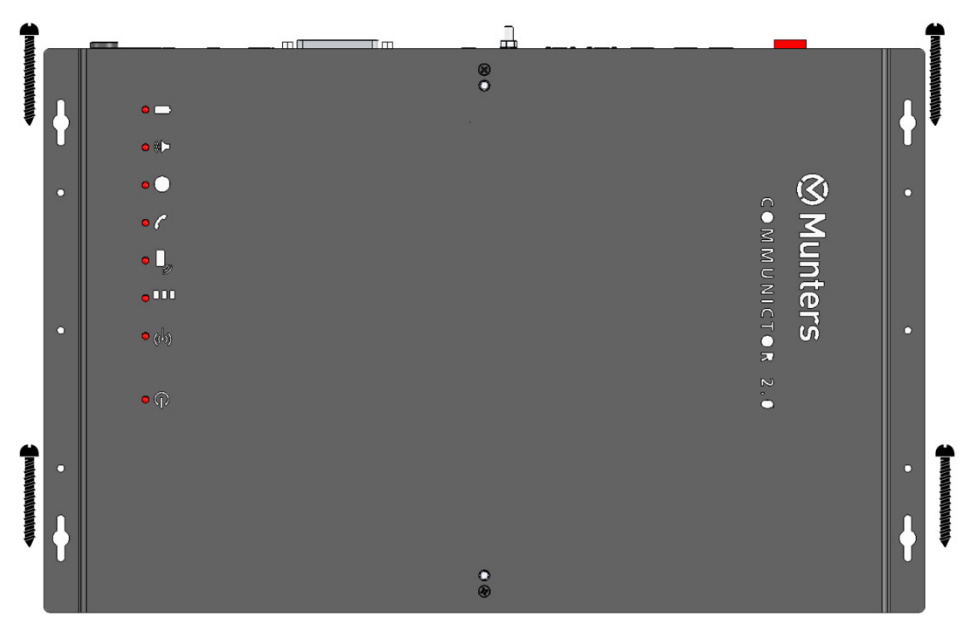

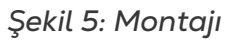

#### 3.5 Topraklama

• Topraklama kablosunu ilgili toprak terminaline bağlayın.

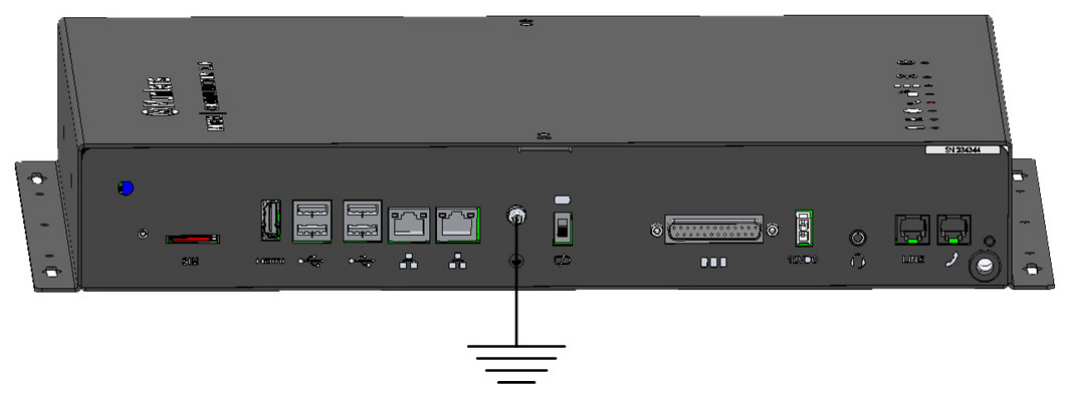

#### Şekil 6: Topraklama Şeması

• Communicator 2.0 her zaman topraklanmış olmalıdır!

#### 3.6 Communicator 2.0'ın İnternet'e Bağlanması

• Communicator 2.0'ı İnternet bağlantınıza/modeminize bağlayın.

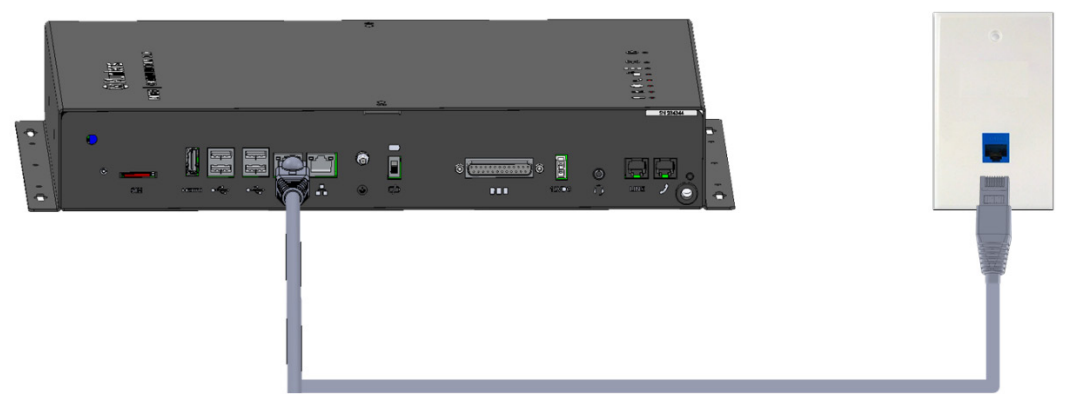

Şekil 7: İnternet'e Bağlanması

#### 3.7 Communicator 2.0'ın Telefon Hattına Bağlanmas

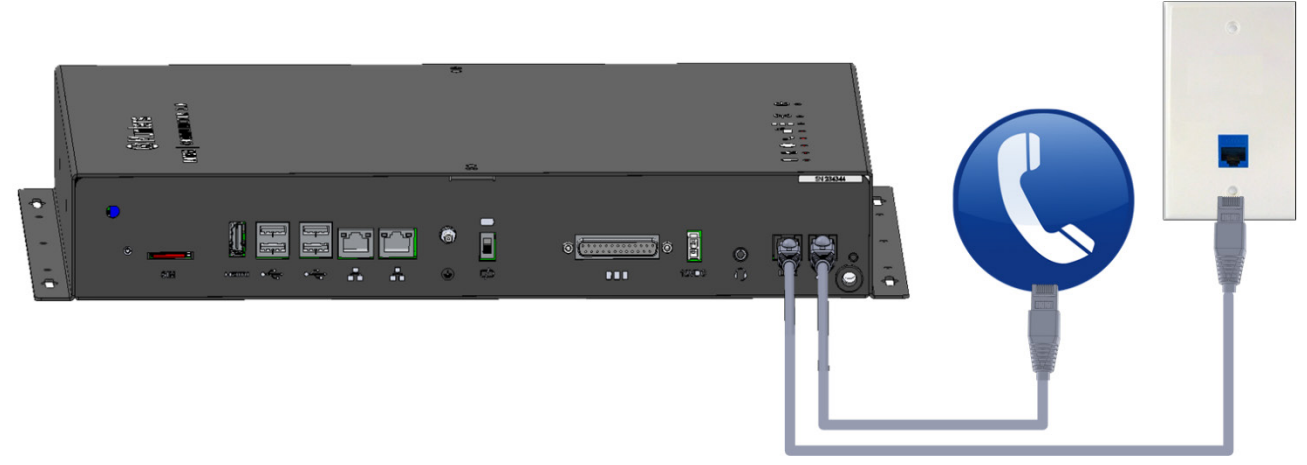

Şekil 8: Telefon Hattına Bağlanmas

NOTE Telefon hattı-modem çıkış bağlantı kabloları çift yalıtım sağlamalıdır. Telefon hattı bağlantısı için en az 26 AWG kablo bağlantısı kullanın.

#### 3.8 Antenin Takılması

Communicator 2.0 taşınabilir kablosuz modem ile birlikte gönderilmişse anteni takın.

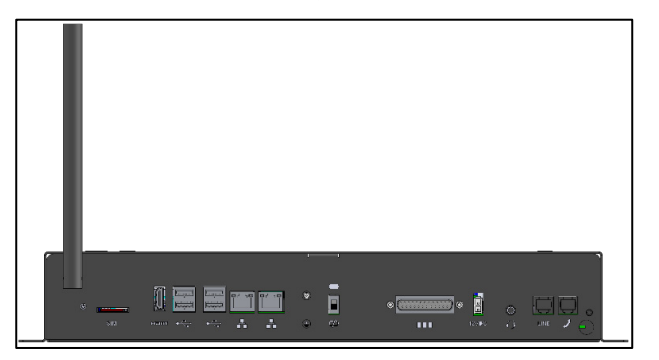

Şekil 9: Antenin Takılması

#### 3.9 Communicator 2.0'ın Çevresel Bir Aygıta bağlanması

Gerekirse, Communicator 2.0'a bir ekran veya fare bağlayın.(USB/HDMI bağlantı noktalarını kullanarak)

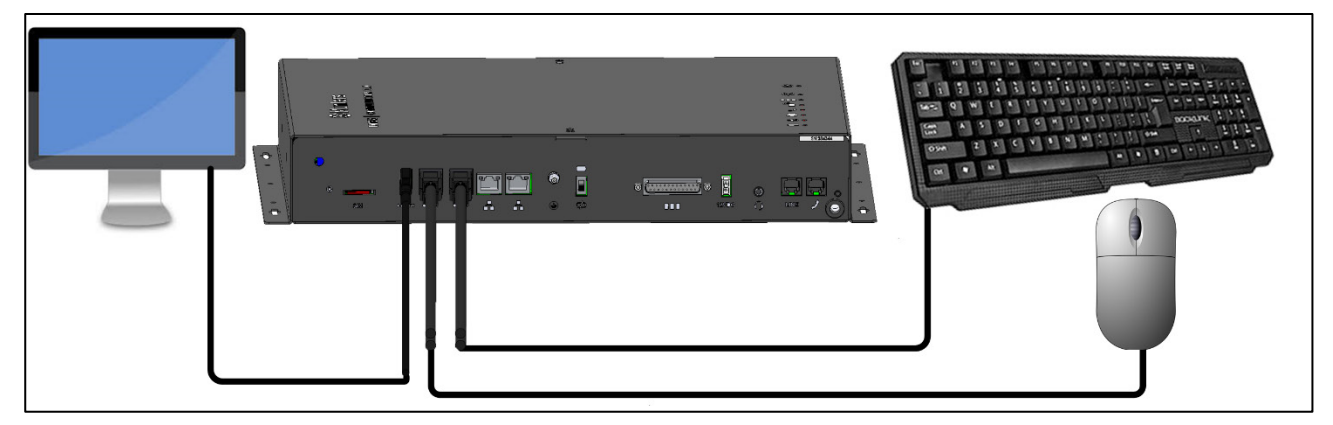

Şekil 10: Çevresel Bir Aygıta Bağlanması

#### 3.10 Communicator 2.0'ın Kontrol Cihazına veya RLINK One'a Bağlanması

Communicator 2.0'ın kurulumunda kablo gerektiren tek adım, Communicator 2.0'ın kontrol cihazlarına veya RLINK One RF İletişim Ünitesine bağlanmasıdır.

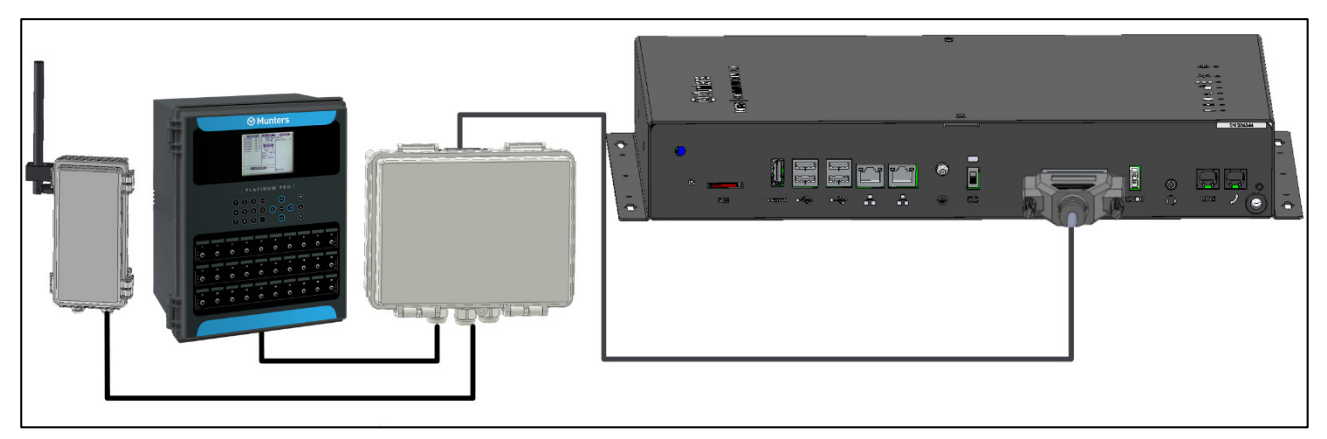

Şekil 11: Communicator 2.0 – External Box – Denetleyici/Rlink One Blok Diyagramı

• 25 pimli konnektörü Communicator External Box kablosuna takın.

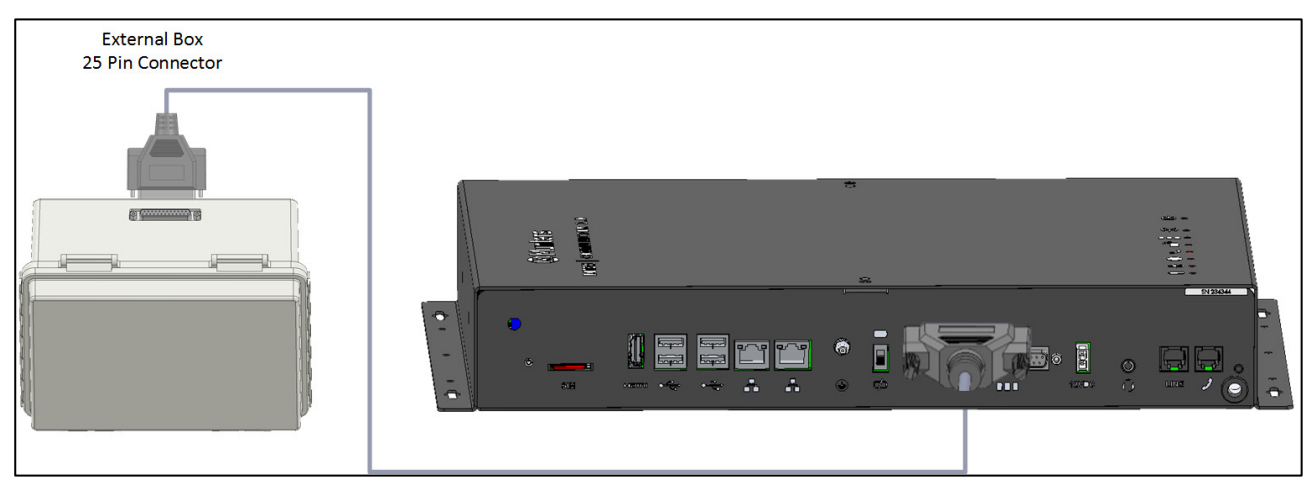

Şekil 12: External Box – Communicator 2.0 Cable

- Kontrol Cihazı Bağlantısı
- RLINK One Bağlantısı
- Kablo Bağlantısı Topolojisi
- Sonlandırma
- T-Box'un Harici Cihazlara Bağlanmasi

**CAUTION** Aşağıdaki şemada gösterilen bağlantı noktalarını kullanarak RLINK One ve bir kontrol cihazını aynı Bağlantı Kutusuna bağlayabilirsiniz. Bağlantı Kutusu veya kontrol cihazını Bağlantı Kutusunun üst iletişim bağlantı noktalarına bağlamayın.

#### 3.10.1 KONTROL CIHAZI BAĞLANTISI

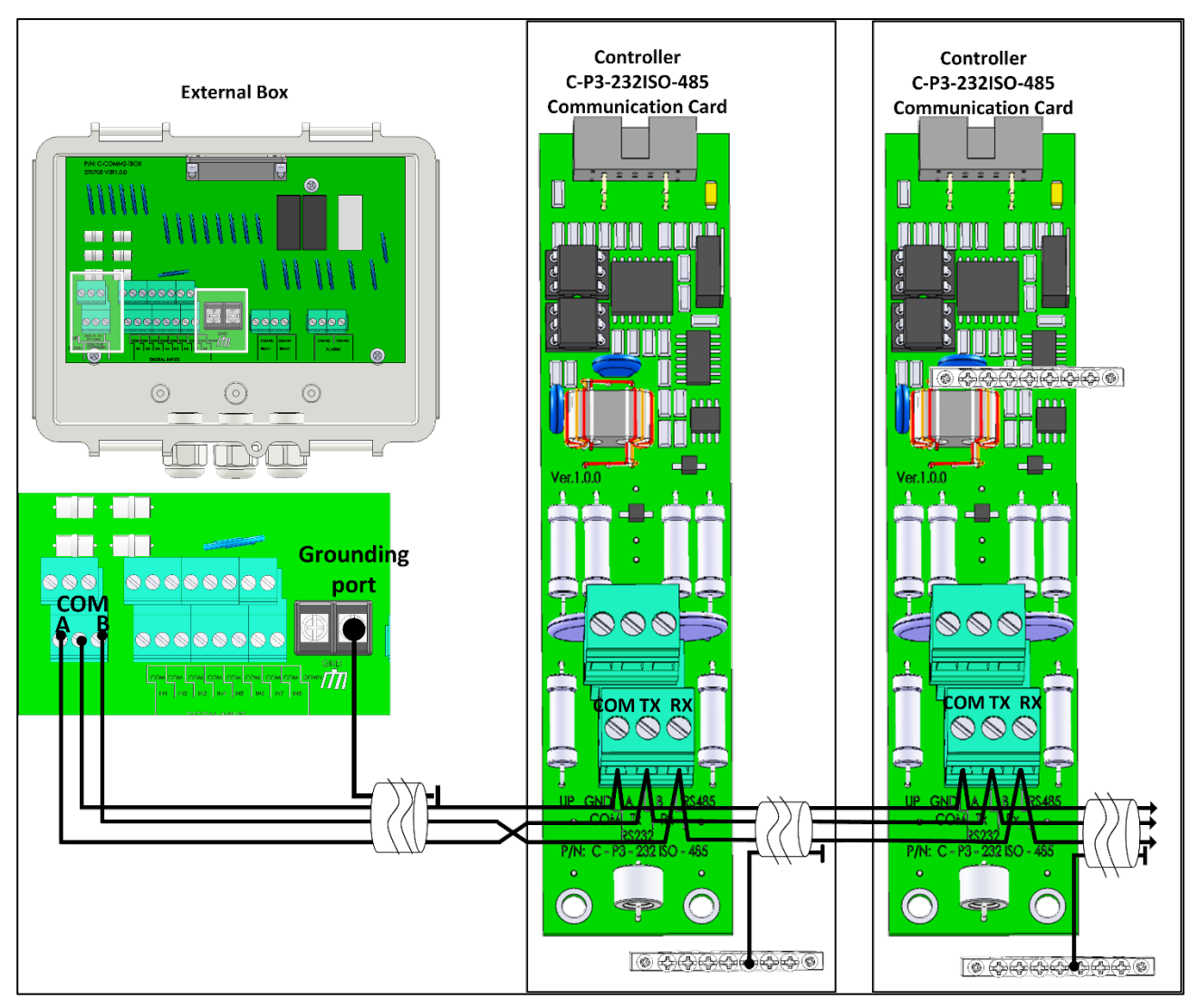

Şekil 13: External Box – Kontrol Cihazı RS-232 Bağlantısı

- Kablo bağlantılarını aşağıdaki gibi yapın:
  - COM, COM girişine
  - CommBox TX bağlantı noktası, Kontrol Cihazının RX bağlantı noktasına bağlanır.
  - Communicator 2.0 RX bağlantı noktası, Kontrol Cihazının TX bağlantı noktasına bağlanır.
- Communicator 2.0 ile kontrol cihazını bağlayan kablo 3 telli blendajlı kablo olmalıdır (min. 22 AWG).
- Blendajlı kabloyu, kontrol cihazının topraklama bağlantısına bağlayın.

**CAUTION** Kablo blendajının sadece bir ucunu bağlayın (diğer ucu açık olmalıdır). Her denetleyici aynı kabloya zincirlenerek bağlanmalıdır, böylece topraklama döngüsü olmayan uzun bir topraklama kablosu elde edilir.

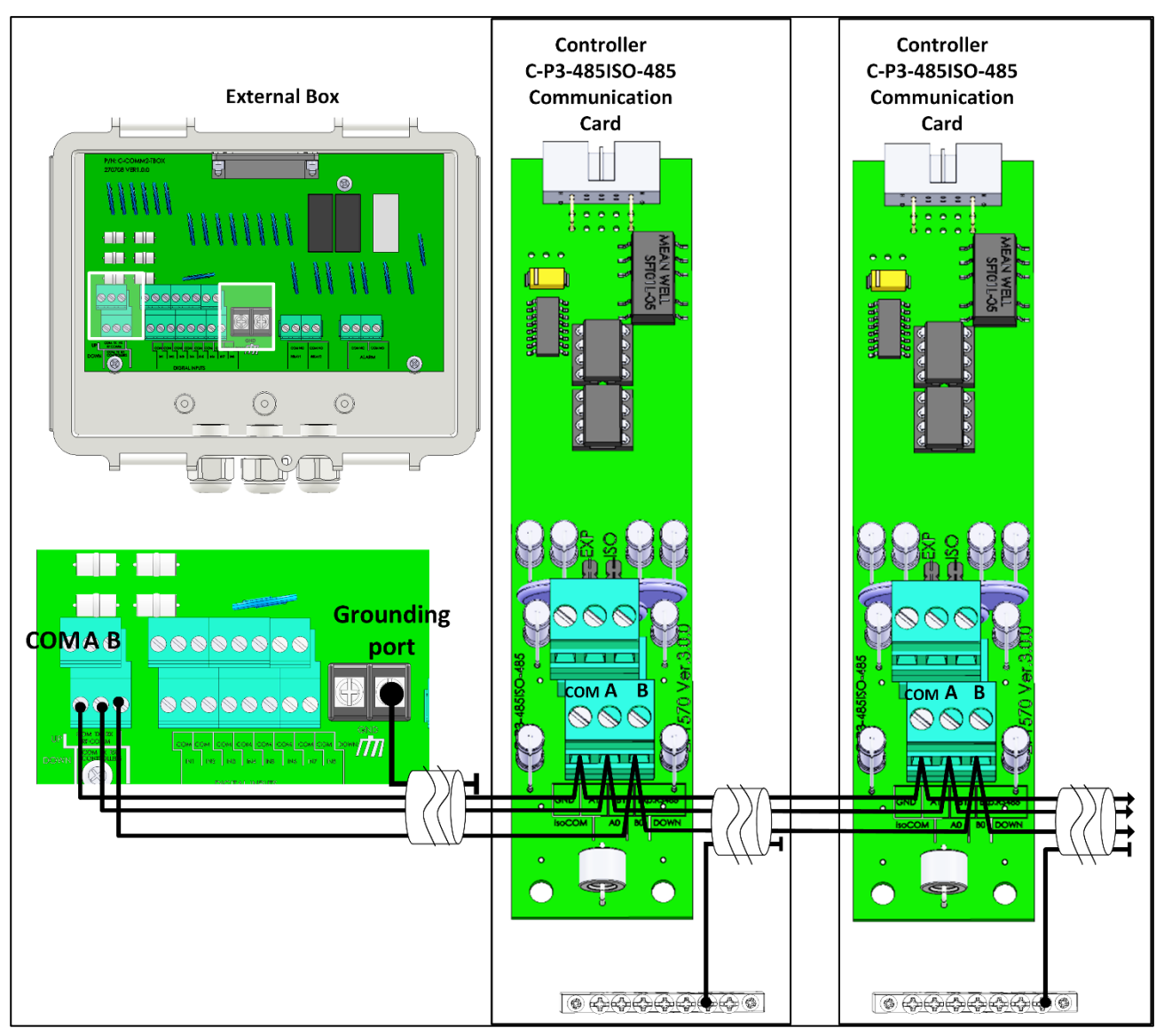

Şekil 14: External Box – Kontrol Cihazı İzole RS-485 Bağlantısı

Dış bağlantı kutusu ile kontrol cihazları arasındaki kablo 3 telli bükümlü blendajlı kablo olmalıdır (22 veya 24 AWG).

- Kablo bağlantılarını aşağıdaki gibi yapın:
  - COM, COM girişine
  - Communicator 2.0 A bağlantı noktası, Kontrol Cihazının A bağlantı noktasına bağlanır.
  - Communicator 2.0 B bağlantı noktası, Kontrol Cihazının B bağlantı noktasına bağlanır.
- Herhangi bir seri veya branşmandaki son kontrol cihazı, 120 ohm'luk bir sonlandırıcı gerektirir.
- Blendajlı kabloyu, kontrol cihazının topraklama bağlantısına bağlayın.

**CAUTION** Kablo blendajının sadece bir ucunu bağlayın (diğer ucu açık olmalıdır). Her denetleyici aynı kabloya zincirlenerek bağlanmalıdır, böylece topraklama döngüsü olmayan uzun bir topraklama kablosu elde edilir.

#### 3.10.2 RLINK ONE BAĞLANTISI

• Communicator Harici Kutusunu aşağıdaki şemada gösterildiği gibi RLINK One'a bağlayın.

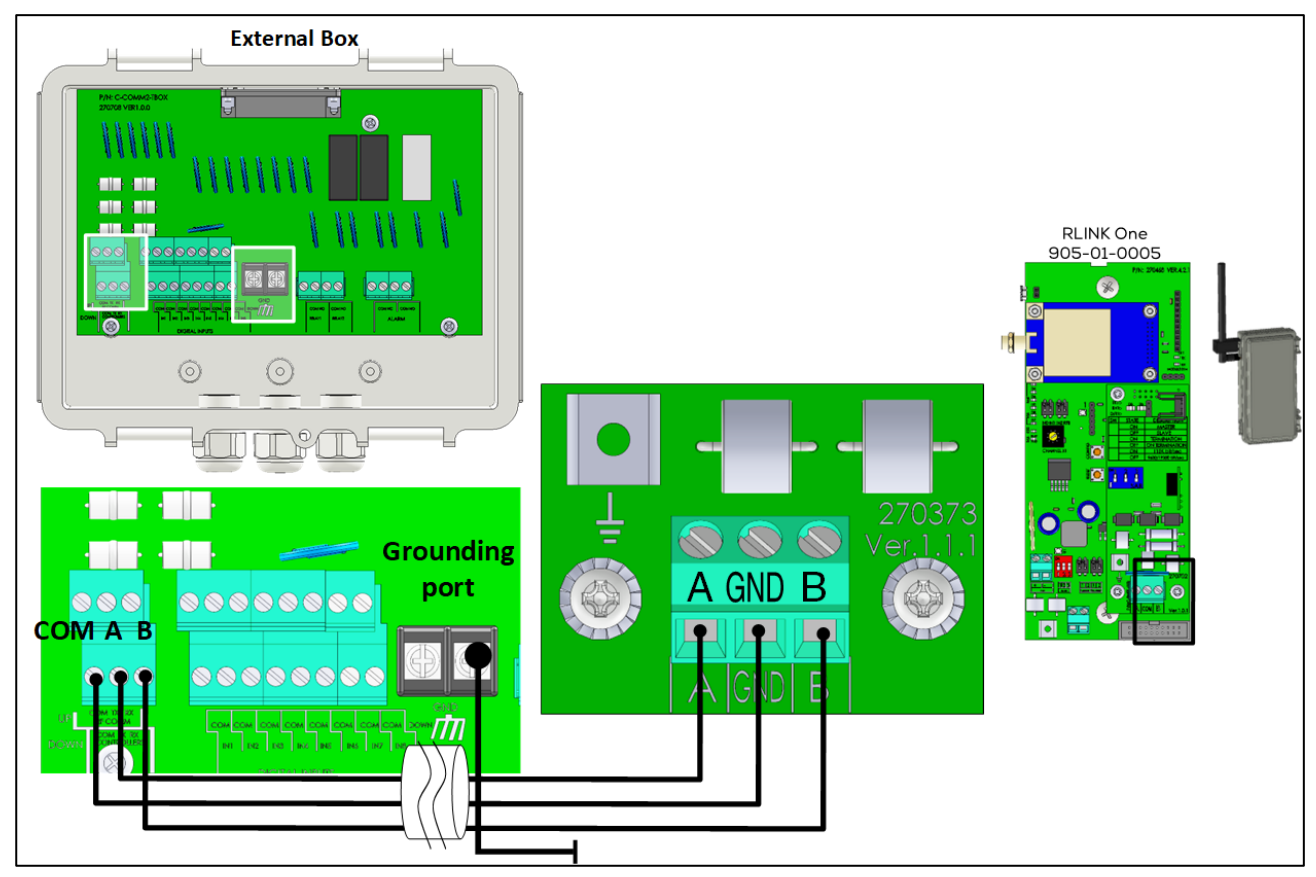

Şekil 15: External Box – RLINK One İzole RS-485 Bağlantısı

**NOTE:** RLINK One sadece RS-485 altyapısını desteklemektedir..

#### 3.10.3 KABLO BAĞLANTISI TOPOLOJISI

Communicator 2.0'ı **RS-485 altyapısı** ile kontrol cihazlarına bağlarken sinyal bütünlüğünü sağlamak için aşağıdaki izin verilen topolojilerden birini kullanın.

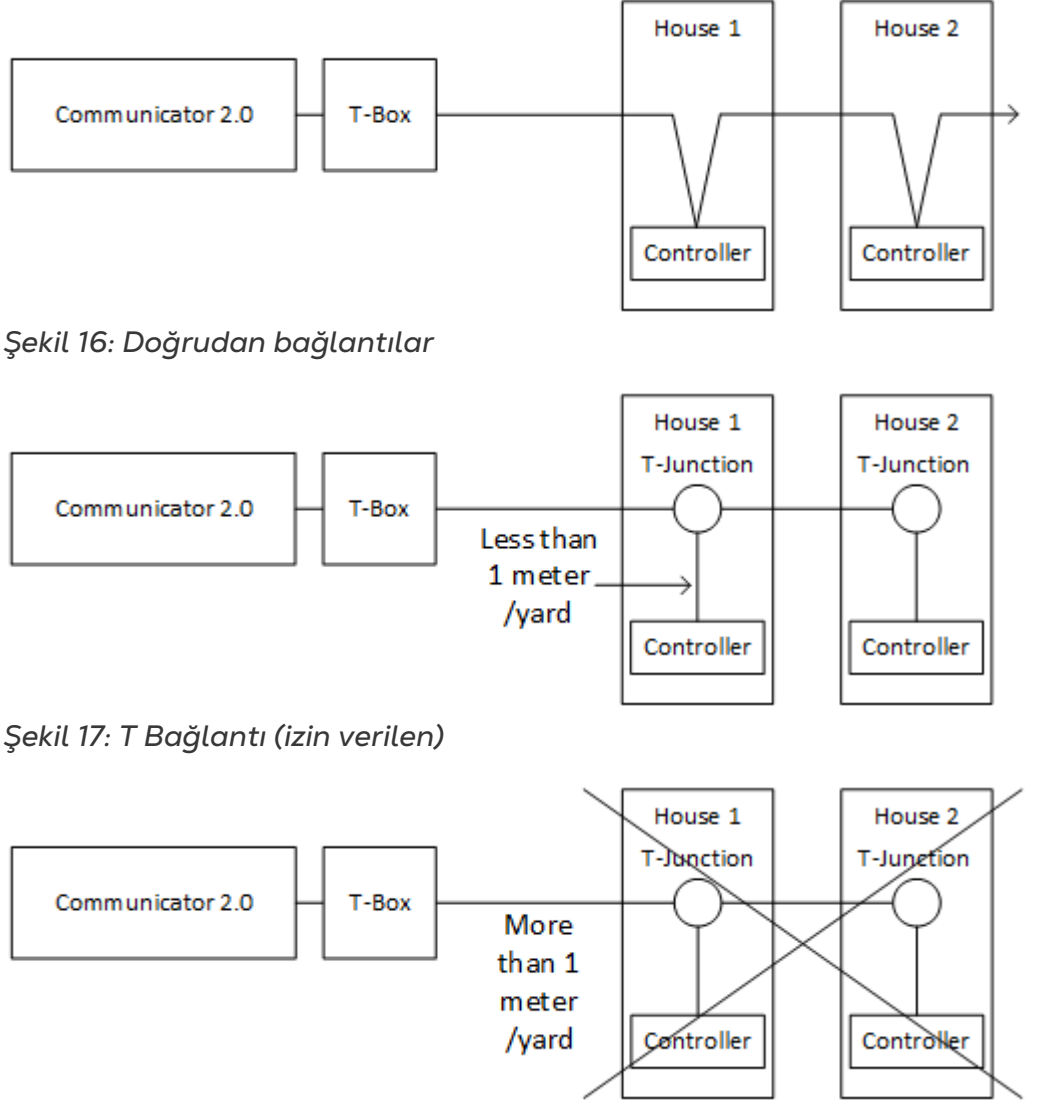

Şekil 18: T Bağlantı (izin verilmeyen)

**NOTE:** RS-232 kullanılırken T Bağlantı ile kontrol cihazı arasındaki mesafe ile ilgili hiçbir kısıtlama yoktur.

#### 3.10.4 SONLANDIRMA

Her bir Communicator 2.0 ve kontrolörler zincirinin baş ve son ünitelerine 120 ohm'luk sonlandırma dirençleri bağlanarak yapılan sonlandırma sayesinde RS-485 altyapılarında güvenilir iletişim sağlanır. Dirençlerin bağlanması gereken yerler, aşağıdaki resimlerde gösterilmektedir. Topolojiye bağlı olarak dirençleri T-kutuya, terminal kontrolörüne veya Munters Repetöre bağlayın.

Bağlantı Kutusu ile son denetleyici arasındaki mesafe 50 metreden/165 fitten fazla olduğunda sonlandırma önerilir. Munters Bağlantı Kutusu, bu kurulumlara takılabilen bir atlama teli ve 120 ohm'luk bir dirençle birlikte tedarik edilir (atlama teli Bağlantı Kutusuna yerleştirilir (bkz.Şekil 24, sayfa 20), direnç denetleyiciye takılır). Daha kısa kurulumlarda sonlandırma gerekmeyebilir.

- Sonlandırma Topolojileri
- Sonlandırma Kablo Tesisatı

#### 3.10.4.1 Sonlandırma Topolojileri

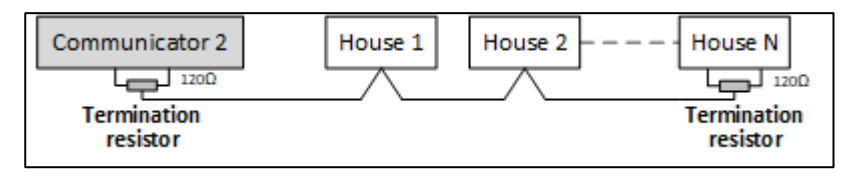

Şekil 19: Topoloji 1: Communicator 2.0/Ev Sonlandırması

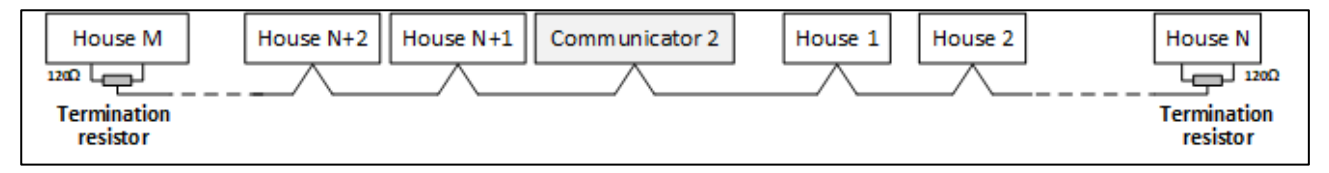

Şekil 20: Topoloji 2: Ev Sonlandırması

Aşağıdaki iki topolojide Munters RS-485 Repetörler gereklidir.

#### CAUTION Repetörü bir metrelik Communicator 2.0 T-Kutu ile kurun

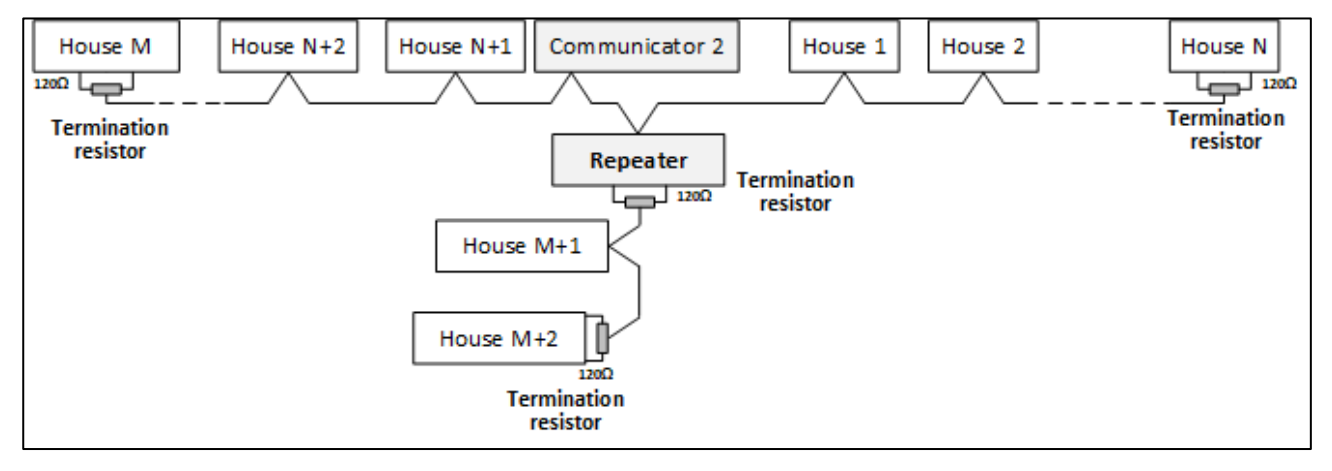

Şekil 21: Ev ve Repetör Sonlandırması

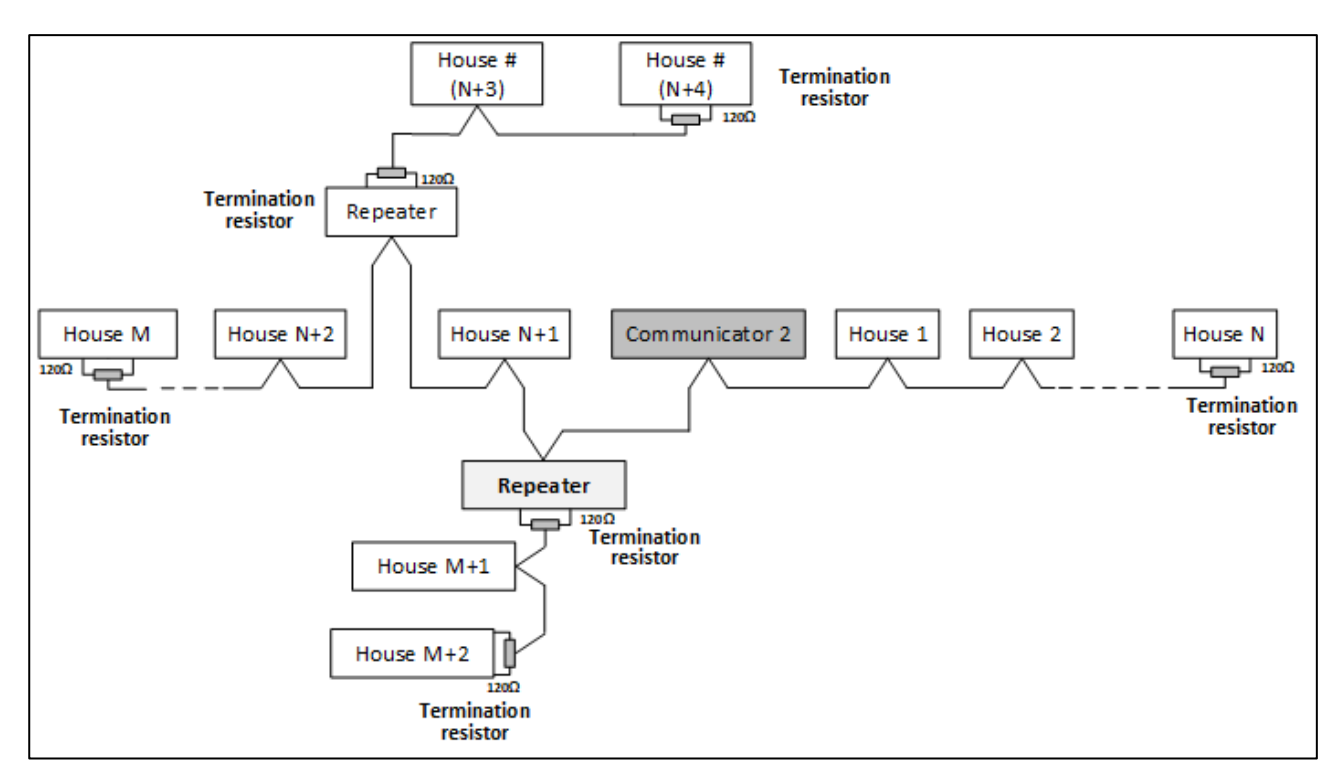

Şekil 22: Ev ve Çoklu Repetör Sonlandırması

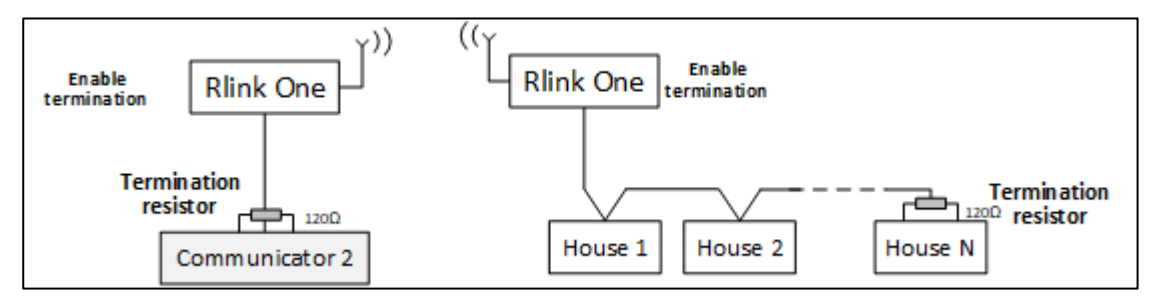

Şekil 23: RLink ve Ev Sonlandırması

NOTE RLINK One Kablosuz İletişim ünitesi kullanırken, RLINK sonlandırması ile ilgili ayrıntılı bilgiler içeren RLINK One Kılavuzuna bakın.

#### 3.10.4.2 Sonlandırma Kablo Tesisatı

• Communicator 2.0: Sonlandırma direncini T-Kutu içine bağlayın.

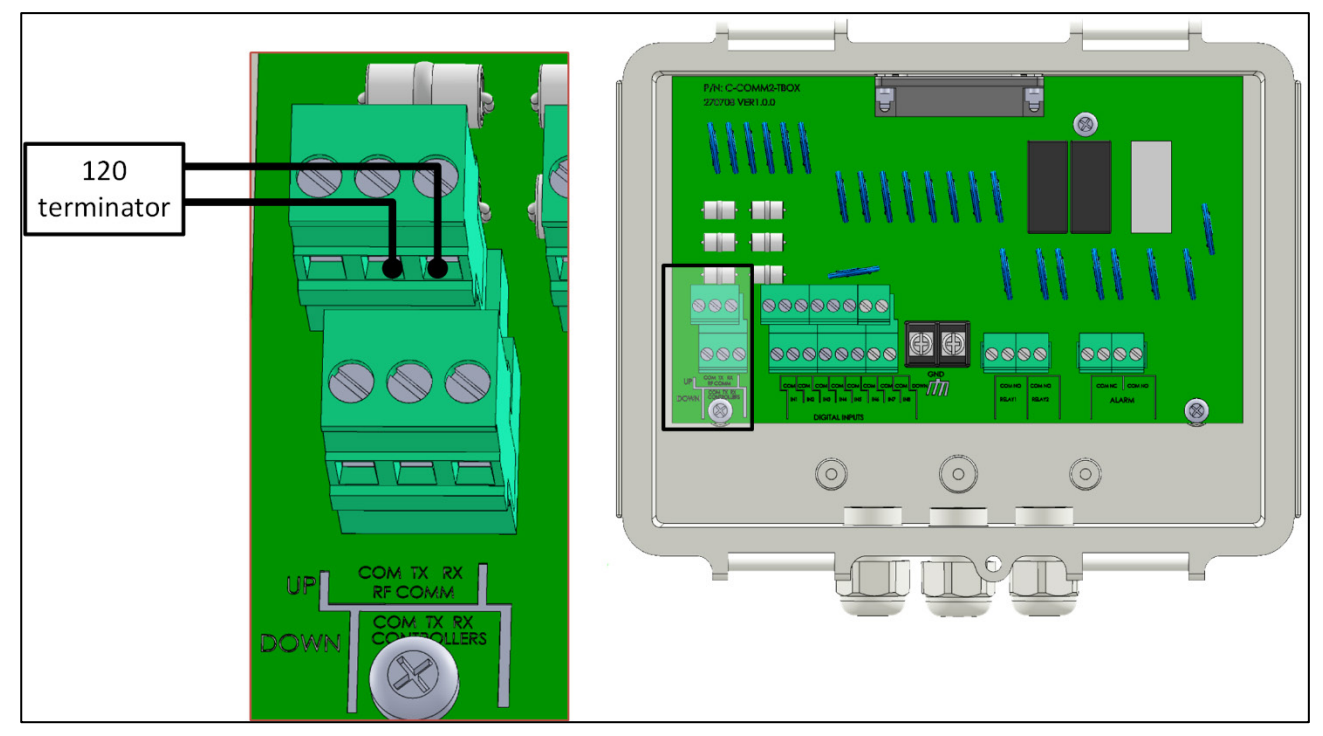

Şekil 24: T-Kutu Sonlandırması

• Repetörler: Çıkış kartındaki S2 dip anahtarını AÇIK konuma alın.

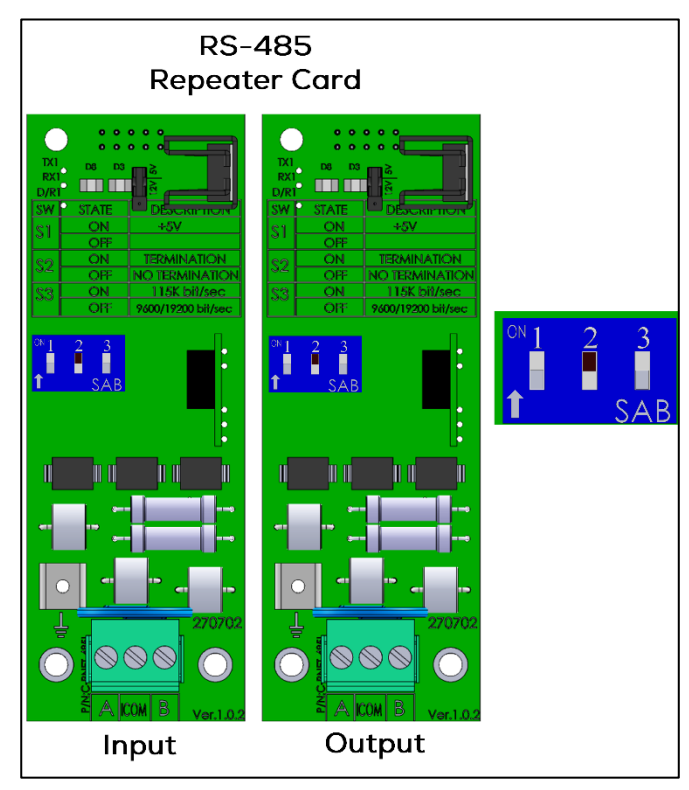

Şekil 25: Repetör Sonlandırması

#### 3.10.5 T-BOX'UN HARICI CIHAZLARA BAĞLANMASI

Gerekirse, T-Box'ı harici cihazlara ve bir ELS sistemine bağlayın (Şekil 27).

1. 25 fişli konektörü T-Box'a takın..

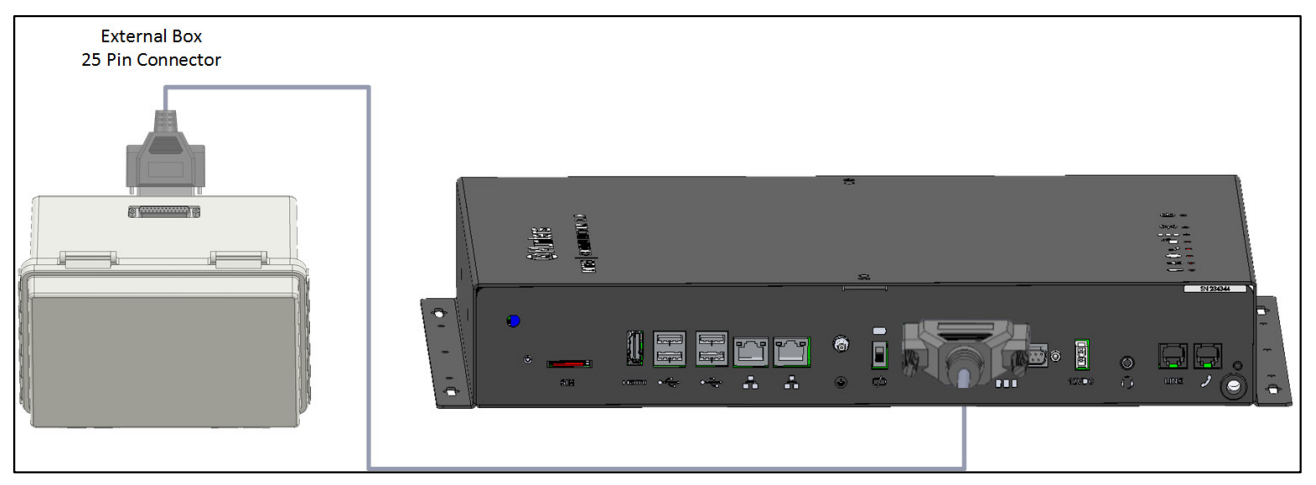

Şekil 26: T-Box'un Communicator 2.0 Bağlanmasi

2. Cihazları Şekil 18'de gösterildiği gibi bağlayın.

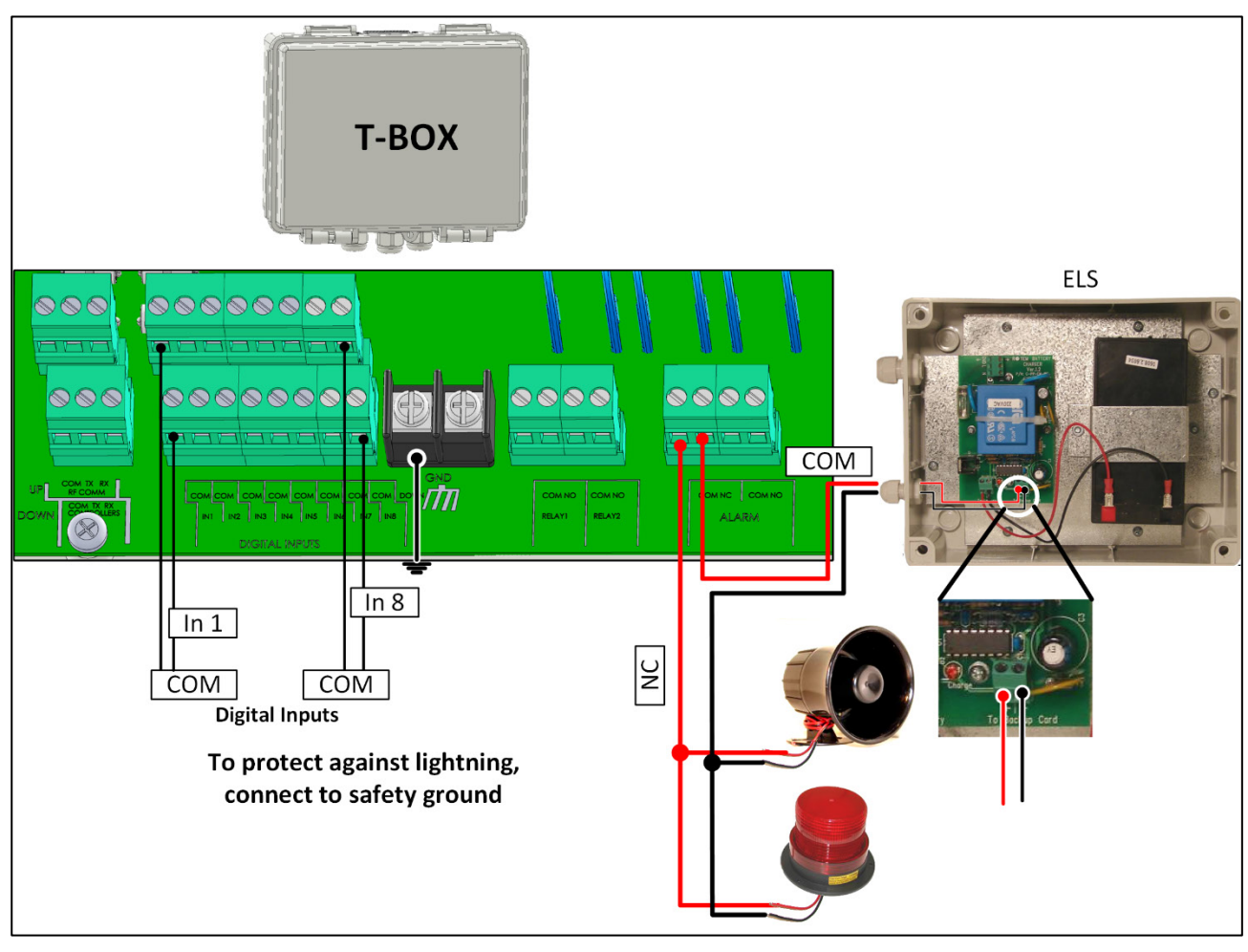

Şekil 27: ELS'li T-Box Kablo Şeması

#### 3.11 SMS Mesajlarının Etkinleştirilmesi

- SMS mesaj göndermek için Communicator 2.0'da dahili bir modem bulunmalıdır (sipariş edilirse Munters tarafından tedarik edilir). Bu modem, hücresel altyapınızı ve bölgenizi destekleyecektir (4G US, 4G ROW, 3G)
- 3G veya 4G standart SIM kartı gösterildiği gibi takın:

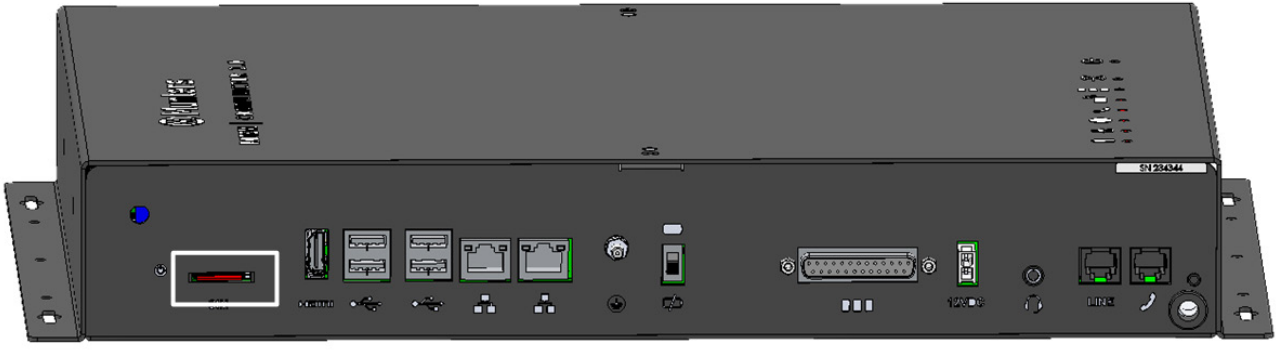

SIM Card

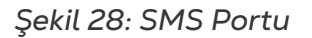

#### 3.12 Pilin Test Edilmesi

**CAUTION** Munters, kurulum tamamlandıktan hemen sonra pilin test edilmesini şiddetle önermektedir.

1. Pilin şarj edilmiş olduğundan emin olun (Yeşil LED sürekli yanıyor olmalıdır). LED yanıp sönüyorsa bekleyin.

- 2. AC güç bağlantısını kesin. Güç LED'i kırmızıya döner.
- 3. İrtibat listesi ayarlarına göre bir alarm gelmesi gerekir.
- 4. Alarm mesajını aldıktan sonra tekrar güç verin.

#### 3.13 Product Symbols

The following labels appear on your controller:

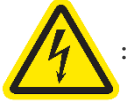

: Caution! Hazardous voltage

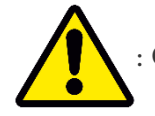

Caution: Refer to the manual

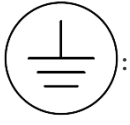

Main Protective Earthing Terminal

**CAUTION** IF THE UNIT IS USED IN A MANNER NOT SPECIFIED BY THE MANUFACTURER, THE PROTECTION PROVIDED BY THE EQUIPMENT MAY BE IMPAIRED.

## 4 Teknik Bilgiler

| Güç Kaynağı                                                          |                                                                                  |  |  |  |  |
|----------------------------------------------------------------------|----------------------------------------------------------------------------------|--|--|--|--|
| Şebeke Gerilimi                                                      | 100 - 240 VAC, 50/60 Hz                                                          |  |  |  |  |
| Maksimum Güç Tüketimi                                                | 1.8A                                                                             |  |  |  |  |
| Ana Sigortalar                                                       |                                                                                  |  |  |  |  |
| Ana Sigorta 230/115 VAC                                              | F1: 250 VAC/3 A                                                                  |  |  |  |  |
| Battery Fuse                                                         | F2: 1,85 A                                                                       |  |  |  |  |
| Switching Power Supply                                               | F3: 1.1 A                                                                        |  |  |  |  |
| Bağlantı Kutusu Çevre Birimleri                                      |                                                                                  |  |  |  |  |
| 8 Dijital Giriş                                                      | Kutu Kontak, 5 V / 2 mAmp                                                        |  |  |  |  |
| Röle Çıkışları                                                       |                                                                                  |  |  |  |  |
| Normalde Kapalı / Normalde Açık (OMI)<br>Mavi Küçük Düşük Güçlü Röle | 5 Amp, 250 VAC                                                                   |  |  |  |  |
| Alarm Çıkışı                                                         |                                                                                  |  |  |  |  |
| Normalde Açık ve Normalde Kapalı<br>(Çift) (OMI) Pilot Görevi        | 5 Amp, 250 VAC                                                                   |  |  |  |  |
| Çevresel Özellikler                                                  |                                                                                  |  |  |  |  |
| <ul> <li>İç mekan kullanımı sadece</li> </ul>                        |                                                                                  |  |  |  |  |
| • Rakım: -400 m - 4000 m                                             |                                                                                  |  |  |  |  |
| • Bağıl Nem:% 20 -% 70                                               |                                                                                  |  |  |  |  |
| <ul> <li>5'e kadar ana besleme voltajı dal</li> </ul>                | galanması                                                                        |  |  |  |  |
| <ul> <li>Aşırı gerilim kategorisi II</li> </ul>                      |                                                                                  |  |  |  |  |
| Muhafaza                                                             |                                                                                  |  |  |  |  |
| Metal Kutu Boyutları (U x G x Y)                                     | 416 x 266 x 60 mm                                                                |  |  |  |  |
| Ortam İklimi                                                         |                                                                                  |  |  |  |  |
| Çalışma Sıcaklık Aralığı                                             | 0 <sup>°</sup> ila +35 <sup>°</sup> C / 32 <sup>°</sup> ila 95 <sup>°</sup> F    |  |  |  |  |
| Çalışma Nem Aralığı                                                  | %0 ila %95                                                                       |  |  |  |  |
| Depolama Sıcaklık Aralığı                                            | -10 <sup>°</sup> ila +70 <sup>°</sup> C / 14 <sup>°</sup> ila 158 <sup>°</sup> F |  |  |  |  |
| Sertifikasyon                                                        |                                                                                  |  |  |  |  |
| CUVRheinland<br>c vs                                                 | FC CB CE                                                                         |  |  |  |  |

## 5 Yönetimine Giriş

- Kontrolör Yönetimine Giriş
- Hesabı Aktifleştirme
- Communicator 2.0'yu RotemNet Web'e Bağlama
- Sunucu Grubunun bir Gruba Eklenmesi

#### 5.1 Kontrolör Yönetimine Giriş

Communicator 2.0'ı sunucu grubuna/gruplarına bağlanmak için kullanırken yapmanız gerekenler:

- Communicator 2.0'yu bir RotemNet Web hesabına bağlayın (aktifleştirin)
- Bir grup oluşturun
- Kullanıcı haklarını tanımlayın

Grup, sunucu grubu yönetimi için kullanılan sanal aygıttır. **RotemNet Web uygulamasını** kullanarak, grup yöneticisi her bir kullanıcıya ait yetkiyi tanımlar. (Kullanıcının görebileceği sunucu grupları ve yapabileceği işlemler).

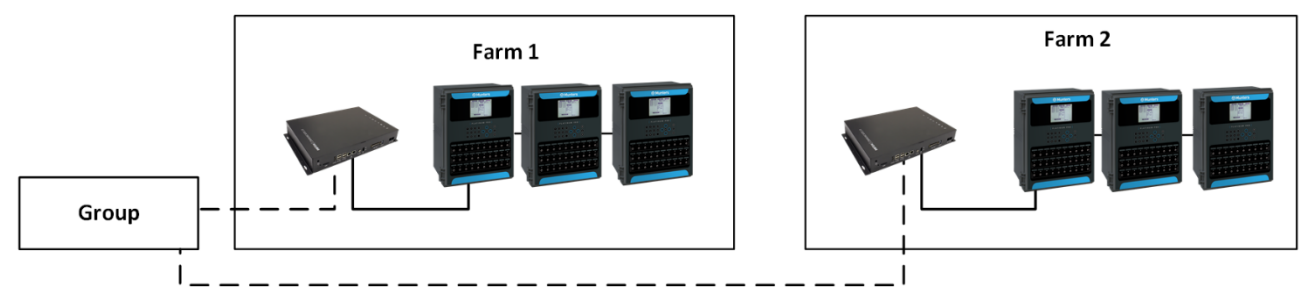

Şekil 29: Grup Örneği

Örneğin, bir hesap yöneticisi iki Grup yollasın ve hesabına üç farklı kullanıcı eklemek istesin.

- Kullanıcı 1'e, Sunucu Grubu 1 için erişim hakları tahsis edilir.
- Kullanıcı 2'ye, Sunucu Grubu 2 için erişim hakları tahsis edilir.
- Kullanıcı 3'e, Sunucu Grubu 1 ve 2 için erişim hakları tahsis edilir.
- Ayrıca, Kullanıcı 1'e, tamamen farklı bir grup olan Sunucu Grubu 3 erişim hakları tahsis edilir.

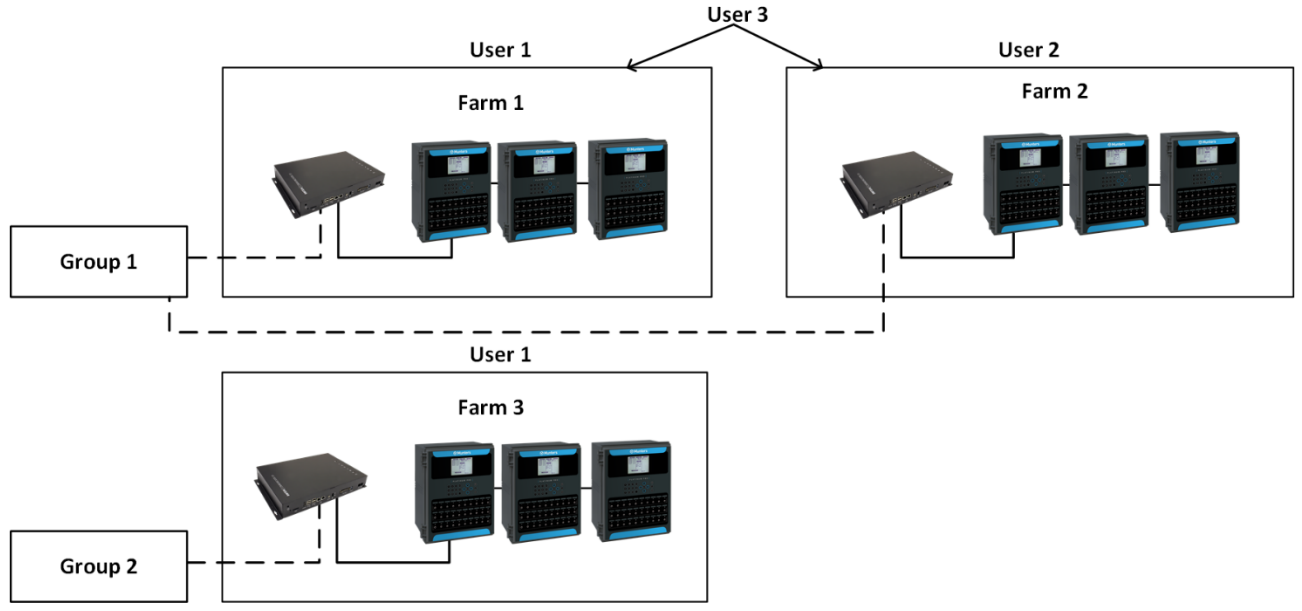

Şekil 30: Çiftlikleri Gruplara Atama

#### 5.2 Hesabı Aktifleştirme

NOTE Hesabı aktifleştirmek için Communicator 2.0ı<sup>,</sup> kontrolörlere fiziksel olarak bağlamak gerekli değildir. Bu adım daha sonra gerçekleştirilebilir.

- 1. Communicator 2.0'ı bir ekran, klavye ve fareye bağlayın.
- 2. Güç verin. Sunucu Grubu Aktivasyon ekranı görünür:

|                 |                                                                |                                   | Diagnostics                                  |
|-----------------|----------------------------------------------------------------|-----------------------------------|----------------------------------------------|
|                 | Farm A                                                         | ctivation                         |                                              |
| Language        |                                                                |                                   |                                              |
| English         | •                                                              |                                   |                                              |
| Farm Name       |                                                                |                                   |                                              |
| MyFarm          |                                                                |                                   |                                              |
| Farm Type       |                                                                |                                   |                                              |
| Poultry         | •                                                              |                                   |                                              |
| Baud Rate       |                                                                |                                   |                                              |
| 1200            | <ul> <li>Edit<br/>(Attention - Baud rate needs to b</li> </ul> | e modified according to your comm | unication device setup)                      |
| Com Port        |                                                                |                                   |                                              |
| COM1            | <ul> <li>Edit<br/>(Attention - Com Port needs to b)</li> </ul> | e modified according to your comm | inication device setup)                      |
| Number Of House | s To Be Scanned                                                |                                   |                                              |
| House Number    | House Name                                                     | House Number                      | House Name                                   |
| 1               | House 1                                                        | 17                                | House 17                                     |
| 2               | House 2                                                        | 18                                | House 18                                     |
| 3               | House 3                                                        | 19                                | House 19                                     |
| 4               | House 4                                                        | 20                                | House 20                                     |
| 5               | House 5                                                        | 21                                |                                              |
|                 |                                                                |                                   | House 21                                     |
| 6               | House 6                                                        | 22                                | House 21<br>House 22                         |
| 6<br>7          | House 6<br>House 7                                             | 22                                | House 21<br>House 22<br>House 23             |
| 6<br>7<br>8     | House 6<br>House 7<br>House 8                                  | 22<br>23<br>24                    | House 21<br>House 22<br>House 23<br>House 24 |

Şekil 31: Çiftlik Etkinleştirme Ekranı

- 3. Şu alanları doldurun:
  - Dil: Açılır listeden dili seçin.
  - Adı: Sunucu grubu adını yazın.
  - Çiftlik türünü seçin: Kümes veya Domuz.

 Baud hızı/Com Bağlantı Noktası: Communicator 2.0 sırasıyla 9600 BPS/COM Port 1 varsayılan ayarlarına sahiptir. Bu ayarları değiştirmeniz gerekirse, kaleme tıklayın ve açılır listeden bir ayar seçin.

4. Taranacak Kümes Sayısının altında, en az bir kümes seçin (gerekli). Seçilen herhangi bir kümesi adlandırabilirsiniz.

|                                                                                                 |                                                                                                    |                                                                                            | Diagnostics                                                                          |
|-------------------------------------------------------------------------------------------------|----------------------------------------------------------------------------------------------------|--------------------------------------------------------------------------------------------|--------------------------------------------------------------------------------------|
|                                                                                                 | Farm A                                                                                                    | ctivation                                                                                  |                                                                                      |
| Language                                                                                        |                                                                                                    |                                                                                            |                                                                                      |
| English                                                                                         | •                                                                                                    |                                                                                            |                                                                                      |
| Farm Name                                                                                       |                                                                                                    |                                                                                            |                                                                                      |
| MyFarm                                                                                          |                                                                                                    |                                                                                            |                                                                                      |
| Farm Type                                                                                       |                                                                                                    |                                                                                            |                                                                                      |
| Poultry                                                                                         | •                                                                                                    |                                                                                            |                                                                                      |
| Baud Rate                                                                                       |                                                                                                    |                                                                                            |                                                                                      |
| 1200                                                                                            | Edit<br>(Attention - Baud rate needs to b                                                                                                    | e modified according to your comm                                                          | unication device setup)                                                              |
|                                                                                                 |                                                                                                    |                                                                                            |                                                                                      |
| Com Port                                                                                        |                                                                                                    |                                                                                            |                                                                                      |
| Com Port                                                                                        | Edit<br>(Atlention - Com Port needs to b                                                                                                    | e modified according to your comm                                                          | unication device setup)                                                              |
| Com Port                                                                                        | Edit<br>(Attention - Com Pert needs to b                                                                                                    | e modified according to your comm                                                          | unication device setup)                                                              |
| Com Port<br>COM1<br>Number Of Hou<br>House Number                                               | Edit<br>(Attention - Com Part needs to b<br>uses To Be Scanned<br>er House Name                                                                                                    | e modified according to your comm<br>House Number                                          | unication device setup)<br>House Name                                                |
| Com Port<br>COM1<br>Number Of Hou<br>House Numb<br>2                                            | CABention - Com Part needs to b<br>usees To Be Scanned<br>er House Name<br>MyFarm1                                                                                                    | House Number                                                                               | House Name<br>House 17                                                               |
| Com Port<br>COM1<br>Number Of House<br>Number<br>V 1<br>V 2                                     | Edit<br>(Attention - Com Port needs to b<br>uses To Be Scanned<br>er House Name<br>MyFarm1<br>MyFarm2                                                                                                    | House Number                                                                               | House Name<br>House 17<br>House 18                                                   |
| Com Port<br>COM1<br>Number Of House<br>House Number<br>1<br>2<br>2<br>3                         | Edit<br>(Attention - Com Part needs to b<br>uses To Be Scanned<br>er House Name<br>MyFarm1<br>MyFarm2<br>MyFarm3                                                                                                    | House Number<br>17<br>18<br>19                                                             | House Name<br>House 17<br>House 18<br>House 19                                       |
| Com Port<br>COM1<br>Number Of Hou<br>House Number<br>V 1<br>V 2<br>V 3<br>4                     | Edit<br>Valender - Com Put needs to to<br>uses To Be Scanned<br>er House Name<br>Myfarm1<br>Myfarm2<br>House 4                                                                                                    | House Number<br>17<br>18<br>19<br>20                                                       | House Name<br>House 17<br>House 18<br>House 19<br>House 20                           |
| Com Port<br>COM1<br>Number Of Hou<br>House Numbr<br>V 1<br>V 2<br>V 3<br>4<br>5                 | Edit<br>Attendes- Com Port reach to to<br>er House Name<br>MyFarm1<br>MyFarm2<br>House 4<br>House 5                                                                                                    | House Number<br>17<br>18<br>19<br>20<br>21                                                 | House Name<br>House Name<br>House 17<br>House 18<br>House 19<br>House 20<br>House 21 |
| Com Port<br>COM1<br>Number Of Hou<br>House Number<br>2<br>3<br>4<br>5<br>6                      | Edit<br>Attentions - Com Port reach to to<br>er House Name<br>Myfarm1<br>Myfarm3<br>House 4<br>House 5<br>House 6                                                                                                    | House Number           17           18           19           20           21           22 | House Name<br>House 17<br>House 18<br>House 19<br>House 20<br>House 21<br>House 22   |
| Com Port<br>COM1<br>Number Of Hou<br>House Number<br>V 1<br>V 2<br>V 3<br>4<br>5<br>6<br>7      | Edit<br>Attendes- Com Port needs to to<br>er House Name<br>Myfarm1<br>Myfarm3<br>House 4<br>House 5<br>House 5<br>House 5<br>House 5                                                                                                    | House Number 17 18 19 20 21 22 23                                                          | House Name House 17 House 17 House 18 House 19 House 21 House 23                     |
| Com Port<br>COM1<br>Number Of Hou<br>House Number<br>V 1<br>V 2<br>V 3<br>4<br>5<br>6<br>7<br>8 | Editation - Com Port needs is is<br>vertical and the second second | House Number 17 17 18 19 20 21 21 22 23 24                                                 | House Name House 17 House 17 House 18 House 19 House 20 House 22 House 23 House 24   |

Şekil 32: Evleri Seçin

5. Etkinleştir'i tıklayın. Aşağıdaki ekran belirir:

|                | MyFarm                                    | ത~ 🕯                                 | ~                                  |                        |
|----------------|-------------------------------------------|--------------------------------------|------------------------------------|------------------------|
| III Comparison | Farm settings Local U                     | Isers Activity log                   |                                    |                        |
|                | The farm is not connected to<br>Farm Name | o the web Connect                    |                                    |                        |
|                | MyFarm                                    |                                      |                                    |                        |
|                | Farm Type                                 |                                      |                                    |                        |
|                | Poultry                                   | *                                    |                                    |                        |
|                | Baud Rate                                 | Edit                                 |                                    |                        |
|                | 1200                                      | (Attention - Baud rate needs to be m | addled according to your commun    | nication device setup) |
|                | Com Port                                  | Edit                                 |                                    |                        |
|                | COM1                                      | (Attention - Com Part needs to be m  | rodified according to your communi | siculien device solup) |
|                | Number Of Houses To Be                    | Scanned                              | Union Number                       | Hausa Nama             |
|                | 1                                         | Mythouse1                            | 17                                 | House 17               |
|                |                                           | MyHouse?                             | 18                                 | House 18               |
|                | 3                                         | MyHouse3                             | 19                                 | House 19               |
|                | 4                                         | House 4                              | 20                                 | House 20               |
|                | 5                                         | House 5                              | 21                                 | House 21               |
|                | 6                                         | House 6                              | 22                                 | House 22               |
|                | 7                                         | House 7                              | 23                                 | House 23               |
|                | 8                                         | House 8                              | 24                                 | House 24               |
|                | 9                                         | House 9                              | 25                                 | House 25               |
|                | 10                                        | House 10                             | 26                                 | House 26               |
|                | 11                                        | House 11                             | 27                                 | House 27               |
|                | 12                                        | House 12                             | 29                                 | House 28               |

Şekil 33: Çiftlik Etkinleştirme Ekranı

• Bu noktada, yerel olarak kontrolörleriniz için Communicator 2.01

kullanabilirsiniz. Tıklayın 🍊

• Web kontrolü sağlamak için **Connect** 'e tıklayın RotemNet Web, kontrolörleri tarar.

• Bir kümesi yukarıdaki ekranda kontrol edilmesi, ancak Communicator 2'ye bağlı olmaması durumunda tarama başarısız olabilir. Aşağıdaki grafikte Kümes 3'e bakın.

|                | MyFarm C                      | න~ 🕻 ~                                 |                                        |          |
|----------------|-------------------------------|----------------------------------------|----------------------------------------|----------|
| LII Comparison | Scan Progress                 |                                        |                                        |          |
|                | House                         | 1                                      | 2                                      | 3        |
| MyHouse1       | Ping                          | Passed                                 | Passed                                 | Falled 0 |
|                | Analyze                       | Passed                                 | Passed                                 |          |
|                | Load Controller Configuration | Passed                                 | Passed                                 |          |
|                | Load Controller Data          | Passed 100%                            | Passed 100%                            |          |
|                | Controller Type               | PLATINUM PLUS PRO<br>BROILER PRECISION | PLATINUM PLUS PRO<br>BROILER PRECISION |          |
|                | Controller Version            | 6.16.1                                 | 6.16.1                                 |          |
|                | Scan Fails                    |                                        | House                                  | Method   |
|                | 08/04/2018 16:23:50           |                                        | 2                                      | Ping     |
|                | 08/04/2018 16:23:51           |                                        | 3                                      | Ping     |

Şekil 34: Tarama Hatası

#### 5.3 Communicator 2.0 'yu RotemNet Web'e Bağlama

NOTE Bu işlemi başlatmak için RotemNet Web hesabınızı kurmalısınız. Hesabınız yoksa, bkz. Yeni Bir Hesap Oluşturma Yeni Bir Hesap Oluşturma.

1. Ekranda Connect 'e tıklayın. Aşağıdaki ekran belirir::

| Farm Web Connection                                                              |                          |  |  |  |  |
|----------------------------------------------------------------------------------|--------------------------|--|--|--|--|
| 1 User Login                                                                     | 2 Attach Farm to a Group |  |  |  |  |
| Use your MuntersNetWeb User to login.<br>Not registered yet ? <u>Sign Up Now</u> |                          |  |  |  |  |
| User Email Address                                                               |                          |  |  |  |  |
| youraccount@yourdomain.com                                                       |                          |  |  |  |  |
| Password                                                                         |                          |  |  |  |  |
|                                                                                  |                          |  |  |  |  |
| Language                                                                         |                          |  |  |  |  |
| English                                                                          |                          |  |  |  |  |
| Selected Region                                                                  |                          |  |  |  |  |
| AMERICA .                                                                        |                          |  |  |  |  |
| Login<br>Forgot Password                                                         |                          |  |  |  |  |
|                                                                                  | Close                    |  |  |  |  |

Şekil 35: Kullanıcı Giriş Ekranı

2. Kaydolun veya Giriş Yapın.

- Yeni Bir Hesap Oluşturma
- Var Olan Bir Hesaba Giriş Yapın

#### 5.3.1 YENI BIR HESAP OLUŞTURMA

- 1. Communicator 2.0'ı LAN'a (ör. modeminize) bağlayın
- NOTE İnternet erişimi olmayan yerel bir hesaba sahip kullanıcılar Çiftlikleri İnternetten Yönetmeye İzin Ver kutucuğunun işaretini kaldırmalıdır.

Aktivasyon ekranı belirir:

| Farm Acuv                    |                                |
|------------------------------|--------------------------------|
| Allow to Manage Farm From Tr | ne Internet                    |
| 1 Login 2 Attach Farm id     | 5 Farm's Group 3 Activate Farm |
| Login to your account        | Create a new user              |
| Email Address                | Name                           |
|                              |                                |
| Password                     | Email Address                  |
| Language                     | Password                       |
| English                      | •                              |
|                              | Confirm Password               |
|                              |                                |
| Login                        | Croate a usor                  |

Şekil 36: Yeni Bir Kullanıcı Oluştur

2. Yeni Bir Kullanıcı Oluştur ifadesinin altındaki alanları doldurun ve Kullanıcı Oluştur'a tıklayın. Aşağıdaki ekran belirir.

|              | Farm Activation                                                                                                    | C Diagnost                                |
|--------------|----------------------------------------------------------------------------------------------------|-------------------------------------------|
| Allow To Man | age Farm From The Internet                                                                                               |                                           |
| 1 Login      | 2 Attach Farm To Farm's Group                                                                                            | 3 Activate Farm                           |
| Attached fa  | rm accounts<br>ts can be used to allow a different access type fr                                                        | or multiple users.                        |
| Attached fa  | rm accounts<br>ts can be used to allow a different access type for<br>a single account or create multiple accounts for y | or multiple users.<br>your farms security |
| Attached fa  | rm accounts<br>ts can be used to allow a different access type fi<br>a single account or create multiple accounts for y  | or multiple users.<br>rour farms security |

Şekil 37: Çiftlik Türü

- 3. Hesap Türü Seçin; Tekli veya Çoklu.
  - Hesabı adlandırın.
  - "Next "düğmesine tıklayın.

Aşağıdaki ekran belirir:

|              | Farm Activation             | C Diagnostics        |
|--------------|-----------------------------|----------------------|
| Allow To Ma  | nage Farm From The Internet |                      |
| 1 Login      | 2 Attach Farm To Farm's G   | roup 3 Activate Farm |
| Farm Name    |                             |                      |
|              |                             |                      |
| Farm Type    |                             |                      |
| Poultry      |                             |                      |
| Baudrate     |                             |                      |
| 9600         |                             |                      |
| Com Port     |                             |                      |
| COM1         |                             | ,                    |
| Number Of Ho | ses To Scan                 |                      |
| 1            |                             | ,                    |

Şekil 38: Çiftlik Tanımı

- 4. Çiftlik adını yazın ve alanları tanımlayın.
- 5. Aktifleştir'e tıklayın.
- 6. Aşağıdaki ekranda Taramaya başla'ya tıklayın.

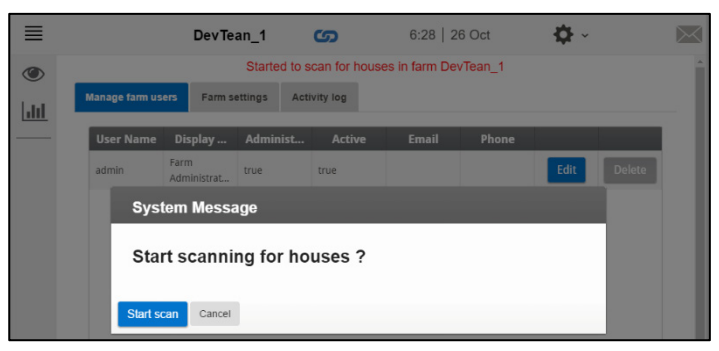

Şekil 39: Tarama Başlatma

Kontrolörleri taradıktan sonra Web uygulaması görünür:

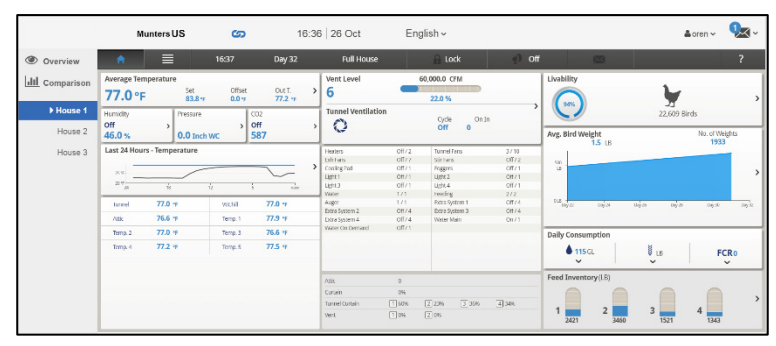

Şekil 40: Taranan Sistem (yalnızca örnek)

#### 5.3.2 VAR OLAN BIR HESABA GIRIŞ YAPIN

1. Communicator 2.0'ı LAN'a (ör. modeminize) bağlayın

Aktivasyon ekranı belirir:

| Allow To Manage Farm From Th | ne Internet                  |
|------------------------------|------------------------------|
| 1 Login 2 Attach Farm To     | Farm's Group 3 Activate Farm |
| Login to your account        | Create a new user            |
| Email Address                | Name                         |
|                              |                              |
| Password                     | Email Address                |
| Language                     | Password                     |
| English                      | •                            |
|                              | Confirm Password             |
|                              |                              |
|                              | Construction                 |

Şekil 41: Oturum açma ekranı

2. Hesabınıza giriş yapın ifadesinin altındaki alanları doldurun ve Giriş Yap'a tıklayın.

3. Aşağıdaki ekranda Taramaya başla'ya tıklayın.

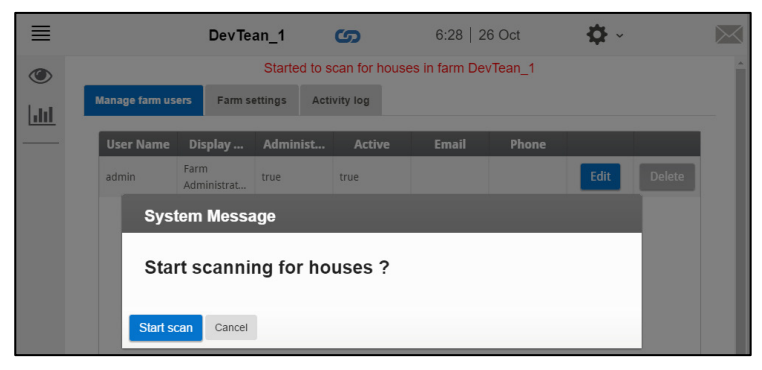

Şekil 42: Tarama Başlatma

Kontrolörleri taradıktan sonra Web uygulaması görünür (Şekil 40):

#### 5.4 Sunucu Grubunun bir Gruba Eklenmesi

Oturum açıldıktan sonra, aşağıdaki ekranlardan biri görüntülenir:

- Mevcut Grup Bulunmuyor
- Mevcut Gruplar Var

#### 5.4.1 MEVCUT GRUP BULUNMUYOR

1. Bu sunucu grubu için mevcut bir grubunuz yoksa, aşağıdaki ekran görüntülenir:

| Far                                                                                                  | m Web Connection                                                                                                    |
|----------------------------------------------------------------------------------------------------|----------------------------------------------------------------------------------------------------|
| 1 User Login                                                                                         | 2 Attach Farm to a Group                                                                                                    |
| Attach this Farm to a                                                                                | Farm Group                                                                                                    |
| What is a Farm Group ?<br>A virtual unit that combines farm                                          | s together and enables to manage multiple forms easily                                                                                                    |
| Print cour drift chor comonics range                                                                 | 13 CONCORPORTATION CONTRACTOR CONTRACTOR CONTRA TOR CONTRACTOR CONTRA TOR CONTRA TOR CONTRA TOR CON |
| Note: Each farm must be attache<br>A farm can be attached to more                                    | ed to a farm group, even if the group consists of <b>one farm only</b> than one group.                                                                                                    |
| Note: Each farm must be attach<br>A farm can be attached to more<br>Group Name                       | ed to a farm group, even if the group consists of <b>one farm only</b><br>than one group.<br><b>Owner</b>                                                                                                    |
| Note: Each farm must be attache<br>A farm can be attached to more<br>Group Name<br>User Name's Farms | ed to a farm group, even if the group consists of <b>one farm only</b> than one group.  Owner  Gorans                                                                                                    |

Şekil 43: Mevcut Grup Bulunmuyor Ekranı

2. Oluşturmak istediğiniz sunucu grubu adını yazın ve **Attach to Group** (Gruba Ekle)'ye tıklayın.

#### 5.4.2 MEVCUT GRUPLAR VAR

Sunucu grubu zaten bir grubun parçasıysa veya mal sahibi grup oluşturmuşsa aşağıdakilerden birini yapın:

1. Sunucu grubunuzu bağlamak istediğiniz grubun yanındaki onay kutusunu işaretleyin ve **Attach to Group** (Gruba Ekle)'yi tıklayın.

| Farn                                                                                                    | Web Connection                                                                                                    |
|----------------------------------------------------------------------------------------------------|----------------------------------------------------------------------------------------------------|
| Tan                                                                                                    | Tweb connection                                                                                                    |
| 1 User Login                                                                                                    | 2 Attach Farm to a Group                                                                                                    |
| Attach this Farm to a l                                                                                                    | Farm Group                                                                                                    |
| What is a Farm Group ?                                                                                                    |                                                                                                    |
| A virtual unit that combines farms<br>Note: Each farm must be attached<br>A farm can be attached to more th                                                                                                    | together and enables to manage multiple farms easily.<br>I to a farm group, even if the group consists of <b>one farm or</b><br>an one group.                                                                    |
| A virtual unit that combines farms<br>Note: Each farm must be attached<br>A farm can be attached to more th<br>Please select one or more groups<br>to your new farm, or add a new gr                              | together and enables to manage multiple farms easily.<br>It o a farm group, even if the group consists of one farm on<br>an one group.<br>from your list of groups below to be attached<br>oup.                  |
| A virtual unit that combines farms<br>Note: Each farm must be attached<br>A farm can be attached to more th<br>Please select one or more groups<br>to your new farm ,or add a new gr<br>Group Name                | together and enables to manage multiple farms easily.<br>to a farm group, even if the group consists of one farm on<br>an one group,<br>from your list of groups below to be attached<br>oup,<br>Owner           |
| A virtual unit that combines farms<br>Note: Each farm must be attached<br>A farm can be attached to more the<br>Please select one or more groups<br>to your new farm, or add a new gr<br>Group Name<br>My Group 1 | together and enables to manage multiple farms easily.<br>to a farm group, even if the group consists of one farm on<br>an one group.<br>from your list of groups below to be attached<br>oup.<br>Owner<br>Gorans |

Şekil 44: Sunucu Grubunu bir Gruba Ekleme Ekranı

2. Bir grup eklemek için, Grup Adı yazın ve Add a Group (Grup Ekle)'ye tıklayın.

| a Muni                                                                                                    | TEM <sup>®</sup><br>ters company                                                                                                  |
|----------------------------------------------------------------------------------------------------|----------------------------------------------------------------------------------------------------|
| Farm We                                                                                                    | eb Connection                                                                                                    |
| 1 User Login                                                                                                    | 2 Attach Farm to a Group                                                                                                    |
| Attach this Farm to a Farm<br>What is a Farm Group 7<br>A virtual unit that combines farms togeth<br>Note: Each farm must be attached to a far<br>A farm can be attached to more than one | Group<br>er and enables to manage multiple farms easily.<br>m group, even if the group consists of <b>one farm only</b><br>group. |
| Please select one or more groups from yo<br>to your new farm ,or add a new group.                                                                                                    | ur list of groups below to be attached                                                                                            |
| Group Name                                                                                                    | Owner                                                                                                    |
| My Group 1                                                                                                    | Gorans                                                                                                    |
| My Group 2                                                                                                    | Gorans                                                                                                    |
| New Farm Group Name                                                                                                    |                                                                                                    |
| + Add a Group                                                                                                    | Attach to Group                                                                                                    |

Şekil 45: Grup Ekleme Ekranı

### 6 RotemNet Web

Aşağıdaki bölümlerde RotemNet Web fonksiyonlarının nasıl kullanıldığı anlatılmaktadır. Diğer tüm fonksiyonlar, Platin Dokunuş kılavuzunda açıklanmaktadı.

- Oturum Aç
- Çiftlik Gruplarım
- Grup Yönetimi
- Kullanıcı Ayarları
- RotemNet Çiftlik Yönetimi
- Yazılım Yükseltme
- Hakkında
- Pil Durumu
- Kontrol Cihazlarının Bağlantısı

#### 6.1 Oturum Aç

Oturum açmanın iki yolu vardır:

- Standart oturum açma
- Özel Sunucular

#### 6.1.1 STANDART OTURUM AÇMA

1. RotemNetWeb.Com adresine gidin.

| ROTEM<br>RotemNet Web                                      | ®    |
|------------------------------------------------------------|------|
| Selected Region                                            |      |
| AMERICA                                                    | ~    |
| Language                                                   |      |
| English                                                    | ~    |
| User Email Address                                         |      |
| My RotemNetWeb User Email address                          |      |
| Password                                                   |      |
|                                                            |      |
| Login                                                      | DEMO |
| Not registered yet ? <u>Sign Up Now</u><br>Forgot Password |      |

Şekil 46: Standart oturum açma

2. Açılır listeden istenen adı seçin. Daha hızlı yanıt süresi sağlamak için doğru seçim gereklidir..

|                                   | M®   |
|-----------------------------------|------|
| Roleminel                         | vep  |
| Selected Region                   |      |
| AMERICA                           | ~    |
| ASIA                              |      |
| AMERICA                           |      |
| CHINA                             |      |
| EUROPE                            |      |
|                                   |      |
| PRIVATE                           |      |
| My RotemNetWeb User Email address |      |
| Password                          |      |
|                                   |      |
|                                   |      |
|                                   |      |
| Login                             | DEMO |
|                                   |      |
| Not registered yet ? Sign Up Now  |      |
| Econot Deconversed                |      |

Şekil 47: Bölge Seçimi

3. E-posta adresini ve parolayı girin ve Oturum Aç'a tıklayın. Oturum açtıktan sonra Çiftlik Gruplarım ekranı görünür.

#### 6.1.2 ÖZEL SUNUCULAR

Çiftliğiniz özel bir sunucu sistemine bağlıysa:

1. Seçilen Bölgeden Özel'e tıklayın. Aşağıdaki ekran görüntülenir.

| ROTEM®<br>RotemNet Web                                     |          |
|------------------------------------------------------------|----------|
| Selected Region                                            |          |
| PRIVATE                                                    | ~        |
| Navigate to your private server                            |          |
| example: https://www.myserver.com                          | Navigate |
| Language                                                   |          |
| English                                                    | ~        |
| User Email Address                                         |          |
| My RotemNetWeb User Email address                          |          |
| Password                                                   |          |
|                                                            |          |
| Login                                                      | DEMO     |
| Not registered yet ? <u>Sign Up Now</u><br>Forgot Password |          |

Şekil 48: Özel Sunucu Oturum Açma

2. Sunucu bilgilerini girin.

NOTE Bayiler, ilgili durumlarda bu bilgileri sağlar.

• Oturum açtıktan sonra Çiftlik Gruplarım ekranı görünür:

#### 6.2 Çiftlik Gruplarım

Katıldığınız tüm gruplara herhangi bir kapasitede erişmek için Çiftlik Gruplarıma tıklayın. Açılır menüden bu ekrana ulaşabilirsiniz:

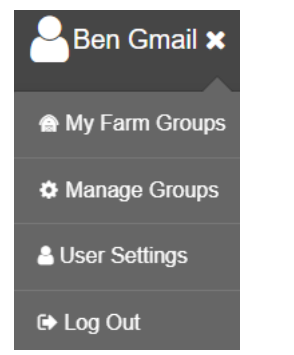

Şekil 49: Kullanıcı Grubu Erişimi

| ØМ         | unters                   | My Farm Groups  | Q                    |                 | Ben 🗸 |
|------------|--------------------------|-----------------|----------------------|-----------------|-------|
|            |                          |                 | Connecti             | ng              |       |
| ~ <b>‡</b> | Communicator Owner: Nick |                 |                      |                 |       |
|            | LabTestComm2-<br>RLINK   | NickWSComm      | ()<br>Win.X64.T1     | €<br>Win.x64Com |       |
| ~ 🗢        | Irrigation Owner: Nick   |                 |                      |                 |       |
|            | CBox_Irrigation          | Irrigation<br>☑ | Irrigation-Sami<br>☑ | QA_5H_Irr<br>C  |       |
| ~ 🗘        | PlatinumPlus Owner: Nick |                 |                      |                 |       |
|            | AviHome11                | QA_PP6<br>℃     | Yuval29AX            |                 |       |

Şekil 50: Çiftlik Gruplarım Ekranı

Ekran şunları gösterir:

- gruplar ve durumları (çevrim içi/çevrim dışı).
- her aktif çiftlikteki aktif alarmların sayısı. Örneğin QA\_PP6'da 11 alarm vardır. Her denetleyicinin belirli alarmlarını görmek için simgeye tıklayın

| OMunters QA_PP6 ဖာ |       |                                 |                                 |                       |
|--------------------|-------|---------------------------------|---------------------------------|-----------------------|
| LIII Comparison    | House | PP6_H1                          | PP5_H2                          | Smart10               |
| PP6_H1<br>PP5_H2   |       | 🕬 On 🧐<br>Day 393<br>Full House | 🗐 ) On 2<br>Day 99<br>1st Brood | Day 415<br>Full House |
| Smart10            | Time  | 11:52                           | 12:00                           | 12:38                 |

Şekil 51: Kontrolör Alarm Bilgileri, Karşılaştırma Ekranı

• Belirli bir çiftlik grubunu bulmak için arama çubuğunda adı arayın.

| <b>⊗ Munters</b>         | My Farm Groups  | win | × 📰 |  |
|--------------------------|-----------------|-----|-----|--|
| Communicator Owner: Nick | €<br>Win.x64Com |     |     |  |

Şekil 52: Arama Fonksiyonu

Çiftlikler, bir ızgarada (Şekil 53, kutuya ) veya şeklinde görüntülenebilir (Şekil 54, kutuya ).

| ØМ         | unters                   | My Farm Groups | Q                    |                                                                                                    | Ben | ~ |
|------------|--------------------------|----------------|----------------------|----------------------------------------------------------------------------------------------------|-----|---|
|            |                          |                | Connecti             | ng                                                                                                    |     |   |
| ~ 🌣        | Communicator Owner: Nick |                |                      |                                                                                                    |     |   |
|            | LabTestComm2-<br>RLINK C | NickWSComm     | ()<br>Win.X64.T1     | (All and the second second se |     |   |
| ~ <b>0</b> | Irrigation Owner: Nick   |                |                      |                                                                                                    |     |   |
|            | CBox_Irrigation          | Irrigation     | Irrigation-Sami<br>☑ | QA_5H_Irr                                                                                                    |     |   |

Şekil 53: Izgara Görünümü

|   | Munter             | <b>`S</b> №  | ly Farm    | Group |
|---|--------------------|--------------|------------|-------|
| ~ | Communicator       | Owner: Nick  |            |       |
|   | Farm Name          | S/N          | Support ID |       |
|   | Com2Pigs           | 951032601114 | 1371905555 | 89    |
|   | Comm2- QA          | TSBG02624007 | 1070885555 |       |
|   | LabTestComm2-RLINK | NICK22062023 | 1355855555 |       |
|   | NickDev_CB2024     | TSBG01721023 | N/A        |       |
|   | NickWSComm2        | CTST28022024 | 1328235555 |       |

Şekil 54: Liste Görünümü

- Grup çiftliklerine gitmek için herhangi bir simgeye tıklayın (bkz. RotemNet Çiftlik Yönetimi, sayfa 42).
- Gruptaki kullanıcıları ve çiftlikleri görüntülemek ve yönetmek için ayarlar simgesine
   tıklayın (sayfa 40).

#### 6.2.1 AYRINTILAR (İSTEĞE BAĞLI)

Gerekirse grupla ilgili ayrıntıları doldurun.

| ⊗ Mun           | ters My            | Farm Groups |                  | Ben Munte | ers 🗸 🏠 🗸 |
|-----------------|--------------------|-------------|------------------|-----------|-----------|
| Group: Platinum | Owner: Ben Munters |             |                  |           |           |
| Details Users   | Sub Groups Farms   |             |                  |           |           |
|                 |                    |             |                  | Save      |           |
| Group Name      |                    | Group Owner | Created On       |           |           |
| Platinum        |                    | Ben Waxman  | 27/12/2022 17:45 |           |           |
| Comments        |                    |             |                  |           |           |
|                 |                    |             |                  |           |           |
|                 |                    |             |                  | <i>li</i> |           |

Şekil 55: Ayrıntılar Ekranı

#### 6.2.2 KULLANICILAR

Tüm grup kullanıcılarını yönetmek için Kullanıcılar sekmesine tıklayın.

- Mevcut Kullanıcılar
- Yeni Kullanıcılar
## 6.2.2.1 Mevcut Kullanıcılar

| <b>⊘</b> Munters          | My Farm Groups |             | Ben Munters 🗸 🔅 |
|---------------------------|----------------|-------------|-----------------|
| Group: Platinum Owner: Be | n Munters      |             |                 |
| Details Users Sub Groups  | Farms          |             |                 |
| Active Invited Removed    |                |             |                 |
|                           |                |             | ✓Save           |
| Email                     | Name           | Access Type |                 |
| Ben@munters.com           | BenMunters     | Admin       | ~               |
| John@gmail.com            | Ben Gmail      | Admin       | ✓               |
| Alice@munters.com         | Test user      | Read/Write  | ▼               |

Şekil 56: Mevcut Kullanıcılar Ekranı

• Bu ekranda kullanıcıları silin veya mevcut kullanıcıların izinlerini değiştirin.

#### 6.2.2.2 Yeni Kullanıcılar

Sistemin bir parçası olmayan yeni kullanıcılar davet edilmeden önce kaydolmalıdır. Kullanıcının RotemNet Web sisteminde mevcut bir e-posta adresi varsa Yeni Kullanıcı Davet Et'e gidin.

#### 6.2.2.2.1 Yeni Kullanıcı Oluştur

1. Kullanıcının rotemnetweb.com adresine gitmesini sağlayın.

| ROTEM <sup>®</sup><br>RotemNet Web                         |      |
|------------------------------------------------------------|------|
| Selected Region                                            |      |
| AMERICA                                                    | ~    |
| Language                                                   |      |
| English                                                    | ~    |
| User Email Address                                         |      |
| My RotemNetWeb User Email address                          |      |
| Password                                                   |      |
|                                                            |      |
| Login                                                      | DEMO |
| Not registered yet ? <u>Sign Up Now</u><br>Forgot Password |      |

Şekil 57: Oturum Açma Ekranı

2. Şimdi Kaydol'a tıklayın.

| ROTEM®                       |  |  |  |  |
|------------------------------|--|--|--|--|
| Sign Up                      |  |  |  |  |
| User Name                    |  |  |  |  |
| My New RotemNetWeb User Name |  |  |  |  |
| User Email Address           |  |  |  |  |
| Password                     |  |  |  |  |
| Confirm Password             |  |  |  |  |
| Back To Login                |  |  |  |  |

Şekil 58: Kaydolma Ekranı

3. Alanları doldurun ve Kaydol 'a tıklayın.

#### 6.2.2.2.2 Yeni Kullanıcı Davet Etme

Kullanıcı bir hesap oluşturduktan sonra yönetici, Kullanıcı ekranına gider.

| <b>⊘</b> Mun      | ters My Farm C     | Groups      |        |         | Ben Munters 🗸 | <b>\$</b> ~ |
|-------------------|--------------------|-------------|--------|---------|---------------|-------------|
| Group: Platinum   | Owner: Ben Munters |             |        |         |               |             |
| Details Users     | Sub Groups Farms   |             |        |         |               |             |
| Active Invited Re | emoved             |             |        |         |               |             |
|                   |                    |             |        |         | +Add Save     |             |
| Email             | Name               | Access Type | Status | Sent On |               |             |
|                   |                    |             |        |         |               |             |
|                   |                    |             |        |         |               |             |

Şekil 59: Kullanıcı Ekranı

1. Ekle'ye tıklayın.

2. E-posta alanına yeni kullanıcının e-posta adresini girin. Bu adres kayıtlı olmalıdır. Kullanıcı oluşturmayla ilgili ayrıntılar için aşağıdaki bölümlere bakın.

3. Erişim Türünü (izinleri) tanımlayın.

Communicator 2.0 Kullanıcı Hakları:

- Yönetici: Kullanıcı, çiftlik ayarları ve çiftlik mülkiyeti ile ilgili işlevler de dahil olmak üzere tüm ünite parametrelerini düzenleyebilir.
- Okuma/Yazma: Kullanıcı, tüm birim parametrelerini düzenleyebilir ancak çiftlik ayarlarıyla ilgili herhangi bir işlev gerçekleştiremez. (Çiftlik Ayarları, Okuma/Yazma erişimi olan kullanıcılar için görünmez).
- Salt okunur: Kullanıcı yalnızca Communicator 2.0 ünitelerinin parametrelerini görüntüleyebilir; hiçbir değişiklik yapılamaz.
- Yetkilendirilmemiş: TBD. (Şu anda salt okunur olarak kullanılır)
- Destek: TBD. (Şu anda salt okunur olarak kullanılır)

Web Uygulaması Kullanıcı Hakları:

• Çiftlik Sahibi/Yönetici: Kullanıcı, çiftlik ayarlarıyla ilgili işlevler (bir çiftliği bir gruba eklemek dahil) ve yeni kullanıcılar davet etmek dahil olmak üzere tüm birim parametrelerini düzenleyebilir.

NOTE Yalnızca bir sahip yeni kullanıcılar davet edebilir.

- Okuma/Yazma: Kullanıcı tüm ünite parametrelerini düzenleyebilir ancak çiftlik ayarlarıyla ilgili hiçbir işlev gerçekleştiremez (görünmez).
- Salt okunur: Kullanıcı sadece ünitelerin parametrelerini görüntüleyebilir; hiçbir değişiklik yapılamaz.
- Yetkilendirilmemiş: TBD. (Şu anda salt okunur olarak kullanılır)
- Destek: TBD. (Şu anda salt okunur olarak kullanılır)

4. Davet et'e tıklayın.

Kullanıcıya, daveti kabul etmesi için bir e-posta gönderilir.

## 6.2.3 ÇİFTLİKLER

Çiftlikler ekranı bu gruptaki çiftlikleri listeler.

| Munters My Farm Groups             | 🚨 Ben Waxman 👻 🔅 🗡 |
|------------------------------------|--------------------|
| Group: Communicator<br>Owner: Nick |                    |
| Details Users Sub Groups Farms     |                    |
| Farm Name                          |                    |
| NickWSComm                         | 0                  |
| LabTestComm2-RLINK                 |                    |
| Win.x64Com                         |                    |
| Win.X64.T1                         | 0                  |

Şekil 60: Çiftlik Listesi Ekranı

# 6.3 Grup Yönetimi

Grupları Yönet, Gruplarım ekranıyla aynı işlevlerin çoğunu etkinleştirir. Ayrıca bu sayfadan yeni gruplar oluşturabilirsiniz..

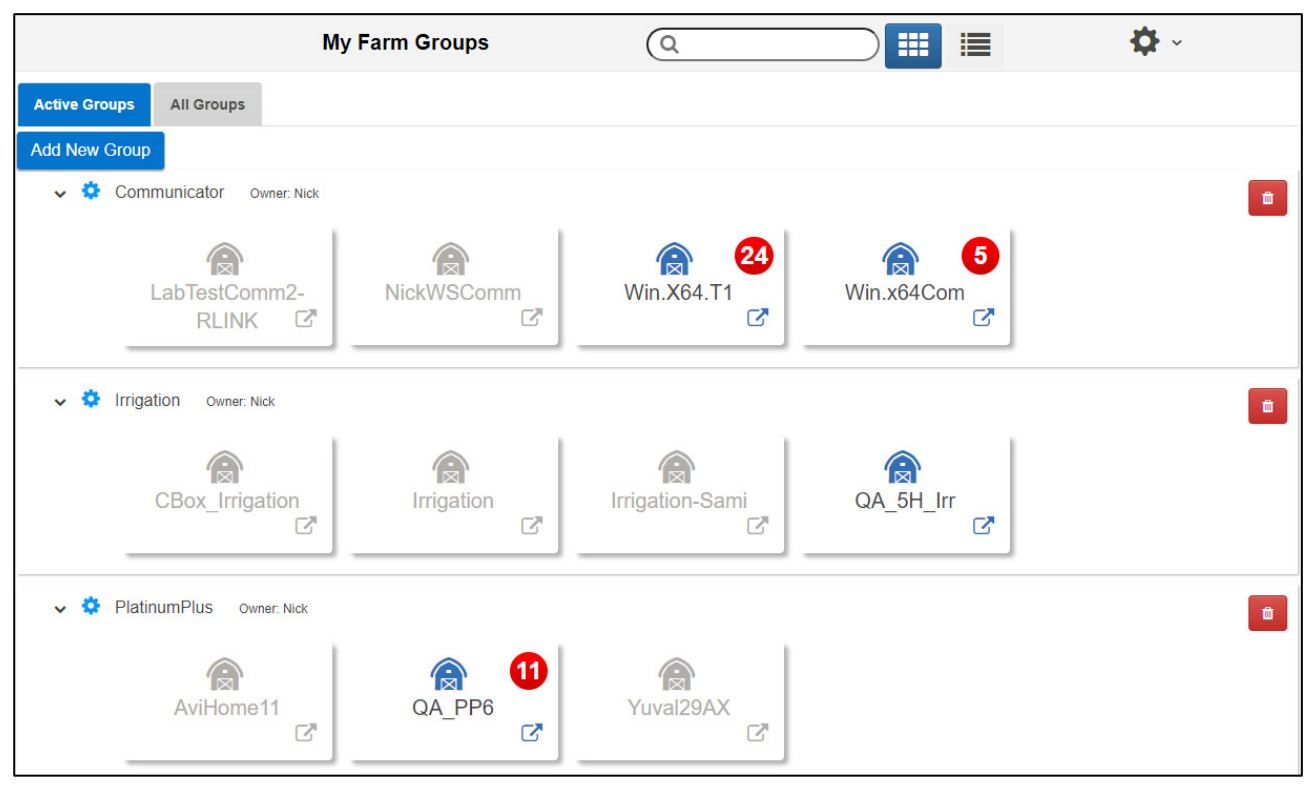

Şekil 61: Grupları Yönet Ekranı

1. Yeni bir grup oluşturmak için Yeni Grup Ekle öğesine tıklayın. Alanları gerektiği gibi doldurun.

| Add New     | Group  |              |
|-------------|--------|--------------|
| Group Name  |        |              |
| Password    |        |              |
| Confirm Pas | sword  |              |
|             | Cancel | Create Group |

Şekil 62: Yeni Grup Ekle ekranı

2. Grubu oluşturduktan sonra gruba çiftlikler ekleyin. Çiftlik Ayarları ekranına gidin.

NOTE Yalnızca yerel olarak bir çiftliğe bağlı olan bir çiftlik sahibi/yöneticisi çiftliği bir gruba ekleyebilir.

|     | Munters Test-CN-Box2 (5)                                     | <b>≯</b> ~ <b>(</b> <u>∧</u> |
|-----|--------------------------------------------------------------|------------------------------|
| htt | Farm settings External Devices Push Notifications Local User | rs Data Collect Activity log |
|     | The farm is connected to the web Disconnect Software Update  | Attached Web Groups          |
| 1   | Farm Name                                                    | Manage Groups                |
|     | Test-CN-Box2                                                 | Papier                       |
|     | Farm Type                                                    | https://rotemnetweb.com/     |
|     | ~                                                            | Group Name Owner             |
|     |                                                              | Test 55 Ben                  |
|     | Enable auto collect<br>historical data on<br>local storage   | Test5 Ben                    |
|     | ▶ Comm Port Connection                                       |                              |

Şekil 63: Çiftlik Ayarları Ekranı

3. Manage Groups (Grupları Yönet) öğesine tıklayın ve çiftliği bir gruba ekleyin (bkz. X, sayfa Y)

# 6.4 Kullanıcı Ayarları

Bu ekran, ekranda bilgilerin nasıl görüneceği tanımlanır. Farm Owner (Çiftlik Sahibi)

| kısmında | 🔒 User Settings | ögesini seçin. | Aşağıdaki ekrar | n görünür. |
|----------|-----------------|----------------|-----------------|------------|
|----------|-----------------|----------------|-----------------|------------|

| User Settin | gs 🕝                                                     |              |
|-------------|----------------------------------------------------------|--------------|
| House 1     | User Settings                                            |              |
| House 2     | Display Name<br>Farm Owner                               | -            |
| House 3     | User Email Address                                       |              |
| House 4     | QA-PIGS@gmail.com                                        |              |
| House 5     | Phone Number                                             |              |
| House 6     | Language                                                 |              |
| House 7     | English                                                  | $\checkmark$ |
|             | Unit Types                                               |              |
|             | Metric                                                   | $\checkmark$ |
|             | Temp Units                                               |              |
|             | С                                                        |              |
|             | Pressure Units                                           |              |
|             | PASCAL                                                   | $\checkmark$ |
|             | Wind Speed Units                                         |              |
|             | M/Sec                                                    | $\checkmark$ |
|             | O Activate Stand By Mode After 15 Minutes Of No Activity |              |
|             | Disable Stand By Mode                                    |              |

Şekil 64: Kullanıcı Ayarları Ekranı

- Düzenlemek için seçeneğine tıklayın. Aşağıdaki alanları gerektiği Şekil de doldurun.
  - Display name (Görünen ad): Kullanıcı Ayarları ekranında görünen isim.
  - User email address (Kullanıcı e-posta adresi)
  - Phone number (Telefon numarası)
  - Language (Dil): Açılır listeden seçin
  - Unit types (Birim türleri): Metrik veya İngiliz
  - Temp Units (Sıcaklık Birimleri): Santigrat veya Fahrenheit
  - Pressure Units (Basınç Birimleri)
  - Wind Speed Units (Rüzgar Hızı Birimleri)
  - Bekleme modunu devreden çıkarın veya etkinleştirin (ikinci seçeneği seçerseniz bu moda girilmeden önce geçmesi gereken süre etkinleştirilir).
- Değişiklikleri kaydetmek için 💾 seçeneğine tıklayın.

# 6.5 RotemNet Çiftlik Yönetimi

- Çiftlik Özeti ve Karşılaştırması
- Karşılaştırma EkranıGörünümü
- RotemNet Ekran Görünümü
- RotemNet Web Fonksiyonları

# 6.5.1 ÇİFTLİK ÖZETİ VE KARŞILAŞTIRMASI

Oturum açıldıktan sonra aşağıdaki ekran görünür:

| <b>⊘</b> Munte        | ers Win.             | X64.T1              | ഗ <sub>~</sub> [    | ~                   | Cu                  | stomize Ben         | *                   | 🌣 - 🏂               |
|-----------------------|----------------------|---------------------|---------------------|---------------------|---------------------|---------------------|---------------------|---------------------|
| <b>III</b> Comparison | House                | House 1             | House 2             | House 3             | House 4             | House 5             | House 6             | House 7             |
| House 1               | Vent. Mode           | Minimum Vent.       | Minimum Vent.       | Minimum Vent.       | Minimum Vent.       | Minimum Vent.       | Minimum Vent.       | Minimum Vent.       |
| House 2               | Vent. Level          | 1 <mark>6</mark> 30 | 1 <mark>6</mark> 30 | 1 <mark>6</mark> 30 | 1 <mark>6</mark> 30 | 1 <mark>6</mark> 30 | 1 <mark>6</mark> 30 | 1 <mark>6</mark> 30 |
| House 3               | Vent. Level CFM      | 152,910             | 152,910             | 152,910             | 152,910             | 152,910             | 152,910             | 152,910             |
| House 4               | Status               | Off                 | Off                 | Off                 | Off                 | Off                 | Off                 | Off                 |
| House 5               | Cycle Time           | 135                 | 120                 | 119                 | 119                 | 117                 | 143                 | 141                 |
| House 6               | Set Temperature      | 26.0 C°             | 26.0 C°             | 26.0 C°             | 26.0 C°             | 26.0 C°             | 26.0 C°             | 26.0 C°             |
| House 7               | Target Pressure      | 29                  | 29                  | 29                  | 29                  | 29                  | 29                  | 29                  |
| House 8               | Humidity Treatment   | Off                 | 950 Off             | Off                 | Off                 | Off                 | Off                 | Off                 |
|                       | Daily Water          | 22772               | 22778               | 22778               | 22779               | 22779               | 22769               | 22770               |
|                       | Total Water Per Hour | 949                 | 950                 | 950                 | 950                 | 950                 | 948                 | 948                 |
|                       | Average Weight       | 0.000               | 0.000               | 0.000               | 0.000               | 0.000               | 0.000               | 0.000               |

#### Şekil 65: Karşılaştırma İşletmeleri Ekranı

- Sürüm 4.7.2.X, Saat Başına Toplam Su gösterimini destekler.
- Platin Dokunuş fonksiyonlarına gitmek için House (Ev) seçeneğine tıklayın.

- RotemNet Web fonksiyonlarını yapılandırmak için 🔯 🖌 seçeneğine tıklayın.
- Kullanıcı tanımlarını yapılandırmak için 🎥 Farm Owner 🗸 seçeneğine tıklayın.
- <u>Pil durumunu</u> görmek için 🙀 simgesine tıklayın.
- Kontrol cihazlarının bağlantısını görmek için 🕝 simgesine tıklayın.

#### 6.5.2 KARŞILAŞTIRMA EKRANIGÖRÜNÜMÜ

Sürüm 4.7.2.X, Durum, Sensörler ve Cihazlar bölümlerinin arka plan renklerinin tanımlanmasını destekler.

NOTE Bu işlevi yalnızca sahipler/yöneticiler gerçekleştirebilir.

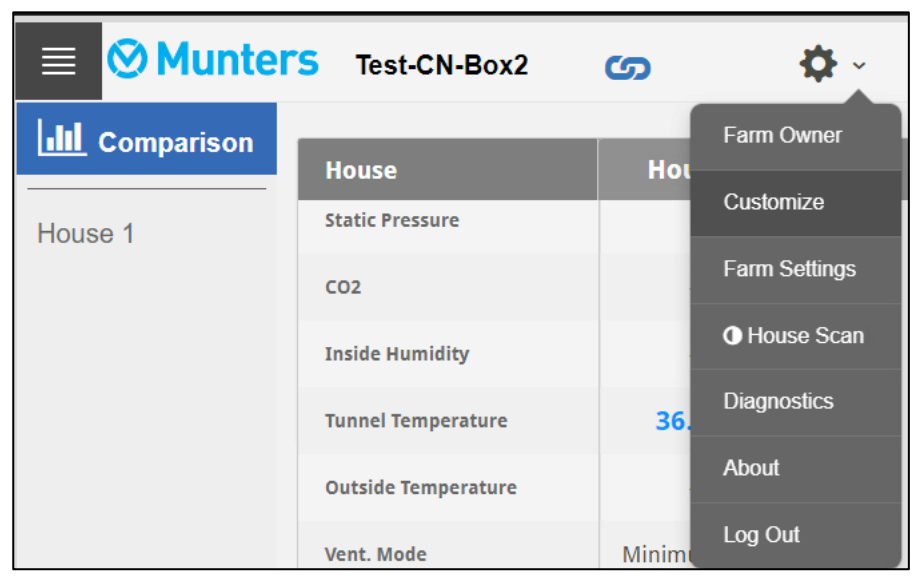

1. Ayarlar simgesinde Özelleştir (Customize) öğesine tıklayın.

Şekil 66: Özelleştirme Özelliği

2. Her bölüm için arka plan rengini seçin.

|                     | Comparison - Settings |                |
|---------------------|-----------------------|----------------|
|                     |                       |                |
|                     |                       |                |
| Status              | Sensors               | Devices        |
| Time                | Temp 1                | Heaters        |
| Average Temperature | Temp 2                | Heaters High   |
| Offset              | Temp 3                | ✓ Radiant Low  |
| Static Pressure     | Temp 4                | 💉 Radiant High |
| ✓ CO2               | Temp 5                | V Tunnel Fans  |
| V Inside Humidity   | Temp 6                | 💽 Exh Fans     |
| Tunnel Temperature  | Temp 7                | Ctir Fane      |
| Set Default         | Set Default           | Set Default    |
| Check all           | Check all             | Check all      |
| Clear all           | Clear all             | Clear all      |
| Clear all           | Clear all             | Clear all      |

Şekil 67: Karşılaştırma Ayarları Ekranı

3. Ekran arka plan renklerini gösterir.

| House          | House 1 |
|----------------|---------|
| Daily Water    | 0       |
| Average Weight | 0.000   |
| % CFM          | 9       |
| Temp 1         | 99.1 C° |
| Temp 2         | 21.9 C° |
| Temp 3         | 17.5 C° |
| Temp 4         | 41.7 C° |
| Wind Chill     | 36.1 C° |
| Heaters        |         |
| Radiant Low    |         |
| Radiant High   |         |

Şekil 68: Renk Seçimi Ekranı

#### 6.5.3 ROTEMNET EKRAN GÖRÜNÜMÜ

Ekran görünümü, kullanıcının Communicator 2.0'a yerel kullanıcı olarak veya internet üzerinden nasıl bağlandığına bağlıdır. Yerel olarak bağlanan kullanıcılar ek işlevlere erişebilir.

| ≡   | Munters Queens Gambit 🌀 🔅                                                                                                    | *                               |
|-----|----------------------------------------------------------------------------------------------------|---------------------------------|
| htt | Farm settings         External Devices         Push Notifications         Local Users                                                                            | Data Collect Activity log       |
|     | The farm is connected to the web Disconnect Software Update                                                                                                    | Attached Web Groups             |
|     | Farm Name                                                                                                    | Manage Groups                   |
|     | Queens Gambit                                                                                                    | Server https://rotemnetweb.com/ |
|     | Farm Type                                                                                                    | Group Name Owner                |
|     |                                                                                                    | Platinum Ben                    |
|     | Baud Rate                                                                                                    |                                 |
|     | Edit<br>(Altention - Baud rate needs to be modified according to your communication device setup)<br>Restart is required for modifications to take effect        |                                 |
|     | Com Port                                                                                                    |                                 |
|     | COM1<br>Edit<br>(Attention - Com Port needs to be modified according to your communication device setup)<br>Restart is required for modifications to take effect |                                 |
|     | Your contact info for support                                                                                                    |                                 |
|     | User Email Address                                                                                                    |                                 |
|     |                                                                                                    |                                 |
|     | Save Changes Rescan Farm Houses                                                                                                    |                                 |

Şekil 69: Yerel Bağlantı

| ⊗ Munte        | ers               | Queens                      | Gambit                 | ശ                                                                                |
|----------------|-------------------|-----------------------------|------------------------|----------------------------------------------------------------------------------|
| III Comparison | Farm settings     | Data Collect                | Activity log           | General Settings                                                                 |
|                | Farm Name         |                             |                        |                                                                                  |
|                | Farm Type         |                             |                        | •                                                                                |
|                | Baud Rate         | Edit<br>(Ateriaa            | - Baud rate needs to b | be modified associating to your communication device setup)                      |
|                | Com Port          | Edil<br>(Aterion<br>Rodatia | - Cam Port needs to b  | be modified according to your communication device setup)<br>some to take effect |
|                | Your contact info | for support                 |                        |                                                                                  |
|                | User Email Addre  | 155                         |                        |                                                                                  |
|                | Phone Number      |                             |                        |                                                                                  |
|                | Address           |                             |                        |                                                                                  |

Şekil 70: Web Bağlantısı

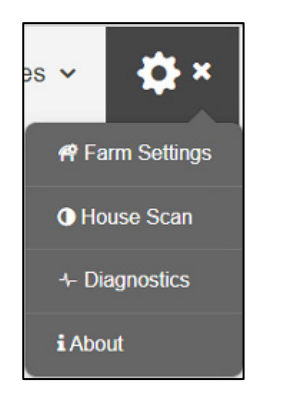

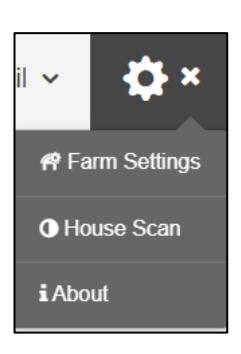

Şekil 71: Yerel Bağlantı Ayarları

Şekil 72: Web Bağlantısı Ayarları (yönetici)

Ayrıca, web üzerinden bağlandığında kullanıcı kendi gruplarına kolayca erişebilir (Bkz.Çiftlik Gruplarım, sayfa 34).

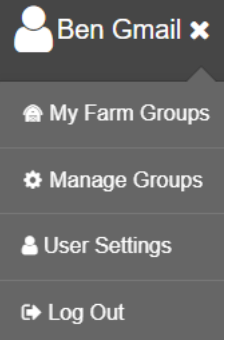

Şekil 73: Kullanıcı Grubu Erişimi

# 6.5.4 ROTEMNET WEB FONKSIYONLARI

Aşağıdaki bölümde RotemNet Web fonksiyonları anlatılmaktadır..

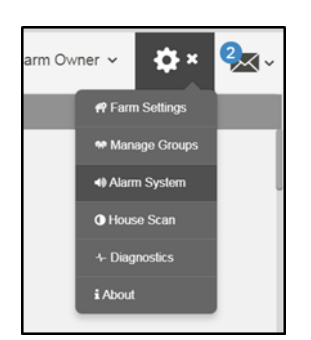

- Çiftlik Ayarları Tab
- Ev Taraması

NOTE: Yalnızca çiftlik sahibi Çiftlik Ayarları (Farm Settings) ve Ev Taraması (House Scan ) sekmelerini görüntüleyebilir.

# 6.5.4.1 Çiftlik Ayarları Tab

- Çiftlik Ayarları (Farm Settings)
- Push Notifications
- Yerel Kullanıcılar (Local Users)
- Veri Toplama (Data Collect)
- Etkinlik Kaydı (Activity Log)
- General Settings

NOTE Push Notifications" (Anlık Bildirimler) ve "Local Users" (Yerel Kullanıcılar) sekmeleri sadece doğrudan Communicator 2.0'a bağlı bilgisayar ekranında görünür.

#### 6.5.4.1.1 Çiftlik Ayarları (Farm Settings)

Communicator 2.0'ın çiftliğinize bağlantısına ilişkin fonksiyonları tanımlamak için bu ekranı kullanın.

| Farm settings      | Local Users     | Data Collect              | Activity log          |                  |                   |   |
|--------------------|-----------------|---------------------------|-----------------------|------------------|-------------------|---|
| The farm is connec | ted to the web  | Disconnect                |                       |                  | System Update     |   |
| Farm Name          |                 |                           |                       |                  |                   |   |
| NickDesk           |                 |                           |                       |                  |                   |   |
| Farm Type          |                 |                           |                       |                  |                   |   |
| Poultry            |                 | ~                         |                       |                  |                   |   |
| Baud Rate          |                 |                           |                       |                  |                   |   |
| 9600               | CAttentio       | n - Baud rate needs to be | modified according t  | your communicati | ion device setup) |   |
| Com Port           |                 |                           |                       |                  |                   |   |
| COM4               | CAttentio       | n - Com Port needs to be  | modified according to | your communicati | on device setup)  |   |
| Your contact info  | for support     |                           |                       |                  |                   |   |
| User Email Addre   |                 |                           |                       |                  |                   |   |
| john@smith.com     | 1               |                           | 1                     |                  |                   |   |
| Phone Number       |                 |                           |                       |                  |                   |   |
| 555-5555           |                 |                           |                       |                  |                   |   |
| Address            |                 |                           |                       |                  |                   |   |
| Autosa             |                 |                           |                       |                  |                   |   |
| Data and time      |                 |                           |                       |                  |                   | ľ |
| Date and time      |                 |                           |                       |                  |                   |   |
| Time zone          | 9, 2018 4:03 AM | Change date a             | ind time              |                  |                   |   |
| (UTC+02:00) Je     | rusalem         |                           | 1                     |                  |                   |   |
| (010102.00)00      | T. D. 0         |                           |                       |                  |                   |   |
| House Num          | nber            | u<br>House Name           | House                 | umber            | House Name        | l |
|                    |                 | nouse wante               | 100501                | lamber           | House 17          |   |
| <b>V I</b>         | HO              | 126.1                     |                       |                  | nouse 17          |   |
| 2                  | Hou             | ise 2                     | 18                    |                  | House 18          |   |
| 3                  | Ноц             | ise 3                     | 19                    |                  | House 19          | ~ |
| Save Changes       | Rescan F        | arm Houses                |                       |                  |                   |   |

Şekil 74: Çiftlik Ayarları Ekranı

- Çiftlik Adı (Farm Name): Bu ad, ekranınızda belirir.
- Çiftlik Türü (Farm Type): Çiftlik türü seçin.
- Baud hızı (Baud Rate): Hız, ağın her yerinde aynı olmalıdır..
- İletişim Portu
- İrtibat bilgileri (Contact information): Örneğin bir güncellemeden sizi haberdar etmek için ihtiyaç duyulursa Munters bu bilgileri kullanıcılarla irtibata geçmek için kullanır. Bu bilgiler, herhangi bir harici tarafa dağıtılmayacaktır.
- Kümesleri adlandırabilirsiniz.
- Taranacak Ev Sayısı (Number of Houses to be Scanned): Tarama ile evlerle olan iletişim test edilir. Evlerin tümünü ya da evleri teker teker taramak isterseniz ilgili ev numarasına tıklayın. Taramayı tamamlamak için Rescan farm houses (Çiftlik evlerini yeniden tara) seçeneğine tıklayın.
  - Kümesleri adlandırabilirsiniz.

- Communicator 2.0 Domuz Yazılımına sahip birimlerde ayrı odaları adlandırabilirsiniz.
- Tarih ve Saat / Saat Dilimi (Date and Time/Time Zone): Bilgileri girin.
- (Değişiklikleri Kaydet) seçeneğine tıklayın
- Sistem Güncelleme: Bkz. Yazılım Yükseltme.

#### 6.5.4.1.2 Push Notifications

Communicator 2.0 alarmları listeleyen e-postalar gönderebilir.

| Enable Push Notifications |        |              |
|---------------------------|--------|--------------|
|                           | On     | + Add 🗸 Save |
| Email                     |        | Name         |
|                           | ✓Check | ок           |

Şekil 75: Anlık Bildirimler Ekranı

- Bir adres girin, Kontrol Et, Ekle ve ardından Kaydet'e tıklayın.
  - Communicator 2.0 Push Notification sistemi ayrıntılı alarm bilgileri sağlamaz. Sistem sadece bilgi amaçlıdır. Alarmları yapılandırma ve yönetme özelliğiyle birlikte gerçek zamanlı alarmlar almak için, bağımsız bir alarm sistemi (örneğin Communicator) hakkında satıcınıza başvurun.
  - Bir grup alarm aynı anda oluşturulursa (örneğin Yüksek Sıcaklık, CO2 ve amonyak) yalnızca bir e-posta (üç alarmın hepsini listeleyen) gönderilir. Bir alarmın oluşmasına neden olan sorunlardan herhangi biri çözülürse mevcut alarmları listeleyen yeni bir e-posta gönderilir. Örneğin, sıcaklık düşerse CO2 ve amonyak alarmlarını listeleyen bir e-posta gönderilir).

| Farm settings Local Users | Data Collect Activity | / log            |  |
|---------------------------|-----------------------|------------------|--|
| User Name                 | Pass                  | word Assigned To |  |
| Farm Owner                | ***                   | Farm Owner       |  |
| User 1                    | ***                   | User 1           |  |
| User 2                    | ***                   | User 2           |  |
| User 3                    | ***                   | User 3           |  |
| User 4                    | ***                   | User 4           |  |
| User 5                    | ***                   | User 5           |  |
| readonly                  | ***                   | Read Only        |  |

#### 6.5.4.1.3 Yerel Kullanıcılar (Local Users)

#### Şekil 76: Yerel Kullanıcılar Ekranı

- Her bir kullanıcı adı ve parola aynıdır. Örneğin; Kullanıcı 1'in parolası Kullanıcı 1'dir. Kullanıcı 2'in parolası Kullanıcı 2'dir.
- Çiftlik sahibi bu adları, parolaları ve atandıkları kişileri düzenleyebilir.

#### 6.5.4.1.4 Veri Toplama (Data Collect)

Bu işlev hakkında ayrıntılı bilgi için Ek C: Veri Toplama, sayfa 81 bölümüne bakın.

• Bu işlev hem yerel hem de web erişim bağlantıları için görünür.

#### 6.5.4.1.5 Etkinlik Kaydı (Activity Log)

Bu ekranda, Communicator 2.0'a bağlı etkinlik geçmişi görüntülenir. Etkinlik, Alt Etkinlik, Kullanıcı, Cmd ID ifadelerinin altında sonuçları daraltmak için filtreleri kullanın.

Bu işlev hem yerel hem de web erişim bağlantıları için görünür.

| Gateway Name     From Date     To Date     Event     Sub Event     User     Cmd ID       John Smith     07/08/2018 00:00     10/08/2018 00:00 <ul> <li>Image: Comparison of the state of the state of the st</li></ul> |
|----------------------------------------------------------------------------------------------------|
|                                                                                                    |
| Event Date Gateway Event Sub Event User Elapsed House # Cmd ID                                                                                                    |

Şekil 77: Etkinlik Kaydı Ekranı

Bu işlev hakkında ayrıntılı bilgi için Ek B: Etkinlik Günlüğü Oluşturma, sayfa 75 bölümüne bakın.

#### 6.5.4.1.6 General Settings

Bkz. Ek C: Veri Toplama, Sayfa 81.

• Bu fonksiyon sadece web erişim bağlantıları için görünür.

## 6.5.4.2 Ev Taraması

Ev Taraması ekranı:

- Ev taramasının sonuçlarını gösterir.
- Her evde kullanılan kontrolör türünü ve sürümünü gösterir.

| ⊗ Munters                     | Test-CN-Box2                      |
|-------------------------------|-----------------------------------|
| Scan Progress                 |                                   |
| House                         | 1                                 |
| Ping                          | Passed                            |
| Analyze                       | Passed                            |
| Load Controller Configuration | Passed                            |
| Load Controller Data          | Passed                            |
| Controller Type               | Platinum Pro Broiler<br>Precision |
| Controller Version            | 6.26.1                            |
| Check to rescan               |                                   |

Şekil 78: İşletme Tarama Ekranı

# 6.6 Yazılım Yükseltme

Belirli yazılım programlarını Web uygulaması üzerinden yükseltebilirsiniz.

- Platinum Touch yazılımı
- Web uygulaması
- Communicator 2.0 yazılımı
- NOTE Güncelleme yalnızca yerel olarak yapılabilir, uzaktan yapılamaz. Sistem Güncelleme düğmesi, uzaktan bağlantılarda görünmez.
- NOTE Ürün yazılımını bu uygulama üzerinden yükseltemezsiniz! Ürün yazılımınızı, ürün kılavuzlarında verilen prosedürleri kullanarak yükseltin..
- **NOTE** USB bellek kullanıyorsanız buradan başlayın. Communicator 2.0'ı Web üzerinden güncelliyorsanız adım 4'e gidin.**4**.

1. Bayinizden yazılım yükseltme talebinde bulunun. Size bir UPD dosyası gönderilir (eposta, web transferi, vb. yoluyla).

- Dosyayı bir flash belleğe kaydedin.
- Flash belleği, Communicator 2.0' USB bağlantı noktasına takın.

2. Web uygulamasında, **Farm Settings** (Sunucu Grubu Ayarları) sekmesine tıklayın. Aşağıdaki ekran görüntülenir.

| Farm settings     | Local Users     | Data Collect              | Activity log          |                     |                 |  |
|-------------------|-----------------|---------------------------|-----------------------|---------------------|-----------------|--|
| The farm is conne | cted to the web | Disconnect                |                       |                     | System Update   |  |
| Farm Name         |                 |                           |                       |                     |                 |  |
| NickDesk          |                 |                           |                       |                     |                 |  |
| Farm Type         |                 |                           | _                     |                     |                 |  |
| Poultry           |                 | ~                         | ]                     |                     |                 |  |
| Baud Rate         |                 |                           |                       |                     |                 |  |
| 9600              | Cattention      | n - Baud rate needs to be | modified according to | o your communicatio | n device setup) |  |

Şekil 79: Sunucu Grubu Ayarları

3. System Update (Sistem Yükseltme)'ye tıklayın. Aşağıdaki ekran görüntülenir:

| ROTE                                   | M                                |                   |                         |              |             |            | Go Back   |
|----------------------------------------|----------------------------------|-------------------|-------------------------|--------------|-------------|------------|-----------|
| Update Co<br>Current Version<br>1.50.7 | ombox<br><sup>Build</sup><br>100 |                   | Last Upda<br>8/9/2018 ( | ite<br>02:59 | C Refresh U | odate List |           |
| Available                              | Updates                          |                   |                         |              |             |            |           |
| Online Update                          | Update from                      | a removable drive |                         |              |             |            |           |
| Version                                | Build                            | Release Date      |                         | Drive        | Description | Туре       |           |
| 1.50.7                                 | 100                              | 29/05/2018        |                         | G:\          |             | Reinstall  | Reinstall |
| 1.50.8                                 | 109                              | 06/08/2018        |                         | G:\          |             | Upgrade    | Upgrade   |
| Version: 99.3.9.23                     | }                                |                   |                         |              |             |            |           |

Şekil 80: Sistem Yükseltme Ekranı

- İnternet üzerinden güncelleme yapan kullanıcılar: Online Update (Çevrimiçi Güncelleme) seçeneğine tıklayın ve istediğiniz yazılım sürümünü seçin.
- Flaş bellek kullanarak güncelleme yapan kullanıcılar: Update from a removable drive (Çıkarılabilir bellekten güncelleme) seçeneğine tıklayın ve istediğiniz yazılım sürümünü seçin..

NOTE: Flash belleği USB girişine takmadıysanız, bir hata mesajı görüntülenecektir.

| R <b>●</b> TE/     | Μ                             |                |                       | Go Back |
|--------------------|-------------------------------|----------------|-----------------------|---------|
| Update Con         | nbox                          |                |                       |         |
| Current Version    | Build                         | Last Update    | C Refresh Update List |         |
| 1.50.7             | 100                           | 8/9/2018 02:59 |                       |         |
| Available U        | pdates                        |                |                       |         |
| Online Update      | Update from a removable drive |                |                       |         |
| Version: 99.3.9.23 |                               | Update File    | es Not Found          |         |

Şekil 81: Sistem Güncelleme Hatası

## 6.7 Hakkında

Bu ekranda ürün ve yazılımın sürümü gösterilir. Yardıma ihtiyacınız olduğunda bu bilgileri teknik desteğe gönderin. Destek Kimliği, Munters'dan veya bayinizden uzakten destek almanızı sağlar.

| About                             |    |
|-----------------------------------|----|
|                                   |    |
| Rotem Farm Admin Version 4.6.0.35 |    |
| Comm-Box Version 4.6.0.35         |    |
| Support ID 427081930              |    |
| Serial ID TSBG07009328            |    |
|                                   | OK |

Şekil 82: EkranHakkında

#### 6.8 Pil Durumu

• Communicator 2.0'ın pil durumunu görmek için pil simgesine 👔 tıklayın.

| <b>Ø</b> Munters      |                | Win.X                 | 64.T1                   | ~            | <b>*</b>          |       |                 |                                                                                                    |    |
|-----------------------|----------------|-----------------------|-------------------------|--------------|-------------------|-------|-----------------|----------------------------------------------------------------------------------------------------|----|
| <b>III</b> Comparison | A ■            | 16                    | :19                     | Plugge       | din               | se    |                 | <b>e</b> tter state state stat | On |
| Avg. Temperature      |                | 2                     |                         | 1            |                   |       |                 | 152,910 МЗ/Н                                                                                                    | T  |
| House 1               | <b>31.5</b> C° | Set<br><b>27.0</b> C° | Offset<br><b>0.0</b> C° | 11/13/2024 3 | 0se<br>3:36:02 PM | 6     | 30<br>Max       | 16 %                                                                                                    |    |
| House 2               | Humidity       | S.Pressure            | CO                      | 2            | Minimum           | Vent. |                 |                                                                                                    | '  |
| House 3               | Off > 60 %     | 1<br>Pa               | > Off                   | f →          | *                 | •     | Status<br>Cycle | On Off<br>45 sec.                                                                                                    |    |

Şekil 83: Pil Durumu Ekranı

NOTE: Pil düğmesi kapatıldığında bir alarm gönderilir.

# 6.9 Kontrol Cihazlarının Bağlantısı

Kontrol cihazı bağlantısının durumunu görmek için köprü simgesine တ tıklayın.

| Controllers Connectivity                                                        |  |  |  |  |  |  |
|---------------------------------------------------------------------------------|--|--|--|--|--|--|
|                                                                                 |  |  |  |  |  |  |
|                                                                                 |  |  |  |  |  |  |
| House_1 House_2 House_3 House_4 House_5 House_1.1 House_1.2 House_1.3           |  |  |  |  |  |  |
|                                                                                 |  |  |  |  |  |  |
| House_1.4 House_1.5 House_1.6 House_2.1 House_2.2 House_2.3 House_3.1 House_3.2 |  |  |  |  |  |  |
|                                                                                 |  |  |  |  |  |  |
| House_3.3 House_3.4 House_3.5 House_3.6 House_3.7 House_3.8 House_3.9           |  |  |  |  |  |  |
|                                                                                 |  |  |  |  |  |  |
| House_3.10                                                                      |  |  |  |  |  |  |
|                                                                                 |  |  |  |  |  |  |
| ок                                                                              |  |  |  |  |  |  |

Şekil 84: Etkin/Etkin Olmayan Bağlantı Ekranı

- Yeşil evler: Aktif olan bir RS-232/485 bağlantısı var.
- Kırmızı evler: RS-232/485 bağlantısı aktif değil.

# 7 Alarmlar

Bu bölümde alarmların nasıl yapılandırılacağı açıklanmaktadır. Diğer tüm fonksiyonlar, Platin Dokunuş kılavuzunda açıklanmaktadır.

- Alarmlar yalnızca yerel olarak yapılandırılabilir. Communicator 2.0 ekranını İnternet üzerinden görüntüleyen biri, Ayarlar simgesinde Alarm Sistemini görmez.
- Bu ekranlarda tanımlanan alarm ayarları, alarmın bir ayarını tanımlayan özel bir parametresi olmadığı sürece, tüm alarmlar için geçerli olan genel tanımlardır. Özel bir parametrenin olduğu durumlarda alarm parametresi burada tanımlanan alarm ayarını geçersiz kılar.
- Çok önemli: Üniteyi kurduktan sonra bir <u>irtibat listesi</u> oluşturun. Communicator 2.0.0'ın alarm fonksiyonlarını etkinleştirmek için 1. irtibat kişisinin adını ve e-posta adresini girmelisiniz! Bu irtibat kişisi girildikten sonra silinemez, sadece düzenlenebilir.
- Ayarların Düzenlenmesi
- İrtibat Kişisi Eklenmesi
- Alarm ve Olay Geçmişi
- Dijital Girişler
- Alarmları Devre Dışı Bırakmak
- Hatların Test Edilmesi
- Alarmlara Yanıt Verilmesi

# 7.1 Ayarların Düzenlenmesi

1. Ayarlar simgesine tıklayın ve Alarm System (Alarm Sistemi) öğesini seçin.

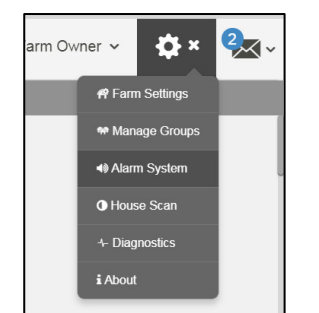

Aşağıdaki ekran görünür.

|     | Munters Comm2                                                                                        | - QA 🌀                                 | ~                                        | <b>*</b>      | <b>☆</b> ~              |        | 0   |
|-----|----------------------------------------------------------------------------------------------------|----------------------------------------|------------------------------------------|---------------|-------------------------|--------|-----|
| htt | Alarm Settings Alarm Contacts                                                                        | Alarm History                          | Event History                            | Digital Input | Disable Alarms          |        |     |
|     | Generators Settings                                                                                  |                                        |                                          |               |                         | _      |     |
| 1   | Alarm Settings                                                                                       | About                                  |                                          | Т             | ests                    |        |     |
| 2   | Alarm Report 60 sec.<br>Delay                                                                        | Connectivity<br>Baud Rate              | 9600                                     | P             | hone Line               | Test > |     |
| 3   | Minimum time that an alarm event conti<br>before sending a report                                    | nues Com Port                          | COM4<br>No Signal                        | c             | ellular Modem           | Test > | - 1 |
| 4   | User Gap Time 120 sec.<br>Time delay before a message is sent to                                     | Signal<br>next IMEI                    | 8627710426286                            | 621 C         | reate Test Alarm        | Test > |     |
| 5   | Message Repeat 5 min.                                                                                | Serial ID                              | TSBG02624007                             | S             | end Email               | Test > |     |
| 6   | Delay<br>If no alarm acknowledgement is sent -<br>define time before message transmission<br>rootate | Power Mana<br>Battery<br>n Last Test   | gement<br>Battery<br>11/12/20<br>2:54:42 | Installed N   | end Push<br>otification | Test > |     |
| 7   | Test Message                                                                                         | Charge Curr<br>(mA)                    | 2:54:43<br>rency 2:12436                 | AM<br>51      |                         |        |     |
| 8   | Scheduled daily test                                                                                 | Battery Volta<br>Battery<br>Percentage | age (V) 14.35<br>100<br>(%)              |               |                         |        | - 1 |
|     | Country of Germany installation                                                                      | Phone Line<br>Voltage (V)              | 0                                        |               |                         |        | - 1 |
|     | Phone Line Alarm Off                                                                                 | Hardware Pr                            | ofile                                    |               |                         |        |     |
|     | Send an alarm if telephone line is disconnected                                                      | Email<br>Push                          | 1.00.08.00<br>1.01.08.02                 |               |                         |        |     |
|     | Line-Out Volume 🚽 🌒 💷                                                                                | 10 Sms                                 | 1.01.08.25                               |               |                         |        |     |
|     | Define the volume during a phone call                                                                | WDT<br>Parser                          | 1.01.08.10                               |               |                         |        |     |
|     | Voice Speech 5                                                                                       | Gateway                                | V1_72<br>1 11 00 00                      |               |                         |        |     |
|     | Speed<br>Voice Speech Speed Description                                                              | Board                                  | 1.11.00.00                               |               |                         |        |     |
|     | Voice operation operation                                                                            | Communicato<br>2                       | or- 1.1.9.18                             |               |                         |        | - 1 |
|     |                                                                                                    | Network Pro                            | perties                                  |               |                         |        |     |
|     |                                                                                                    | Ethernet                               | •                                        |               |                         |        |     |
|     |                                                                                                    | Ethernet 2                             | •                                        |               |                         |        |     |
|     |                                                                                                    | Cellular                               | •                                        |               |                         |        |     |

Şekil 85: Alarm Ayarları Ekranı

Ekranda Communicator 2.0 parametre ayarları ile birlikte mevcut alarm ayarları görüntülenir.

Sürüm 4.7.2.X: Bu sürüm aşağıdaki güç yönetimi özelliklerini içerir: Şarj Akımı, Pil Voltajı, Pil Yüzdesi ve Telefon Hattı Voltajı. Son özellik, uygun hat modem işlevselliği için kritik öneme sahiptir.

2. Alarm Ayarlarını düzenlemek için 💉 simgesine tıklayın.

|     | <b>⊘</b> Munters                                                      | Comm                              | 2- QA          | ر<br>م                                          | ×                                  | <b>·</b> ~                  | <b>\$</b> ~               | 0      | $\prec$ |
|-----|-----------------------------------------------------------------------|-----------------------------------|----------------|-------------------------------------------------|------------------------------------|-----------------------------|---------------------------|--------|---------|
| htt | Alarm Settings                                                        | Alarm Contac                      | ts Al          | arm History                                     | Event History                      | Digital Input               | Disable Alarms            |        |         |
| ——  | Generators Settings                                                   | ;                                 |                |                                                 |                                    |                             |                           |        |         |
| 1   | Alarm Settings                                                        |                                   | ×              | About                                           |                                    |                             | Tests                     |        |         |
| 2   | Alarm Report<br>Delay                                                 | 60 s                              | ec.            | Connectivity<br>Baud Rate                       | 9600                               |                             | Phone Line                | Test > |         |
| 3   | before sending a report                                               | alarm event cor<br>t              | ntinues        | Cellular                                        | No Signal                          |                             | Cellular Modem            | Test 🔉 |         |
| 4   | User Gap Time<br>Time delay before a me                               | 120 s<br>essage is sent t         | ec.<br>to next | Signal<br>IMEI                                  | 862771042628                       | 621                         | Create Test Alarm         | Test 🗲 |         |
| 5   | user in the list<br>Message Repeat                                    |                                   | nin            | Serial ID                                       | TSBG02624007                       | ,                           | Send Email                | Test > |         |
| 6   | Delay<br>If no alarm acknowledg<br>define time before mes<br>restarts | ement is sent -<br>sage transmiss | -<br>sion      | Battery<br>Last Test                            | Battery<br>11/12/2<br>2:54:43      | v Installed<br>2024<br>3 AM | Send Push<br>Notification | Test > |         |
| 8   | Test Message<br>Time                                                  |                                   | ~              | Charge Curr<br>(mA)<br>Battery Volta<br>Battery | ency 2.1243<br>ge (V) 14.32<br>100 | 61                          |                           |        |         |
|     | Country of installation                                               | Germany                           | ~              | Percentage<br>Phone Line<br>Voltage (V)         | %)<br>0                            |                             |                           |        |         |
|     | Phone Line Alarm                                                      | Off                               |                | Hardware Pro<br>Email                           | file<br>1.00.08.00                 |                             |                           |        |         |
|     | Send an alarm if teleph<br>disconnected                               | one line is                       |                | Push<br>Notification<br>Sms                     | 1.01.08.02                         |                             |                           |        |         |
|     | Line-Out Volume                                                       | <b>1</b> )                        | 10             | WDT                                             | 1.01.08.10                         |                             |                           |        |         |
|     | Define the volume during                                              | ng a phone cal                    | 1              | Gateway                                         | V1_72                              |                             |                           |        |         |
|     | Voice Speech<br>Speed                                                 | <b></b> - {                       | 5              | Power<br>Board<br>Communicator                  | 1.11.00.00                         |                             |                           |        |         |
|     | Voice Speech Speed D                                                  | escription                        |                | 2                                               | 1.1.0.10                           |                             |                           |        |         |
|     | Save                                                                  |                                   |                | Network Prop                                    | erties                             |                             |                           |        |         |
|     |                                                                       |                                   |                | Ethernet                                        | •                                  |                             |                           |        |         |
|     |                                                                       |                                   |                | Ethernet 2                                      | •                                  |                             |                           |        |         |
|     |                                                                       |                                   |                | Cellular                                        | •                                  |                             |                           |        |         |

Şekil 86: Alarmları Düzenleme

- 3. Aşağıdaki parametreleri düzenleyin:
  - Alarm Report Delay (Alarm Raporu Gecikmesi): Fazla önemsiz alarm yüklemesi olmasını önlemek için alarm gönderilmeden önce alarm koşulunun devam etmesi gereken süreyi tanımlayabilirsiniz.
  - User Gap Time (Kullanıcı Aralık Süresi): Listedeki bir sonraki kişiye gönderilen mesajlar arasındaki gecikme süresini (varsa) tanımlayın (Öncelik ayarına bakın).
  - Message Repeat Delay (Mesaj Tekrarlama Gecikmesi): Alarmların onaylanması gerekir yoksa mesajlar listeye tekrar gönderilir. Mesajların tekrar gönderilmemesi için onayın ne kadar süre içinde verilmesi gerektiğini tanımlayın.
  - **Test Message Time** (Test Mesaji Saati): Mesaj iletiminin düzgün çalıştığından emin olmak için her gün bir metin mesajı gönderilebilir. Bu parametre, bu mesajın gönderildiği saati ayarlar.

| ■ Ø Munters                                         | field test YM           |
|-----------------------------------------------------|-------------------------|
| Farm settings Ala                                   | arm Settings Ala        |
| Alarm Settings                                      | 11:00<br>11:30<br>12:00 |
| Alarm Report<br>Delay                               | 12:30<br>13:00<br>13:30 |
| Minimum time that an ala<br>before sending a report | 14:00<br>14:30          |
| User Gap Time                                       | 15:00<br>15:30<br>16:00 |
| user in the list                                    | 16:30<br>17:00          |
| Message Repeat<br>Delay                             | 17:30<br>18:00<br>18:30 |
| If no alarm acknowledge<br>define time before messa | 19:00<br>19:30          |
| restarts                                            | 20:00                   |
| Test Message<br>Time                                | 9:00 🗸                  |

Şekil 87: Test Mesajı Zaman Ekranı

- **Country of installation** (Kurulum ülkesi): Açılır listeden seçin.
- Generator Ip Address (Jeneratör IP Adresi) (sadece ABD'deki müşteriler): Communicator 2.0'a bağlı bir yedek jeneratörü olan kullanıcılar jeneratörün IP adresini girebilirler. Communicator 2.0, jeneratörden gelen her tür alarmı iletecektir.
- **Phone Line alarm** (Telefon Hattı alarmı): Telefon hattı bağlı olmadığında alarm gönderilmesini etkinleştirin.
- Line-Out Volume (Hat Çıkış Sesi): Çağrı sesini tanımlayın.
- NOTE: Yukarıdaki iki parametre için, telefon bağlantısının etkin olması gerekir.
  - Voice Speech Speed (Sesli Konuşma Hızı): Metin okuma için geri çalma hızını tanımlar.
  - Hakkında: Bu salt okunur parametreler, servis teknisyenleri için veri sağlar.
  - 4. Save (Kaydet) seçeneğine tıklayın.

## 7.2 İrtibat Kişisi Eklenmesi

1. Ayarlar simgesine tıklayın, Alarm System (Alarm Sistemi) öğesini seçin ve Alarm Contacts (Alarm İrtibatları) sekmesine tıklayın.

2. 🛖 simgesine tıklayın. Aşağıdaki ekran görünür

| Alarm Settin                                             | ngs Alarm Contacts                                                                                   | Alarm History | Event History                                                                         | Digital Input                                                                                  | Disable Alarms |                                                                                                    |     |
|----------------------------------------------------------|----------------------------------------------------------------------------------------------------|---------------|---------------------------------------------------------------------------------------|------------------------------------------------------------------------------------------------|----------------|----------------------------------------------------------------------------------------------------|-----|
|                                                          |                                                                                                    | +             | •                                                                                     |                                                                                                |                | • Active $\bigcirc$ Disabled     •                                                                                                    | 🖹 🗙 |
| Priority           1           2           3           4 | Contact I<br>Nick<br>New Contact<br>NickKorean<br>NickRussian<br>Oz koach<br>NickChina<br>NickHebrew | Vame          | Persona<br>Priority<br>Voice M<br>Text Me<br>Email<br>Messag<br>* Notific:<br>Permiss | al Details<br>lessage Phone No.<br>sssage Phone No.<br>e Type<br>ations require app et<br>sion | 2 ~            | Preferences Language English Availability Sunday Monday Tuesday Wednesd Thursday Friday Saturday On Selected Days Available 24H From To V | ay  |
|                                                          |                                                                                                    |               | Allow U                                                                               | ser To Reset Alarm                                                                             | On             |                                                                                                    |     |

Şekil 88: Alarm İletişim Ekranı

- 3. Aşağıdaki alanları doldurun:
- Contact name (İrtibat kişisinin adı)

#### WARNING! En az bir irtibat kişisi adı olmalıdır yoksa alarmlar çalışmaz!

- **Priority** (Öncelik): Birden fazla irtibat kişisi varsa irtibat kişilerinin mesaj alma sırasını tanımlayabilirsiniz.
- Voice Message Number/Text Message Number (Sesli Mesaj Numarası/Metin Mesajı Numarası):
  - Gerekirse harici bir hattın numarasını ekleyin.
  - Çıkış kodunu/ülke kodunu/alan kodunu (gerekirse) ve numaraları girin.
     Sadece sayı girin; tire, boşluk veya başka karakter (artı (+) işareti dahil) girmeyin. Örneğin kontrol cihazı ABD'de ve irtibat kişisi
    - Pennsylvania eyaleti Harrisburg şehrindeyse: #1717XXXXXXX
    - İngiltere'nin Londra şehrindeyse: #0114420XXXXXXXX
    - # harici hat numarasıdır (gerekliyse)
- Email address (E-posta adresi)
- **NOTE:** Anlık bildirimler almak için her bir hesabı etkinleştirmek için kullanılan e-posta adresini kullanın. Herhangi bir e-posta adresi girebilirsiniz ama sadece etkinleştirme adresi, anlık bildirimlere olanak sağlar.
  - Message Type (Mesaj Türü): Bu irtibat kişisinin alacağı mesaj türünün/türlerinin yanındaki onay kutularını işaretleyin.
    - Call Before Texting (Metin Mesajından Önce Ara): Bu parametre, bir metin mesajı gönderilmeden hemen önce bir telefon çağrısı gitmesini sağlar (alarmın gönderilmek üzere olduğunun farkına varmanızı sağlamak için).
  - Language (Dil): Dili açılır listeden seçin.
  - Availability (Ulaşılabilirlik):
    - İrtibat kişisine hangi günlerde mesaj gönderileceğini seçin.
    - İrtibat kişisine hangi saatlerde mesaj gönderileceğini tanımlayın.

- Permission (İzin):
  - Allow User to Reset Alarm (Kullanıcının Alarm Sıfırlamasına İzin Ver): On/Off (Açık/Kapalı) seçeneklerinden birini seçin.
  - Pin code for incoming calls (Gelen çağrılar için pin kodu) (isteğe bağlı): Pin kodu, alarm sistemine ikinci bir güvenlik düzeyi sağlar. Birinci güvenlik düzeyi irtibat listesidir; Communicator 2.0 ile sadece bu numaralar etkileşim içinde olabilir. Pin kodu eklenirse, yetkili bir telefon numarasından arandığında bile yalnızca kodu bilen kişiler alarmları sıfırlayabilir.
- 4. Kaydet 💾 simgesine tıklayın.
- 5. Diğer fonksiyonlar
  - Active/Disabled (Aktif/Devre Dışı): Bir irtibat kişisine artık mesaj gitmesini istemiyor ancak o kişiyi silmek de istemiyorsanız Disabled (Devre Dışı) öğesini seçin.
  - Delete (Sil): simgesine tıklayın
- NOTE: Mevcut bir irtibat kişisinin ayarlarını düzenlemek için o kişinin adına tıklayın

# 7.3 Alarm ve Olay Geçmişi

- Alarm listesini ve her alarm ile ilgili bilgileri görüntülemek için Alarms History (Alarm Geçmişi) sekmesine tıklayın.
- Communicator 2.0'a bağlı olayların listesini görüntülemek için Events Log (Olay Günlüğü) sekmesine tıklayın.

| Alarm Settings | Alarm Contacts  | Alarm History | Event History     | Digital Input | Disable Alarms |                       |                     |                  |  |  |  |
|----------------|-----------------|---------------|-------------------|---------------|----------------|-----------------------|---------------------|------------------|--|--|--|
|                |                 |               |                   |               |                |                       |                     |                  |  |  |  |
| Refresh        | Refresh         |               |                   |               |                |                       |                     |                  |  |  |  |
| Alarm Code     | Alarm M         | Message       | Alarm Date        | Alarm C       | ontroller Date | Handled By Controller | Handled By Operator | Disabled Tir     |  |  |  |
| 164            | Battery Failure |               | 07/03/2019 11:59: | 39 07/03/     | 2019 11:59:39  |                       | ✓                   | 07/03//2019 12:( |  |  |  |
| 164            | Battery Failure |               | 07/03/2019 11:53: | 03 07/03/     | 2019 11:53:03  |                       | ×                   | 07/03//2019 11:  |  |  |  |
| 1              | Low Temperature |               | 07/03/2019 11:52: | 59 07/03/     | 2019 11:52:59  |                       | ✓                   | 07/03//2019 11:  |  |  |  |
| 164            | Battery Failure |               | 07/03/2019 11:50: | 26 07/03/     | 2019 11:50:26  |                       | ×                   | 07/03//2019 11:  |  |  |  |
| 1              | Low Temperature |               | 07/03/2019 09:42: | 57 07/03/     | 2019 09:42:57  |                       | ✓                   | 07/03//2019 11:  |  |  |  |
| 1              | Low Temperature |               | 07/03/2019 06:37: | 57 07/03/     | 2019 06:37:57  | ×                     |                     | 07/03//2019 08:2 |  |  |  |
| 164            | Battery Failure |               | 06/03/2019 21:45: | 27 06/03/     | 2019 21:45:27  |                       | ✓                   | 06/03//2019 21:4 |  |  |  |
| 164            | Battery Failure |               | 06/03/2019 21:44: | 26 06/03/     | 2019 21:44:26  |                       | ✓                   | 06/03//2019 21:4 |  |  |  |
| 164            | Battery Failure |               | 06/03/2019 20:32: | 04 06/03/     | 2019 20:32:04  |                       | ×                   | 06/03//2019 20:  |  |  |  |
| 164            | Battery Failure |               | 06/03/2019 20:30: | 34 06/03/     | 2019 20:30:34  |                       | ✓                   | 06/03//2019 20:5 |  |  |  |
| 164            | Battery Failure |               | 06/03/2019 18:27: | 24 06/03/     | 2019 18:27:24  |                       | ~                   | 06/03//2019 18:  |  |  |  |

Şekil 89: Alarm Geçmişi Ekranı

# 7.4 Dijital Girişler

Communicator 2.0, normalde açık / normalde kapalı giriş olarak programlanabilen, sekiz kuru kontaklı bir dijital giriş kartını (Harici Kutuda bulunur) desteklemektedir. Bu girişler; jeneratör çalıştırma, manyetik kapı veya pencere, termostat vb. çok çeşitli sensöre bağlanabilir.

### Cihazları harici kutuya bağlayın.

1. Ayarlar simgesine tıklayın, Alarm System (Alarm Sistemi) öğesini seçin ve Digital Input (Dijital Giriş) sekmesine tıklayın.

| Alarm Settings | Alarm Contacts | Alarm History | Event History | Digital Input |                    |       |                |        |
|----------------|----------------|---------------|---------------|---------------|--------------------|-------|----------------|--------|
| DI Number      |                | Text Message  | 2             | Notifica      | ation Delay (Sec.) | NC/NO | Allow To Reset | Active |
| 1              | Door Open      |               |               |               | 10                 |       |                |        |
| 2              | Not Defined    |               |               |               | 10                 |       |                |        |
| 3              | Not Defined    |               |               |               | 10                 |       |                |        |
| 4              | Not Defined    |               |               |               | 10 .               |       |                |        |
| 5              | Not Defined    |               |               |               | 10                 |       |                |        |
| 6              | Not Defined    |               |               |               | 10 .               |       |                |        |
| 7              | Not Defined    |               |               |               | 10 .               |       |                |        |
| 8              | Not Defined    |               |               |               | 10 .               |       |                |        |
| Save Changes   |                |               |               |               |                    |       |                |        |
|                |                |               |               |               |                    |       |                |        |

#### Şekil 90: Dijital Giriş Ekranı

- 2. Aşağıdaki alanları doldurun:
  - Text message (Metin mesajı): İrtibat kişisine/kişilerine gönderilecek metni girin.
  - Notification delay (Bildirim gecikmesi): Mesaj gönderilmeden önce geçmesi gereken asgari süre.
  - NC/NO: Bu kutunun işaretlenmesi, kontağın Normalde Kapalı türden olduğu anlamına gelir.
    - NC "Normalde Kapalı" demektir. Normal duruma göre bir değişiklik olursa (cihaz açılırsa) alarm oluşur.
    - NO "Normalde Açık" demektir. Normal duruma göre bir değişiklik olursa (cihaz kapanırsa) alarm oluşur.
  - Allow to Reset (Sıfırlama İzni):
    - Bu fonksiyon işaretlenmediğinde Communicator 2.0, alarm oluştuğunda tüm irtibat kişilerine mesaj gönderir (öncelik listesindeki sıraya göre).
    - İşaretlendiğinde ise Communicator 2.0, öncelik listesindeki ilk kişiye mesaj gönderir. Bu kişi mesajı onaylarsa başka mesaj gönderilmez. Kişi mesajı onaylamazsa Communicator 2.0 işlemi tekrarlayarak listedeki ikinci kişiye mesaj gönderir.
  - Active (Aktif): İşaretlendiğinde o djiital giriş için alarm fonksiyonu etkinleştirilir.

# 7.5 Alarmları Devre Dışı Bırakmak

Bir alarmı devre dışı bırakmak için ilgili radyo kutusuna tıklayın.

| Alarm Settings  | Alarm Contacts            | Alarm History | Event History | Digital Input | Disable Alarms |  |  |     |  |  |   |
|-----------------|---------------------------|---------------|---------------|---------------|----------------|--|--|-----|--|--|---|
|                 | Alarm Type Is Disabled    |               |               |               |                |  |  |     |  |  |   |
| Low Temperate   | ure                       |               |               |               |                |  |  |     |  |  | ^ |
| High Temperat   | High Temperature          |               |               |               |                |  |  |     |  |  |   |
| Sensor Low Te   | Sensor Low Temperature    |               |               |               |                |  |  |     |  |  |   |
| Sensor High Te  | Sensor High Temperature   |               |               |               |                |  |  |     |  |  |   |
| Emergency Low   | v Temperature             |               |               |               |                |  |  |     |  |  |   |
| Emergency Hig   | h Temperature             |               |               |               |                |  |  |     |  |  |   |
| Circuit Breaker | High Temperature          | e             |               |               |                |  |  |     |  |  |   |
| Egg Room Low    | Egg Room Low Temperature  |               |               |               |                |  |  |     |  |  |   |
| Egg Room High   | Egg Room High Temperature |               |               |               |                |  |  |     |  |  |   |
| Temp Sensor C   | Temp Sensor Out of Range  |               |               |               |                |  |  | Hou |  |  |   |

Şekil 91: Alarmları Devre Dışı Bırak Ekranı

NOTE Tüm alarmlar listelenmiştir. Yine de önem derecesi nedeniyle devre dışı bırakılamayan alarmlar bulunmaktadır.

## 7.6 Hatların Test Edilmesi

- Alarm Settings (Alarm Ayarları) ekranında şunlara tıklayın:
  - Phone Line Testi (Telefon Hattı Testi)
  - Cellular Modem Test (Taşınabilir Kablosuz Modem Testi)
  - COM Port Testi
  - Test Alarmı Oluştur
  - Send Email (E-Posta Gönder)
  - Send Push Notifications (Anlık Bildirimler Gönder)

## 7.7 Alarmlara Yanıt Verilmesi

Bir alarm mesajı (sesli veya SMS) aldıktan sonra o mesaja yanıt verebilirsiniz. Aşağıdaki bölümlerde bu mesajlara nasıl yanıt verilebileceği açıklanmaktadır.

- Sesli Mesajlara Yanıt Verilmesi
- Metin Mesajına Yanıt Verilmesi

#### 7.7.1 SESLI MESAJLARA YANIT VERILMESI

Communicator 2.0, irtibat listesindeki kişilere sesli mesaj gönderir. Bu bölümde, sesli alarm alındığında izlenmesi gereken süreç açıklanmaktadır.

**NOTE:** Communicator 2.0 bu hizmeti YALNIZCA irtibat kişisi düzgün şekilde tanımlanmış ve her kişi için "VOICE" (SES) hizmeti seçilmişse sunar.

Communicator, alarm mesajını yalnızca biri telefona konuştuktan SONRA yayınlar. Herhangi bir sözcük ya da ses yeterlidir.

- Mesaji Alma •
- Alarm Mesajina Cevap Verme •

## 7.7.1.1 Mesaji Alma

Aşağıda ALARM mesajlarının sıralaması gösterilmektedir:

"İyi <Sabahlar/ Günler/ Akşamlar> çiftlik <#> aktif alarm.

Lütfen dinlemek için 1'e basın."

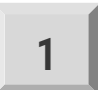

"Kümes <#>,<#> alarm mesajı<s>."

• İlk kümes için alarm mesajları oynatılır ve ardından aşağıdaki seçeneklere erişilebilir:

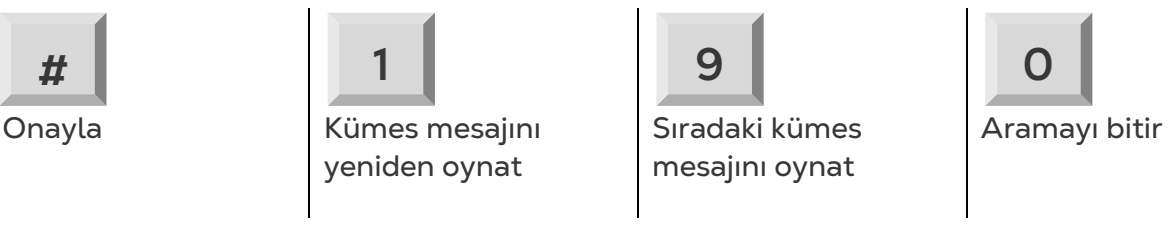

- Parola girin (bu aramayı ilk kez onaylıyorsanız) ve \*'a basın.
- "Lütfen bekleyin ...Kümes <#> sıfırlaması başarılı. <Sıradaki Mesaj / İyi günler>."
- "Lütfen bekleyin "ifadesini duyduğunuzda ALARM SEÇENEKLERİ MENÜ'süne erişmek için \*'a basın.

# 7.7.1.2 Alarm Mesajina Cevap Verme

Sistem alarm raporu verir ve aşağıdaki seçenekleri sunar:

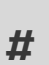

Alarmları devre dışı bırak

Kümes mesajlarına geri dön

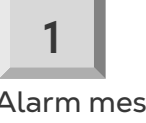

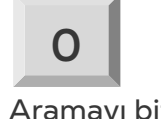

Alarm mesajını yeniden oynat

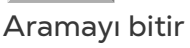

NOTE: Alarmları devre dışı bırak seçeneği alarmları ertesi gün öğleyin 12.00'ye kadar devre dışı bırakır.

- "Devre dışı bırakma <onaylandı/ başarısız>! "mesajı tekrarlanır ve Kümes Alarm • Mesajlarına geri döner
- **NOTE:** Herhangi bir zamanda yanlış bir tuşa basılırsa veya herhangi bir tuşa basılmazsa, sistem kendisini üç kez tekrar ve aramayı sonlandırır.

## 7.7.2 METIN MESAJINA YANIT VERILMESI

Bu bölümde Communicator 2.0'dan cep telefonlarına gönderilen metin mesajlarına nasıl yanıt verilebileceği açıklanmaktadır. Verilen yanıt ile siren veya alarm sıfırlanabilir ya da mesajlar onaylanabilir.

- Sireni Sıfırlama
- Alarmı Sıfırlama
- Bir Mesajı Onaylama

#### 7.7.2.1 Sireni Sıfırlama

**NOTE:** Metin mesajı yazdıktan sonra, "Gönder "tuşuna basın ve Communicator 2.0'a gönderin.

Aşağıdaki işlemlerde, vurgulanan metin gönderilecek SMS'i gösterir.

• Bir Kümesin Sirenini Sıfırlama

IRX > Communicator 2.0 cep telefonu numarasına "SMS Gönder".

! = Mesaj başlangıcı

R = Sıfırla

X = Kümes numarasını temsil eder (1-64 arasında herhangi bir pozitif sayı olabilir)

• Birden Fazla Kümesin Sirenini Sıfırlama

IRX#X#X > Communicator 2.0 cep telefonu numarasına "SMS Gönder".

! = Mesaj başlangıcı

R = Sifirla

X = Kümes numarasını temsil eder (1-64 arasında herhangi bir pozitif sayı olabilir)

# = İşareti her kümes numarasını birbirinden ayırır

Tüm Kümeslerin Sirenini Sıfırlama

IRALL> Communicator 2.0 cep telefonu numarasına "Gönder"

! = Mesaj başlangıcı

R = Sıfırla

TÜMÜ = Hem büyük hem de küçük harflerle yazılablir.

#### 7.7.2.2 Alarmı Sıfırlama

Tüm alarmları sıfırlamak için aşağıdaki metin mesajını gönderin:

IC > Communicator 2.0 cep telefonu numarasına "Gönder"

! = Mesaj başlangıcı

C = Communicator

# 7.7.2.3 Bir Mesajı Onaylama

Communicator 2.0, bir onay gönderilene kadar alarm göndermeye devam eder.

- Gönderilen Her Metin Mesajı İçin Bir Yanıt Talep Etme
- IAON > Communicator 2.0 cep telefonu numarasına "Gönder"
- ! = Mesaj başlangıcı
- A = Onay
- Gönderilen Her Metin Mesajı İçin Bir Yanıt İptal Etme
- IAOFF> Communicator 2.0 cep telefonu numarasına "Gönder"
- ! = Mesaj başlangıcı
- A = Onay

# 8 Tanılama

- Testler
- LED'ler

## 8.1 Testler

Communicator 2.0'da temel bir tanılama paketi içerir.

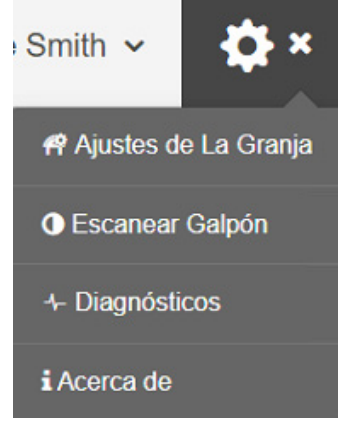

Şekil 92: Tanılama Seçimi

• Aktivasyon ekranında Tanılama öğesine tıklayın. Aşağıdaki ekran görüntülenir.

| <b>ROTE</b><br>Device Details          |                                                                                                    | ostics                                                                                                    |                                                             |              |         | Go Back    |
|----------------------------------------|----------------------------------------------------------------------------------------------------|----------------------------------------------------------------------------------------------------|-------------------------------------------------------------|--------------|---------|------------|
| Serial Number                          | ,                                                                                                    | Version                                                                                                    |                                                             |              |         |            |
| TSBG02624007                           | <b>~</b>                                                                                                    | 1.50.8.47317                                                                                                    |                                                             |              |         |            |
| Diagnostic Test                        | s                                                                                                    |                                                                                                    |                                                             |              |         |            |
| Test Name                              | Test Instruction                                                                                                    |                                                                                                    |                                                             |              | Pass    | Fail       |
| Comm Port<br>Connection                | <ul> <li>Connect Serial R<br/>Controller To Cor<br/>Box.</li> <li>Go To Communio<br/>Menu On PP Cor<br/>Controller).</li> <li>Set The House N<br/>To 9600.</li> <li>Press the Run Te</li> <li>Repeat Steps 1 t</li> </ul> | S232 Cable From<br>nm Port 1 At The Comm-<br>cation Menu (Under Install<br>ntroller System in Touch<br>lumber to 1 and Baud Rate<br>est Button.<br>o 4 for Comm Port 2 | Com 4 Connection<br>9600<br>House Number<br>1<br>Repeatable | Run Test     |         |            |
| Internet Connection                    | <ul> <li>On the Comm-Bo<br/>to LAN Port 1.</li> <li>Click Run Test.</li> <li>Repeat for LAN F</li> </ul>                                                                                                    | ox, connect the LAN cable<br>Port 2.                                                                                                    |                                                             | Run Test     |         |            |
| Connection To Rotem<br>WEB System      | <ul> <li>On the Comm-Betto one of the LAN</li> <li>Click Run Test.</li> </ul>                                                                                                    | ox, connect the LAN cable N ports.                                                                                                    |                                                             | Run Test     |         |            |
| Latest Image Version<br>Installed      | <ul> <li>This test verifies image is installed</li> <li>This test is performed.</li> </ul>                                                                                                    | that the last released<br>I in this Comm-Box<br>med automatically                                                                                                    |                                                             | Run Test     |         |            |
| TeamViewerID for the<br>Remote Support | <ul> <li>On the Comm-Bo<br/>to one of the LAN</li> <li>Click Run Test."</li> </ul>                                                                                                    | ox, connect the LAN cable<br>I ports.                                                                                                    |                                                             | Run Test     |         |            |
|                                        |                                                                                                    |                                                                                                    | Total                                                       | Results:     |         |            |
|                                        |                                                                                                    |                                                                                                    |                                                             | Alarm Syster | n Tests | Speed Test |

Şekil 93: Tanılama Testleri

**CAUTION** Tanılama modundan Normal moda geçerken, iletişim portunun kapatılmasıyla ilgili bir Sistem Sorunu olabilir. Bir servis arızası varsa, Communicator 2.0'ı yeniden başlatın.

- Teknik destek ile konuşurken bu ekranı ve verdiği bilgileri kullanın.
- Tanılama Testleri aşağıdaki testleri gerçekleştirir:
  - o Lan testi
  - o İnternet testleri

- Destek testleri
- COM Port testi. Bu seçenek, Communicator 2.0 ve herhangi bir ev arasındaki iletişimi test etmek için kullanılabilir. Test edilecek evin numarasını girin. Bu testin iki seçeneği vardır:
  - Standart. Bu test, Communicator 2.0 ve seçilen denetleyici arasındaki ping süresini gösterir. Bir sayı görünür veya bir hata vardır.

| Nombre de La Prueba    | Instrucción de La Prueba                                                                                                    |                                                               |                 | Aprobado       | Fallo |
|------------------------|----------------------------------------------------------------------------------------------------|---------------------------------------------------------------|-----------------|----------------|-------|
| Conexión Del Puerto de | <ul> <li>Conecte el cable serial RS232 del controlador al puerto<br/>de comunicación 1 en la Comm-Box.</li> <li>Vaya al menú Comunicación (En el menú Instalar en<br/>Sistema de Controlador PP en Controlador Táctil).</li> </ul> | Conexión Com 1<br>9600 ~<br>House Number<br>1<br>C Repeatable | Ejecutar Prueba | ✔<br>0.3316072 |       |
| Comunicaciones         | <ul> <li>Defina el número de galpón en 1 y la velocidad en baudios en 9600.</li> <li>Presione el botón Ejecutar prueba.</li> <li>Repita los pasos 1 a 4 para el puerto de comunicación 2</li> </ul>                                | Conexión Com 2<br>9600 V<br>House Number<br>1<br>Repeatable   | Ejecutar Prueba |                |       |

Şekil 94: Standart Testler

 Tekrarlanabilir. Bu test, denetleyicinin iletişim kartının (RS232 veya RS485) sinyal gönderdiğini ve aldığını doğrulamayı sağlar. Testi Çalıştır simgesine tıklayın ve test LED'lerinin yanıp söndüğünden emin olmak için denetleyici iletişim kartını kontrol edin.

| Nombre de La Prueba    | Instrucción de La Prueba                                                                                                    |                                                             |      | Aprobado              | Fallo |
|------------------------|----------------------------------------------------------------------------------------------------|-------------------------------------------------------------|------|-----------------------|-------|
| Conexión Del Puerto de | <ul> <li>Conecte el cable serial RS232 del controlador al puerto<br/>de comunicación 1 en la Comm-Box.</li> <li>Vaya al menú Comunicación (En el menú Instalar en<br/>Sistema de Controlador PP en Controlador Táctil).</li> </ul> | Conexión Com 1<br>9600 ~<br>House Number<br>1<br>Repeatable | Stop | <b>↓</b><br>0.4466397 |       |
| Comunicaciones         | <ul> <li>Defina el número de galpón en 1 y la velocidad en baudios en 9600.</li> <li>Presione el botón Ejecutar prueba.</li> <li>Repita los pasos 1 a 4 para el puerto de comunicación 2</li> </ul>                                | Conexión Com 2<br>9600 ~<br>House Number                    | N/A  |                       |       |

Şekil 95: Tekrarlanabilir Testler

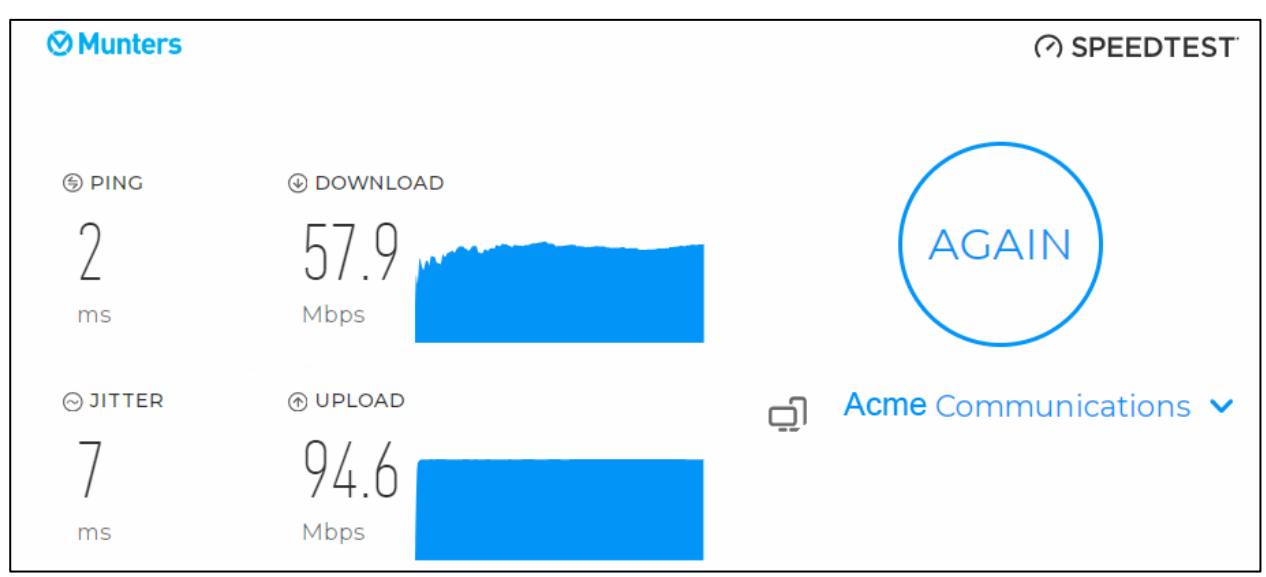

• Hız testini etkinleştirir.

Şekil 96: Hız Testi (Sonuçlar, örnek)

# 8.2 LED'ler

| Ċ           | Güç LED'i. Güç veriliyor.                                             | Yeşil olmalıdır                                                                                                    |
|-------------|-----------------------------------------------------------------------|----------------------------------------------------------------------------------------------------|
| ((၇)        | RLINK One Bağlantısı                                                  | lşık yok: Kurulu modem yok<br>Kırmızı: Modem kurulmuş ancak<br>bağlantı yok<br>Yeşil LED: İyi                                                                  |
| 666         | LAN sinyali                                                           | lşık yok: Kurulu modem yok<br>Kırmızı: Modem kurulmuş ancak evle<br>bağlantı yok<br>Yanıp Sönen Yeşil LED: İyi                                                 |
|             | Cep telefonu modemi                                                   | lşık yok: Kurulu modem yok<br>Kırmızı: Modem kurulmuş ancak<br>bağlantı yok<br>Yeşil: İyi                                                                      |
| ٦           | Telefon hattı                                                         | lşık yok: Kurulu modem yok<br>Kırmızı: Modem kurulmuş ancak<br>bağlantı yok<br>Yeşil: İyi                                                                      |
|             | Web bağlantısı: RotemNet Web<br>uygulamasının bağlantısını test eder. | lşık yok: Fiziksel bağlantı yok<br>Kırmızı: Bağlantı yok<br>Yeşil: İyi                                                                                         |
| <b>(</b> )) | Aktif alarm                                                           | Kapalı: Aktif alarm yok<br>Açık: Aktif alarm                                                                                                    |
|             | Pil.                                                                  | Kırmızı: Pil bağlı değil<br>Yanıp Sönen Kırmızı: Pil şarj olmuyor<br>(hemen bayiye danışın)<br>Yanıp Sönen Yeşil LED: Pil şarj oluyor<br>Yeşil: Pil şarj olmuş |

# 9 Platinum Pro/Rotem One Modal

Communicator 2.0 Sürüm 4.7.2.X, kontrolörlerin klavye veya dokunmatik ekran kullanılırken bulunmayan ek işlevselliğine olanak tanır..

- Model
- Kanatlı Envanteri
- Büyüme Günü Tümüne Gönder

### 9.1 Model

Communicator 2.0 Sürüm 4.7.2.10, Platinum Pro/Platinum Touch/Rotem Pro/Rotem One kontrol ünitelerinde Model işlevselliğini destekler. Modal, bir dizi havalandırma seviyesinde Havalandırma Seviyeleri'nde fark sıcaklığının tanımlanmasını sağlar. Diferansiyel seviye, hedef sıcaklıktan farka göre bir sonraki havalandırma kademesini tetikler (zaman gecikmeleri geçerli kalır).

NOTE Modal yalnızca bir kullanıcı bir Communicator 2.0 veya web üzerinden bir denetleyiciye bağlandığında kullanılabilir. Kontrol aygıtı yerel olarak yönetilirken kullanılamaz.

Platinum System > Relays (Platin Sistem > Röleler) veya System > Analog Output (Sistem > Analog Çıkış) öğelerinde, gerektiği gibi egzoz fanlarını ve tünel fanlarını tanımlayın.

| Levels Of Ventilation 🔗 🕅 🕄 🌣 |               |                  |         |                     |      |         |          |        |  |
|-------------------------------|---------------|------------------|---------|---------------------|------|---------|----------|--------|--|
| Exhau                         | st & Tunnel F | ans Vent &       | Curtain | Variable Speed Fans | Stir | & Varia | ble Sti  | r Fans |  |
| Level                         | 0 (5)         | Ain Course its - | D:#     | Turnel Land         | Exh  | aust    | t Tunnel |        |  |
| Level                         | On (Sec.)     | Air Capacity     | υπ.     | iunnei Levei        | E1   | E2      | T1       | T2     |  |
| 1                             | 0             | 0                | 0.0     |                     | Х    | х       | х        | x      |  |
| 2                             | 0             | 0                | 0.0     |                     | Х    | х       | х        | x      |  |
| 3                             | 0             | 0                | 0.0     |                     | Х    | х       | х        | х      |  |
| 4                             | 0             | 0                | 0.0     |                     | Х    | х       | х        | x      |  |
| 5                             | 0             | 0                | 0.0     |                     | х    | x       | х        | x      |  |
| 6                             | 0             | 0                | 0.0     |                     | Х    | Х       | Х        | х      |  |

1. Sistem > Ventilasyon Seviyeleri'ne gidin.

Şekil 97: Havalandırma Ekranı Seviyesi

4. Açık süresini ve egzozu/tünelleri gerektiği Şekil de tanımlayın (ayrıntılar için kontrolör kılavuzlarına bakın). Not: Hava Kapasitesi salt okunurdur.

| Levels Of Ventilation |                |              |            |                    |      |         |         |        |  |  |
|-----------------------|----------------|--------------|------------|--------------------|------|---------|---------|--------|--|--|
| Exhau                 | st & Tunnel Fa | ans Vent &   | Curtain Va | ariable Speed Fans | Stir | & Varia | ble Sti | r Fans |  |  |
|                       |                |              | - 155      |                    | Exh  | aust    | Tun     | inel   |  |  |
| Level                 | On (Sec.)      | Air Capacity | Diff.      | Tunnel Level       | E1   | E2      | T1      | T2     |  |  |
| 1                     | 30             | 2,039        | 0.0        |                    | 0    | х       | х       | x      |  |  |
| 2                     | 45             | 3,058        | 0.0        |                    | 0    | х       | х       | x      |  |  |
| 3                     | 60             | 4,078        | 0.0        |                    | 0    | х       | х       | x      |  |  |
| 4                     | 30             | 6,626        | 0.0        |                    | 0    | Х       | х       | •      |  |  |
| 5                     | 45             | 9,939        | 0.0        |                    | •    | х       | х       | •      |  |  |
| 6                     | 60             | 13,253       | 0.0        |                    | 0    | х       | х       | •      |  |  |
| 7                     | 0              | 0            | 0.0        |                    | х    | х       | х       | х      |  |  |

Şekil 98: Havalandırma Ekranı Seviyesi (2)

5. Düzenle simgesine

tıklayın. Solunum Seviyesini Ayarla ekranı görüntülenir.

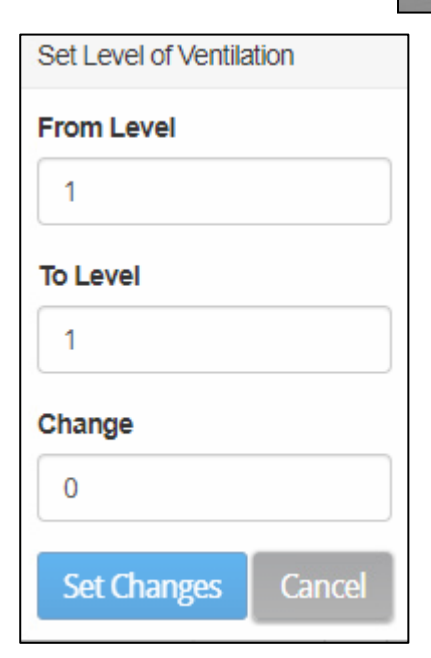

Şekil 99: Solunum Seviyesini Ayarla Açılır penceresi

6. Diferansiyelin değiştirildiği seviyeleri ve diferansiyeli tanımlayın. Not: İlk birkaç seviye normalde 0'a ayarlı diferansiyel sıcaklıklara sahiptir.

| Set Level of Ventilation |        |  |  |  |  |  |
|--------------------------|--------|--|--|--|--|--|
| From Level               |        |  |  |  |  |  |
| 4                        |        |  |  |  |  |  |
| To Level                 |        |  |  |  |  |  |
| 6                        |        |  |  |  |  |  |
| Change                   |        |  |  |  |  |  |
| 2                        | \$     |  |  |  |  |  |
| Set Changes              | Cancel |  |  |  |  |  |

Şekil 100: Solunum Ekranını Ayarla Tanımlandı (örnek)

| Değişiklikler Ventilasyor | n Seviyeleri | ekranında | görünür. |
|---------------------------|--------------|-----------|----------|
|---------------------------|--------------|-----------|----------|

| Lev   | els Of Ve      | ntilation      |         | 1                   |      |         |         |        |  |
|-------|----------------|----------------|---------|---------------------|------|---------|---------|--------|--|
| Exhau | st & Tunnel Fa | ans Vent &     | Curtain | Variable Speed Fans | Stir | & Varia | ble Sti | r Fans |  |
| Level | 0= ([)         | Ain Compatible | Diff    | Turnelland          | Exh  | aust    | nnel    |        |  |
| Level | On (Sec.)      | Air Capacity   | Dim.    | iunnei Levei        | E1   | E2      | T1      | T2     |  |
| 1     | 30             | 2,039          | 0.0     |                     | •    | х       | х       | х      |  |
| 2     | 45             | 3,058          | 0.0     |                     | •    | х       | х       | x      |  |
| 3     | 60             | 4,078          | 0.0     |                     | 0    | х       | х       | х      |  |
| 4     | 30             | 6,626          | 2.0     |                     | 0    | х       | 0       | x      |  |
| 5     | 45             | 9,939          | 2.0     |                     | 0    | х       | •       | x      |  |
| 6     | 60             | 13,253         | 2.0     |                     | 0    | х       | 0       | x      |  |
| 7     | 0              | 0              | 0.0     |                     | х    | Х       | х       | x      |  |

Şekil 101: Solunum Ekranı Seviyeleri (3)

Seviye 4, 5 ve 6'da, sıcaklık tünel veya hedef sıcaklık etrafında 2 derece olduğunda havalandırma bir sonraki seviyeye geçer (seviyenin tünel seviyesinin altında mı yoksa üstünde mi olduğuna bağlı olarak. Ayrıntılar için Platinum kılavuzlarına bakın).

# 9.2 Kanatlı Envanteri

Platinum Pro/Rotem One, Communicator 2.0 aracılığıyla kuş envanterini tanımlarken 140.000'e kadar kuşu destekler (kontrolörler bu fonksiyonu klavye kullanarak tanımlarken 99.999'a kadar kuşu destekler).

| ♠ ≣                | ≣ 14:00      | Day 40 | Full House |        | 🔞 ( 0   | n 🖂 🤇  | 5     |  |  |  |
|--------------------|--------------|--------|------------|--------|---------|--------|-------|--|--|--|
| Bird Inventory     |              |        |            |        |         |        |       |  |  |  |
|                    |              | Dead   | Birds      | Culleo | l Birds | loved  |       |  |  |  |
|                    | Birds Placed | Update | Total      | Update | Total   | Update | Total |  |  |  |
| <b>O</b><br>Male   | 100,000      | 0      | 0          | 0      | 0       | 0      | 0     |  |  |  |
| <b>Q</b><br>Female | 40,000       | 0      | 0          | 0      | 0       | 0      | 0     |  |  |  |
| Total              | 140,000      | 0      | 0          | 0      | 0       | 0      | 0     |  |  |  |

Şekil 102: Kanatlı Envanteri Ekranı

## 9.3 Büyüme Günü Tümüne Gönder

Sürüm 4.7.2.X, seçili evlerde büyüme gününün değiştirilmesini sağlar.

1. Yönetim > Büyüme Günü ve Sürü'ye gidin.

| 1 |              | 12:45          | Day 392 | Full House |   | 📢 🕴 On             | 9 🖂 |           |   |
|---|--------------|----------------|---------|------------|---|--------------------|-----|-----------|---|
|   | Growth Da    | y & Flock      | c       |            |   |                    |     | <b>**</b> | 3 |
|   | Flock Number |                |         | 1,         |   | Current Growth Day |     | 39        |   |
|   | New Flock    |                |         | Day 1      | ~ |                    |     |           |   |
|   | Save Changes | Send To All Ca | ncel    |            |   |                    |     |           |   |

Şekil 103: Büyüme Günü ve Sürü Ekranı

2. Gerektiği gibi düzenleyin ve Tümüne Gönder (Send to All) öğesine tıklayın

| 1 |              |          | 12:46        | Day 392    | Full Hous  | se 🛛          |                   | 📢 On | × 9 | •    |
|---|--------------|----------|--------------|------------|------------|---------------|-------------------|------|-----|------|
|   | Growth I     | Day      | & Flock      |            |            |               |                   |      |     | × 2  |
|   | Flock Number |          |              |            |            | 1 🧪           | Current Growth Da | ау   |     | 39 💉 |
|   | New Flock    |          |              |            |            | Day 1 👻       |                   |      |     |      |
|   |              | Select 1 | arget houses |            |            |               |                   |      |     |      |
|   |              |          | House Number | House Name | Growth Day | Contro        | oller Type        |      |     |      |
|   |              | 1        | 1            | PP6_H1     | 392        | Platinum Pro  | Broiler Precision |      |     |      |
|   |              |          | 2            | PP5_H2     | 98         | Platinum Plus | Broiler Precision |      |     |      |
|   |              |          | 3            | Smart10    | 414        | S             | mart              |      |     |      |
|   |              | Save     | Changes Ca   | ncel       |            |               |                   |      |     |      |
|   | Save Changes | Send T   | o All Cancel |            |            |               |                   |      |     |      |

Şekil 104: Tümüne Gönder İşlevi

3. Değişikliğin uygulanacağı evleri seçin ve Değişiklikleri Kaydetöğesine (Save Changes) tıklayın.
# 10 Ek A: Pilin Değiştirilmesi

Munters, iki yılda bir yeni bir pil takılmasını önermektedir.

- Sürü değiştiğinde pili de değiştirin.
- Bayinizden yeni bir pil sipariş edin.

Pili değiştirmek için:

- 1. AC güç bağlantısını kesin.
- 2. Arka panelde pili Kapalı konuma getirin.

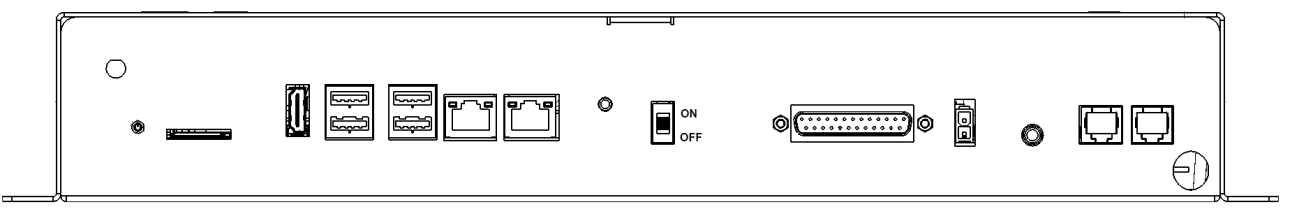

Şekil 105: Pil Kapalı Duruma Getirildi

- 3. Communicator 2'ye bağlı olan tüm kabloları çıkarın.
- 4. Ünite duvara monte edilmişse üniteyi indirip masanın üzerine yerleştirin.
- 5. Gösterilen altı vidayı sökün ve Communicator 2'nin üst parçasını kaldırın.

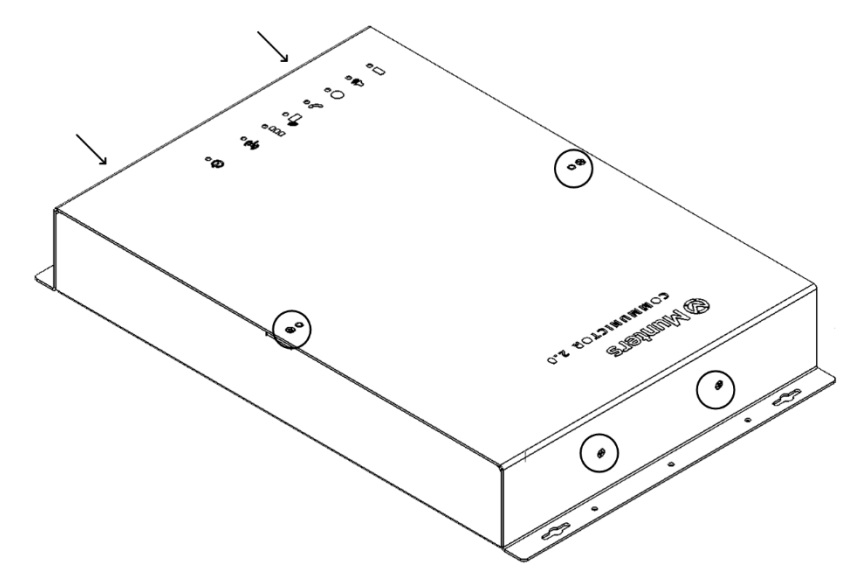

Şekil 106: Vidaların Yerleri

6. Lokma anahtar kullanarak gösterilen dört vidayı (ve kelepçelerini) sökün.

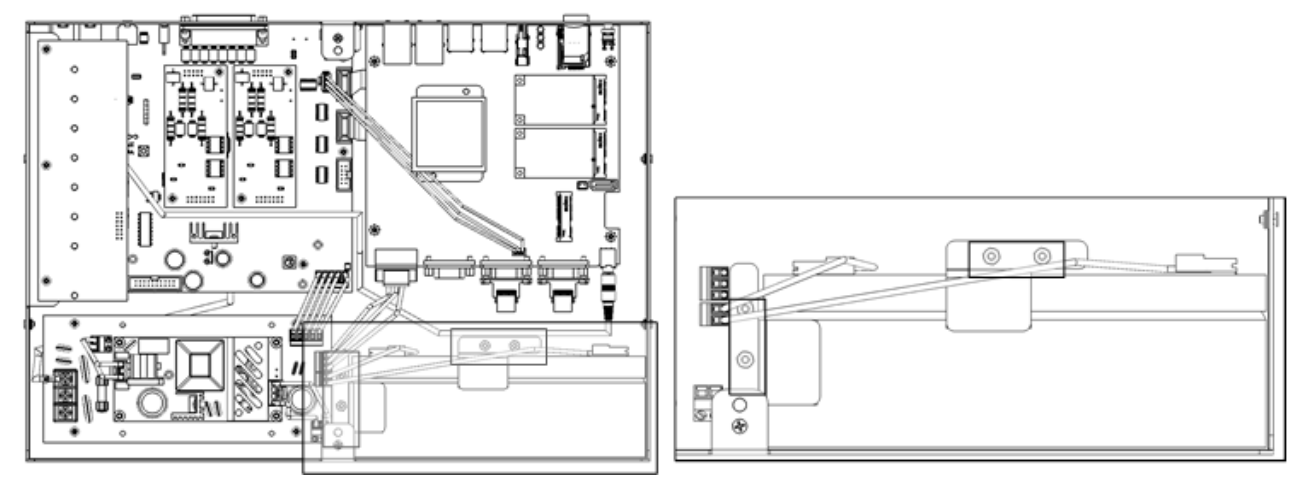

#### Şekil 107: Vidaları Çıkarma

7. Sırasıyla kırmızı ve siyah kabloları pilden çıkarın.

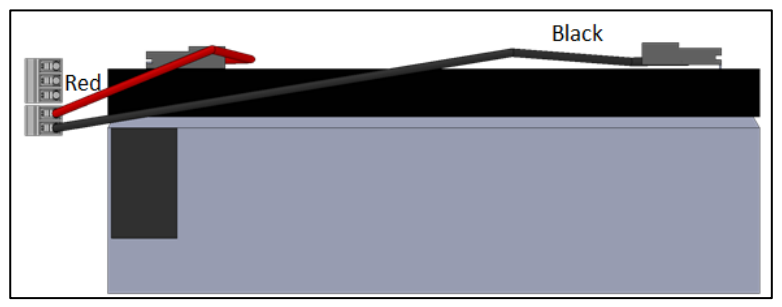

Şekil 108: Kablonun Çıkarılması

- 8. Pili çıkarıp yerine yenisini yerleştirin.
- 9. Kabloları tekrar bağlayın.
- 10. Pili yerine sabitleyin.
- 11. Kapağı yerine yerleştirin ve vidaları takın.
- 12. Üniteyi duvara yerleştirin (isteğe bağlı) ve kabloları tekrar bağlayın.
- 13. Pil düğmesini açın, AC güç verin ve Güç LED'inin yandığını doğrulayın.

# 11Ek B: Etkinlik Günlüğü Oluşturma

Aşağıdaki bölüm, Etkinlik Günlüğünün nasıl kullanılacağını, özellikle de denetleyicilerin ayarlarında kimin değişiklik yaptığının nasıl belirleneceğini ayrıntılı olarak açıklamaktadır. Lütfen unutmayın:

- Bu sorgulamalar sadece web üzerinden yapılabilmektedir. Yerel bağlantılar veya TeamViewer aracılığıyla bağlanma bu işlevi desteklemez.
- Yalnızca web üzerinden yapılan değişiklikler listelenir! Çiftlik sahibi veya yöneticisi tarafından yerel olarak yapılan değişiklikler listelenmez.
- Bu işlevi yalnızca yöneticiler gerçekleştirebilir.
- 1. <u>www.rotemnetweb.com üzerinden bir çiftliğe bağlanın</u>.

| rotemnetw | eb.com/Latest/rot | emWebApp/N  | /lain.html#/h | nouseDetail | s?token=edaca         | 86251ca4              | 469a8bd2a4acc1 | d81dfa  | l&farm=df6aedf416274ece    | 9e38c41fd0f67737    | &houseN | umber=1         |       |                   |     |                   |       | Ŕ                  |
|-----------|-------------------|-------------|---------------|-------------|-----------------------|-----------------------|----------------|---------|----------------------------|---------------------|---------|-----------------|-------|-------------------|-----|-------------------|-------|--------------------|
| 📕 money   | Munters           | Newsletters | Radio         | Rotem       | 📔 Communica           | ator 2 Lo             | Mttps://www    | .munte. | 🚫 https://www.munte        | G logical fallacies | foot 🛊  | 🦑 Sign In - inR | ver 🔴 | Welcome to the Ne | ©   | פטמן PetMan חנות. | 济     | https://www.twilig |
|           |                   |             |               |             |                       |                       |                |         |                            |                     |         |                 |       |                   |     |                   |       |                    |
|           | ØМ                | unt         | ers           |             | Queen's               | s Gar                 | nbit           | G       | 0                          |                     |         |                 |       | 2                 | ben | ~ <b>¢</b>        | ~     | ∕_~                |
|           | III Comp          | arison      | A             |             | 1                     | 7:09                  | Day 1          |         | Full House                 |                     |         | <b>(</b> ) (    | Dn    | 🖂 🧿               |     |                   |       | :                  |
|           |                   |             | Avg. Ten      | nperatur    | e                     |                       |                |         | Vent. Level                | 3                   | 3,980 N | /I3/H           | Liv   | vability          |     |                   |       |                    |
|           | ▶ Rook 1          |             | 29.9          | C°          | Set<br><b>20.7</b> C° | Offse<br><b>0.0</b> C | t Out          | >       | 1 <b>1</b><br>Min <b>•</b> | <b>10</b><br>Max    | 10 9    | %               |       | 100%              |     |                   |       | >                  |
|           |                   |             | Humidity      |             | S.Pressure            |                       | CO2            |         | Minimum Vent.              |                     |         |                 |       |                   |     | 10,000 E          | Birds |                    |
|           |                   | _           | Off           | >           | 1                     | >                     | Off            | >       | Se                         | Status              | On      | Off             |       |                   | _   |                   |       |                    |
|           |                   |             | 0%            |             | Pa                    |                       | 0              |         | ~                          | Cycle               |         | 0.000           | Av    | g. Bird Weight    |     |                   | No. ( | of Weights         |

Şekil 109: Ana sayfa

2. Ayarlar menüsünde Çiftlik Ayarları'na tıklayın.

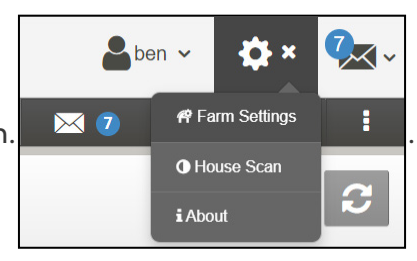

3. Etkinlik Günlüğü sekmesine tıklayın.

| ⊗ Munte         | ers Qu                      | een's Gambit               | ശ       |       |            | é       | ben 🗸     | 🌣 · 🚱 ·                 |
|-----------------|-----------------------------|----------------------------|---------|-------|------------|---------|-----------|-------------------------|
| LIII Comparison | Farm settings Dat           | a Collect Activity log     |         |       |            |         |           |                         |
| Rook 1          | Gateway Name Queen's Gambit | From Date 04/07/2022 00:00 | To Date | Event | Sub Event  | Vser    | Cmd ID    | Refresh                 |
|                 | Event Date                  | Gateway                    | Event   | Sub   | Event User | Elapsed | House # C | md ID                   |
|                 |                             |                            |         |       |            |         |           | No log items to display |
|                 |                             |                            |         |       |            |         |           |                         |
|                 |                             |                            |         |       |            |         |           |                         |
|                 |                             |                            |         |       |            |         |           |                         |

Şekil 110: Etkinlik günlüğü

- 4. Tanımlama bilgileri:
  - Ağ Geçidi Adı (kullanıcının seçtiği çiftlik adı): Salt okunur.

- Başlangıç/Bitiş: Zaman çerçevesini tanımlayın.
- Etkinlik:
  - Tüm olayları görmek için bu alanı boş bırakın.
  - Kontrolör ayarlarında kimin değişiklik yaptığını görmek için açılır listeden Çiftlik Verilerini Kaydet'i seçin.
- Alt Olay: Gerektiği durumlarda seçin.
- Kullanıcı: Belirli bir kişinin aktivitelerini arıyorsanız, kullanıcı adını yazın.
- Cmd Kimliği: Kontrolör ayarlarında belirli bir değişiklik arıyorsanız, komut kimliğini yazın. Aşağıdaki tablodaki listeyi inceleyin.

Aşağıdaki örnekte Olay, **Çiftlik Verilerini Kaydet** olarak tanımlanmıştır. Kullanıcı **ben** aşağıdaki değişiklikleri izlemiş:

| Farm settings Data          | Collect Ac             | tivity log             |                                    |       |           |         |        |           |
|-----------------------------|------------------------|------------------------|------------------------------------|-------|-----------|---------|--------|-----------|
| Gateway Name Queen's Gambit | From Date 04/07/2022 0 | To Date           0:00 | Event     Sub       Save Farm Data | Event | v User    | Cmc     |        | Refresh   |
| Event Date                  | Gateway                | Event                  | Sub Event                          | User  | Elapsed   | House # | Cmd ID |           |
| 04/07/22 16:09:59           | Queen's<br>Gambit      | Save Farm Data         | Web Request Ended                  | ben   | 263 ms    | 1       | 85     | show info |
| 04/07/22 16:09:52           | Queen's<br>Gambit      | Save Farm Data         | Web Request Ended                  | ben   | 250 ms    | 1       | 85     | show info |
| 04/07/22 16:09:32           | Queen's<br>Gambit      | Save Farm Data         | Web Request Ended                  | ben   | 250 ms    | 1       | 85     | show info |
| 04/07/22 16:08:01           | Queen's<br>Gambit      | Save Farm Data         | Web Request Ended                  | ben   | 2.823 sec | 1       | 66     | show info |
| 04/07/22 16:07:35           | Queen's<br>Gambit      | Save Farm Data         | Web Request Ended                  | ben   | 1.776 sec | 1       | 21     | show info |
| 04/07/22 16:06:29           | Queen's<br>Gambit      | Save Farm Data         | Web Request Ended                  | ben   | 1.263 sec | 1       | 27     | show info |
| 04/07/22 15:43:37           | Queen's<br>Gambit      | Save Farm Data         | Web Request Ended                  | ben   | 3.366 sec | 1       | 11     | show info |

Şekil 111: Etkinlik Sonuçları (örnek)

- o 85: Geçmiş beslemesi
- o 66: Fan hava kapasitesi
- o 21: Olay DB Özelliği
- o 27: Temp & amp; Zamanlayıcı Ayarı
- 11: VOID (Reserved)

#### CMD IDs and Description

| 1: Version Old            | 3: VOID                      | 4: Signature          |
|---------------------------|------------------------------|-----------------------|
| 7: Active Alarm           | 9: VOID                      | 11: VOID              |
| 12: Bird Inventory - READ | 13: VOID                     | 14: VOID              |
| 15: VOID                  | 17: CO2 Treatment STD        | 18: VOID              |
| 19: Dosing Pump           | 20: PCI                      | 21: Event DB Property |
| 23: VOID                  | 24: Ammonia Treatment<br>STD | 25: Relay Current     |

| CMD IDs and Description            |                                      |                                        |
|------------------------------------|--------------------------------------|----------------------------------------|
| 27: Temp & Timer<br>Setting        | 28: STD                              | 29: VOID                               |
| 30: Stir Fan Level                 | 31: VOID                             | 32: VOID                               |
| 33: VOID                           | 34: VOID                             | 35: VOID                               |
| 36: VOID                           | 37: VOID                             | 38: Light Feed                         |
| 39: Water and Feed                 | 40: Extra System                     | 41: Static Pressure Standard           |
| 42: Static Pressure Precision      | 43: Control Mode                     | 44: Bird Curve                         |
| 45: History Setup                  | 46: Levels Of Ventilation            | 47: Feed Calibration                   |
| 48: Water Calibration              | 49: Setup                            | 50: Relays Layout                      |
| 51: Analog Sensors                 | 52: Digital Sensors                  | 53: Temp Definition                    |
| 54: Curtains Setup                 | 55: Vent And Curtain Level           | 56: Sys CO2 Treatment STD              |
| 57: System Parametes               | 58: Bird Scale Setting Bre<br>As Bro | 59: Alarm Settings                     |
| 60: Sys Ammonia<br>Treatment STD 9 | 61: Stir Fan Program                 | 62: VOID                               |
| 63: VOID                           | 64: Analog Output                    | 65: Temperature Reminder               |
| 66: Fan Air Capacity               | 67: VOID                             | 68: Speed Fan Levels                   |
| 69: Feed Bin Settings              | 70: Data Plug                        | 72: Relays Test                        |
| 73: VOID                           | 74: Daily DB Property                | 75: Cage                               |
| 76: EggRoomSetPoint                | 77: VOID                             | 78: VOID                               |
| 81: Sys Nest                       | 83: History Temperature              | 84: History Humidity                   |
| 85: History Feed                   | 87: History Alarams                  | 88: SSC Plug Play                      |
| 90: Sys_ControlMode                | 92: Week Of Flock                    | 93: Time                               |
| 94: VOID                           | 96: SRP HUB HW                       | 97: Feed Inventory                     |
| 98: Last 100 Weights               | 99: Set THI                          | 101: Temp Curve                        |
| 102: Set Rad Heater                | 103: Vent Level Set Point            | 104: Set stir fan                      |
| 105: Static Pressure Set<br>Point  | 106: Set Cool Pad                    | 107: Set Point Foggers                 |
| 108: Set Humidity<br>Treatment     | 109: Set Soft Min/Max Level          | 110: VentAndCurtainLevels<br>Set Point |

| CMD IDs and Description                      |                                         |                                              |
|----------------------------------------------|-----------------------------------------|----------------------------------------------|
| 111: Light Set parameters                    | 112: Active Silo                        | 113: Emergency Set Point                     |
| 114: VOID                                    | 115: Sys Minimum Vent                   | 116: Set Relay Current                       |
| 117: Bird Inventory - WRITE                  | 118: VOID                               | 119: Alarm DB Property                       |
| 120: RDT Table                               | 122: Test Analog Input                  | 123: Test Digital                            |
| 124: VOID                                    | 125: RDT Set Table                      | 126: SSC HD                                  |
| 127: Het Key - Temperature<br>Sensors        | 128: FeedQuantityUpdate                 | 130: VOID                                    |
| 131: VOID                                    | 132: VOID                               | 133: VOID                                    |
| 134: CO2 Set Point                           | 135: Sys Water and Feed                 | 137: VOID                                    |
| 138: VOID                                    | 139: VOID                               | 140: VOID                                    |
| 141: History System Events                   | 142: Set Bird Scale Setting<br>BreAsBro | 143: WorkRoomControl                         |
| 144: EggRoom                                 | 145: VOID                               | 146: CO2 Treatment                           |
| 147: Feed Conversion                         | 148: SRP Hub Plug And Play              | 149: Light No Feed                           |
| 150: History View DB<br>Property             | 151: New History View                   | 152: Set Dosing Pump                         |
| 153: Levels Of Ventilation -<br>Read Only    | 154: Min/Max Level By<br>Weight         | 155: Set Point of Min/Max<br>Level By Weight |
| 156: Set Point Scale Laout                   | 157: MinVent &<br>Ramping Set point     | 158: Fogger Set Point (STD)                  |
| 159: Fogger STD                              | 160: Variable Speed Fans<br>Setting     | 162: STD Curtain Set up                      |
| 163: set.Std_V_Speed_Fans                    | 164: Stir Fan Set program               | 165: Water On Demand                         |
| 166: Sys variable heat                       | 194: Feed Scale Program                 | 206: Light No Feed                           |
| 207: Light Feed                              | 208: Water And Feed                     | 215: Auger Layout                            |
| 216: Water And Feed By<br>Quantity from 5.05 | 217: Water And Feed By<br>Quantity      | 218: Set Curve                               |
| 222: Set Natural Program                     | 224: Natural Program                    | 225: Ammonia Treatment                       |
| 228: Service Wind Direction                  | 231: Ammonia Treatment<br>SetPoint      | 235: Feed Line Calibration                   |
| 236: Set Floor Heat                          | 237: Light Dimmer Comm                  | 238: Water and Feed<br>SetPoint              |

| CMD IDs and Description             |                                   |                                          |
|-------------------------------------|-----------------------------------|------------------------------------------|
| 239: Set Water On Demand            | 243: Minimum Vent Timer<br>STD    | 244: Timer Settings STD                  |
| 247: Temp And Timer<br>Settings STD | 248: Sys Humidity<br>TreatmentSTD | 249: Sys Curtain Calibration             |
| 255: Hot Key Natural                | 256: Hot Key - Lights             | 257: Munters Drive                       |
| 258: Water Meters                   | 260: Web OverView                 | 261: Dash Board                          |
| 262: Switches Change<br>Confirm     | 263: Switche Status Array         | 264: Status Bar                          |
| 265: Temp Reminder                  | 266: System Security              | 267: Signatures                          |
| 270: ReciveOnce                     | 271: EggRoomHistory               | 272: HK EggRoom                          |
| 273: HumidityFactorComm             | 274: WaterAndFeedBreeder          | 276: History Egg Belt                    |
| 277: Fast Main Screen               | 278: Hot Key - Water &<br>Feed    | 279: History Egg Counter                 |
| 280: HK Egg Counter                 | 284: History Ammonia              | 285: Hot Key - Analog<br>Output          |
| 286: SetPoint Feed Scale            | 287: HK Feed Scale                | 288: Scale Clibration                    |
| 290: Scale Layout                   | 291: Emergency Set Comm           | 293: Hot Key - Scales                    |
| 294: Set Analog Output              | 295: Feed Scale Program           | 296: Hot Key Feed Bin                    |
| 298: Feed Scale Setting             | 299: HK_FeedScale                 | 300: Hot Key - Temperature<br>& Humidity |
| 301: Hot Key - Curve                | 302: Water and Feed Set<br>Mem23  | 303: Hotkey Zoon Inlet                   |
| 304: Hot Key - Infra Red            | 305: VOID                         | 306: Nest table                          |
| 307: Hot Key - Curtains             | 308: Bird Weight Bre As Bro       | 309: Scale History Bre                   |
| 311: Bird Weight Bre Auto           | 312: Web Weight                   | 313: Control Level By<br>Weight Hot Key  |
| 314: Scale Test                     | 315: FDQ Tab 1                    | 318: HK Pump Dosing                      |
| 319: TableWarning                   | 320: Heather Duration             | 321: Power Consumption                   |
| 322: History Heaters                | 323: History Mortality            | 324: History Water                       |
| 325: SSC Power<br>Consumption       | 326: SSC HK                       | 327: FDQ Tab 2                           |
| 328: History Variable               | 329: Hot Key Cool Ramping         | 330: Dosing Pump                         |

| CMD IDs and Description  |                              |                                 |  |  |  |  |  |  |
|--------------------------|------------------------------|---------------------------------|--|--|--|--|--|--|
| Heaters                  |                              |                                 |  |  |  |  |  |  |
| 331: Dosing Pump History | 332: History Table Of Events | 333: History Radiant<br>Heaters |  |  |  |  |  |  |
| 334: Power Meter HK      | 335: Munters Drive HK        | 336: Scale History              |  |  |  |  |  |  |
| 337: CO2 History         | 338: SRP Hub                 |                                 |  |  |  |  |  |  |

### 12 Ek C: Veri Toplama

#### 12.1 Merkezi Toplama

NOTE Merkezi Toplama işlevini yalnızca Munters teknik desteğine danıştıktan sonra kullanın.

- Genel Ayarları yalnızca grup sahibi veya yönetici tanımlayabilir.
- Web access only.
- Genel Ayarlar sayfası bir seçenektir. Eğer veri yüklemesi sadece yerel bir sunucuya ise, bu alanları boş bırakın ve FTP/SFTP Sunucusunu Tanımlama bölümüne gidin.
- 1. Ayarlar simgesinde Arazi Ayarları'nı seçin.

| ⊗ Munt           | Queen's Gambit                             | ശ                     |                  |                                                         | 🎍 ben 👻 🏟 🏷 🕹                     |
|------------------|--------------------------------------------|-----------------------|------------------|---------------------------------------------------------|-----------------------------------|
| LIII Comparación | Ajustes de la granja Recopilación de Datos | Registro de actividad | General Settings |                                                         | 🗬 Ajustes de La Granja            |
| Rook 1           | Nombre de La Granja<br>Queen's Gambit      |                       |                  | Grupos Web Añadidos<br>Server https://rotemnetweb.com/L | G Escanear Galpón     i Acerca de |
|                  | Tipo de Granja                             | ~                     |                  | Nombre Del Grupo                                        | Propietario                       |
|                  | Velocidad En Baudios                       |                       |                  | Queen                                                   | Dell                              |

Şekil 112: Çiftlik Ayarları Açılır Listesi

2. Arazi Ayarları > Genel Ayarlar'a gidin.

| Ajustes de la granja | Recopilación de Datos | Registro de actividad | General Settings |      |
|----------------------|-----------------------|-----------------------|------------------|------|
| General Set          | tings                 |                       |                  |      |
| Farm Code            |                       |                       |                  |      |
| 34234234QD           |                       |                       |                  |      |
| Integrator Name      |                       |                       |                  |      |
| Other                |                       |                       |                  | ~    |
| Dealer               |                       |                       |                  |      |
| Other                |                       |                       |                  | ~    |
| Data Provider        |                       |                       |                  |      |
| Other                |                       |                       |                  | ~    |
|                      |                       |                       |                  | Save |

Şekil 113: Genel Ayarlar Ekranı

- 3. Verileri aşağıdaki gibi girin:
  - Arazi Kodu: Bu, araziyi tanımlamak için kullanılan entegratör tarafından sağlanan bir koddur.
  - Entegratör Adı: Açılır listeden istenen adı seçin.
  - Bayi: Açılır listeden istediğiniz bayi adını seçin.
  - Veri Sağlayıcı: Açılır listeden istenen veri sağlayıcısını seçin.
  - Veri Sağlayıcı Lisansını Kabul Edin. Bu kutuyu işaretleyin. Merkezi veri toplamayı etkinleştirmek için bu kutu işaretlenmelidir.

### NOTE Bu kabul kaydedilir.

| Farm settings                   | Data Collect      | Activity log    | General Settings |
|---------------------------------|-------------------|-----------------|------------------|
| General                         | Settings          |                 |                  |
| Farm Code                       |                   |                 |                  |
| 34234234QD                      |                   |                 |                  |
| Integrator Name                 |                   |                 |                  |
| Other                           |                   |                 |                  |
| Dealer                          |                   |                 |                  |
| Other                           |                   |                 |                  |
| Data Provider                   |                   |                 |                  |
| Other                           |                   |                 |                  |
| <ul> <li>Accept Data</li> </ul> | Provider License  | License Agreeme | ent              |
| Accepted on 29/12               | 2/2022 14:38 By J | ohn Smith       |                  |

Şekil 114: Genel Ayarlar - Tamamlandı (Örnek)

4. Veri Toplama Ekranına tıklayın. Aşağıdaki bölüme bakın.

### 12.2 FTP/SFTP Sunucusunu Tanımlama

FTP/SFTP sitenize veri toplanmasını etkinleştirmek için bu işlevi kullanın.

NOTE Genel Ayarlar alanları doldurulduğunda ve Veri Sağlayıcı Lisansı kabul edildiğinde Veri Yüklemeye İzin Verildigörünür. Alanlar doldurulmuş ancak lisans kabul edilmemişse yükleme devre dışı bırakılır.

| Farm settings                                 | External Devices                   | Push Notifications    | Local Users | Data Collect | Activity log |
|-----------------------------------------------|------------------------------------|-----------------------|-------------|--------------|--------------|
| Data Unload Se                                | ttings Log                         |                       |             |              |              |
| ▼ Data Upload S                               | ettings                            |                       |             |              |              |
| Data Upload Allov                             | wed                                |                       |             |              |              |
| collect                                       | Farm                               |                       |             |              |              |
| License key                                   | a65212f8-56a4-                     | 4bab-85d6-48b22e54cf2 |             |              |              |
| Expired date                                  | 30/05//2023                        |                       |             |              |              |
| Allow to change                               | ge                                 |                       |             |              |              |
| FTP SFT                                       |                                    |                       |             |              |              |
|                                               |                                    |                       |             |              |              |
|                                               |                                    |                       |             |              |              |
| FIF                                           | PRemote Serv                       | er Details            |             |              |              |
| Host Address                                  |                                    |                       |             |              |              |
| Port Number                                   | 0                                  |                       |             |              |              |
| Target Folder                                 |                                    |                       |             |              |              |
| User Name                                     |                                    |                       |             |              |              |
| Password                                      |                                    |                       |             |              |              |
|                                               |                                    |                       |             |              |              |
| • Collect Prefere                             | ences                              |                       |             |              |              |
|                                               | Auto Colle                         | ect                   |             |              |              |
| <ul> <li>Alarm Hi</li> <li>Collect</li> </ul> | story 🛛 VFT<br>Alarms every 1 minu | te                    |             |              |              |
| Select Outp                                   | ut File Formats: 🗆 🤉               | kml 🗆 MTech           |             |              |              |
| Define The                                    | Data Collection Inter              | val 15 🗸              |             |              |              |
|                                               | Soloct Hou                         | 505                   |             |              |              |
|                                               | Select Hou                         | 363                   |             |              |              |
| Mouse N                                       | umber                              |                       |             |              |              |
| ✓ House 1                                     |                                    |                       |             |              |              |
| Save                                          |                                    |                       |             |              |              |

Şekil 115: FTP Tanımı

- Veri Yükleme Ayarları:
  - Sayfanın düzenlenmesini etkinleştirmek için Ayarların değiştirilmesine izin ver seçeneğini işaretleyin.
  - FTP veya SFTP'yi seçin ve kutucuğu işaretleyin.
  - Lisans anahtarı: Bu salt okunur bir alandır. Genel Ayarlar alanlarını doldurduğunuzda alan otomatik olarak doldurulur.
- FTP/SFTP Ayrıntıları: Alanları gerektiği gibi doldurun.
- Toplama Tercihleri:
  - **Evleri Seç** sekmesi altında, Otomatik Toplama ayarlarını değiştirmeyi etkinleştirmek için en az bir ev seçin.
  - Alarm Geçmişini, VFT ve Toplama Alarmlarını 1 dakikada bir gerektiği Şekil de kontrol edin.
  - Çıktı dosyası formatını seçin.
  - Toplama aralığını tanımlayın.

### 13 Warranty

Warranty and technical assistance

Munters products are designed and built to provide reliable and satisfactory performance but cannot be guaranteed free of faults; although they are reliable products they can develop unforeseenable defects and the user must take this into account and arrange adequate emergency or alarm systems if failure to operate could cause damage to the articles for which the Munters plant was required: if this is not done, the user is fully responsible for the damage which they could suffer.

Munters extends this limited warranty to the first purchaser and guarantees its products to be free from defects originating in manufacture or materials for one year from the date of delivery, provided that suitable transport, storage, installation and maintenance terms are complied with. The warranty does not apply if the products have been repaired without express authorisation from Munters, or repaired in such a way that, in Munters' judgement, their performance and reliability have been impaired, or incorrectly installed, or subjected to improper use. The user accepts total responsibility for incorrect use of the products.

The warranty on products from outside suppliers fitted to Communicator 2, (for example antennas, power supplies, cables, etc.) is limited to the conditions stated by the supplier: all claims must be made in writing within eight days of the discovery of the defect and within 12 months of the delivery of the defective product. Munters has thirty days from the date of receipt in which to take action, and has the right to examine the product at the customer's premises or at its own plant (carriage cost to be borne by the customer).

Munters at its sole discretion has the option of replacing or repairing, free of charge, products which it considers defective, and will arrange for their despatch back to the customer carriage paid. In the case of faulty parts of small commercial value which are widely available (such as bolts, etc.) for urgent despatch, where the cost of carriage would exceed the value of the parts, Munters may authorise the customer exclusively to purchase the replacement parts locally; Munters will reimburse the value of the product at its cost price.

Munters will not be liable for costs incurred in demounting the defective part, or the time required to travel to site and the associated travel costs. No agent, employee or dealer is authorised to give any further guarantees or to accept any other liability on Munters' behalf in connection with other Munters products, except in writing with the signature of one of the Company's Managers.

WARNING: In the interests of improving the quality of its products and services, Munters reserves the right at any time and without prior notice to alter the specifications in this manual.

The liability of the manufacturer Munters ceases in the event of:

- dismantling the safety devices;
- use of unauthorised materials;
- inadequate maintenance;
- use of non-original spare parts and accessories.

Barring specific contractual terms, the following are directly at the user's expense:

- preparing installation sites;
- providing an electricity supply (including the protective equipotential bonding (PE) conductor, in accordance with CEI EN 60204-1, paragraph 8.2), for correctly connecting the equipment to the mains electricity supply;
- providing ancillary services appropriate to the requirements of the plant on the basis of the information supplied with regard to installation;
- tools and consumables required for fitting and installation;
- lubricants necessary for commissioning and maintenance.

It is mandatory to purchase and use only original spare parts or those recommended by the manufacturer.

Dismantling and assembly must be performed by qualified technicians and according to the manufacturer's instructions.

The use of non-original spare parts or incorrect assembly exonerates the manufacturer from all liability.

Requests for technical assistance and spare parts can be made directly to the nearest <u>Munters office.</u>

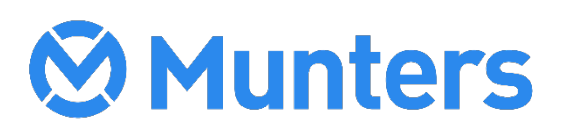

Ag/MIS/UmTu-2706-03/19 Rev 2.0